OKGESTZOOO Scheda di zona Zone board Karta strefowa Placa de zona Zónakártya

INSTALLAZIONE, USO E MANUTENZIONE INSTALLATION, USE AND MAINTENANCE INSTALACJA, OBSŁUGA I KONSERWACJA INSTALACIÓN, UTILIZACIÓN Y MANTENIMIENTO ÜZEMBE HELYEZÉS, HASZNÁLAT ÉS KARBANTARTÁS

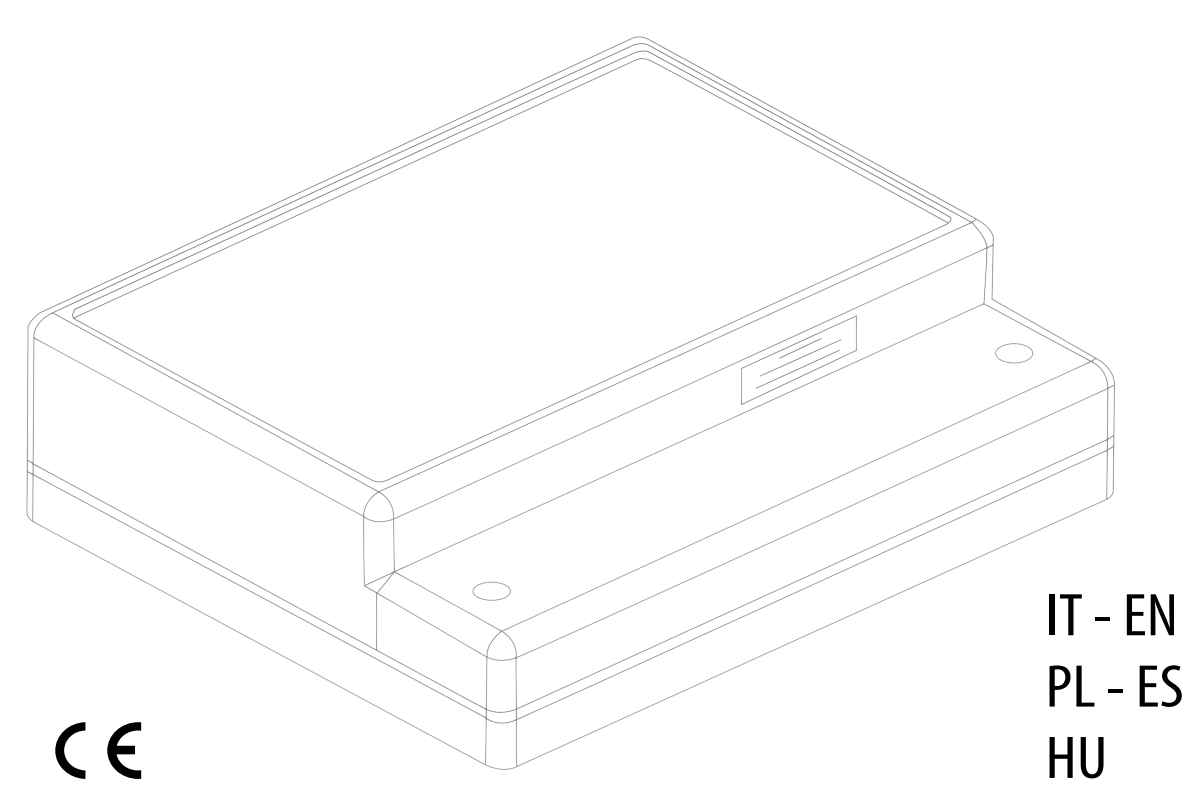

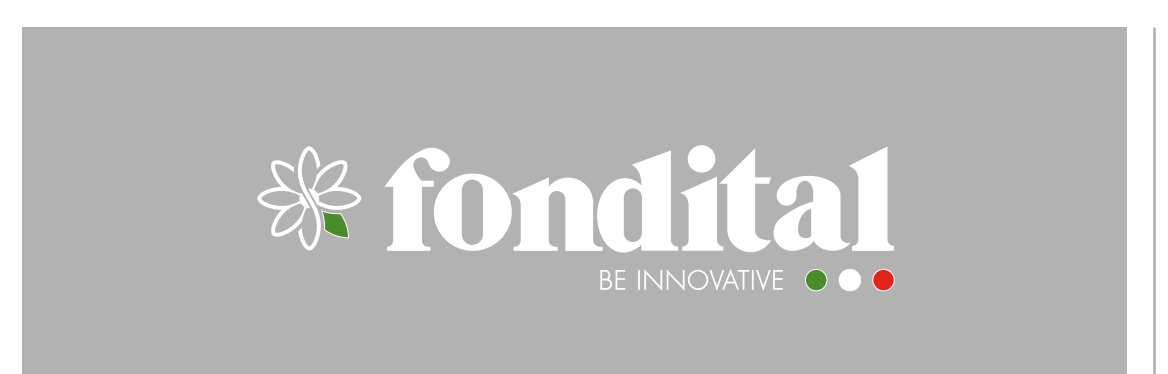

# INDICE

| CONFORMITÀ                       | . 3 |
|----------------------------------|-----|
| AVVERTENZE E REGOLE DI SICUREZZA | . 3 |

### SICUREZZA

| DESCRIZIONE E IDENTIFICAZIONE DEI COMPONENTI | 4 |  |
|----------------------------------------------|---|--|
|                                              |   |  |

### GENERALE

| DATI TECNICI     | . 5 | 5 |
|------------------|-----|---|
| SCHEMA ELETTRICO | . 5 | ō |

### INSTALLAZIONE

| RICEVIMENTO E IDENTIFICAZIONE DEL PRODOTTO | . 6 |
|--------------------------------------------|-----|
| DIMENSIONI E PESO                          | . 6 |
| INSTALLAZIONE A PARETE                     | . 7 |
| COLLEGAMENTI ELETTRICI                     | . 7 |
| PRIMA MESSA IN SERVIZIO                    | 12  |
| DISPLAY E MODALITÀ DI FUNZIONAMENTO        | 12  |
| MENÙ E LISTA PARAMETRI                     | 13  |
| CURVA CLIMATICA                            | 15  |
| VISUALIZZAZIONE ANOMALIE                   | 17  |
| COLLEGAMENTO DI PIÙ ZONING IN SEQUENZA     | 18  |

### CONFORMITÀ

La scheda di zona è conforme a:

- Direttiva Bassa Tensione 2006/95/CE
- Direttiva Compatibilità Elettromagnetica 2004/108/CE.

# CE

### **AVVERTENZE E REGOLE DI SICUREZZA**

Questo libretto di istruzione è parte integrante del libretto della caldaia alla quale viene collegato alla scheda di zona. A tale libretto si rimanda per le AVVERTENZE GENERALI, per le REGOLE FONDAMENTALI DI SICUREZZA.

L'installazione dell'apparecchio deve essere effettuata da personale qualificato ed in conformità alle Norme Tecniche e alla Legislazione, nazionale e locale, in vigore. Devono essere osservate, inoltre, le indicazioni sulla sicurezza, l'installazione, la manutenzione e l'uso riportate in questo manuale.

### **DESCRIZIONE E IDENTIFICAZIONE DEI COMPONENTI**

La scheda di zona è un regolatore elettronico che permette la gestione di massimo due zone miscelate (bassa temperatura) e una zona diretta (alta temperatura) di un impianto. La richiesta di calore dalle zone avviene tramite Cronotermostati On/ Off.

La scheda di zona può richiedere calore in maniera diretta ai generatori tramite il dialogo con protocollo OpenTherm. Tutte le tipologie d'impianto sono gestibili automaticamente.

La scheda di zona può essere installata a parete e può essere ubicata in prossimità della caldaia o in posizione remota purché la lunghezza dei collegamenti elettrici, tra caldaia e la scheda di zona, non superi i 50 metri.

Il sistema è dotato di un "Menù Service" attraverso il quale è possibile parametrizzare l'impianto, leggere le temperature dei sensori oppure lo storico delle anomalie. Sono inoltre presenti dei Led sul circuito stampato che diagnosticano tutti gli ingressi e tutte le uscite della scheda elettronica.

Il collegamento in cascata di più schede di zona permette l'espansione fino a 6 zone miscelate e 1 zone dirette.

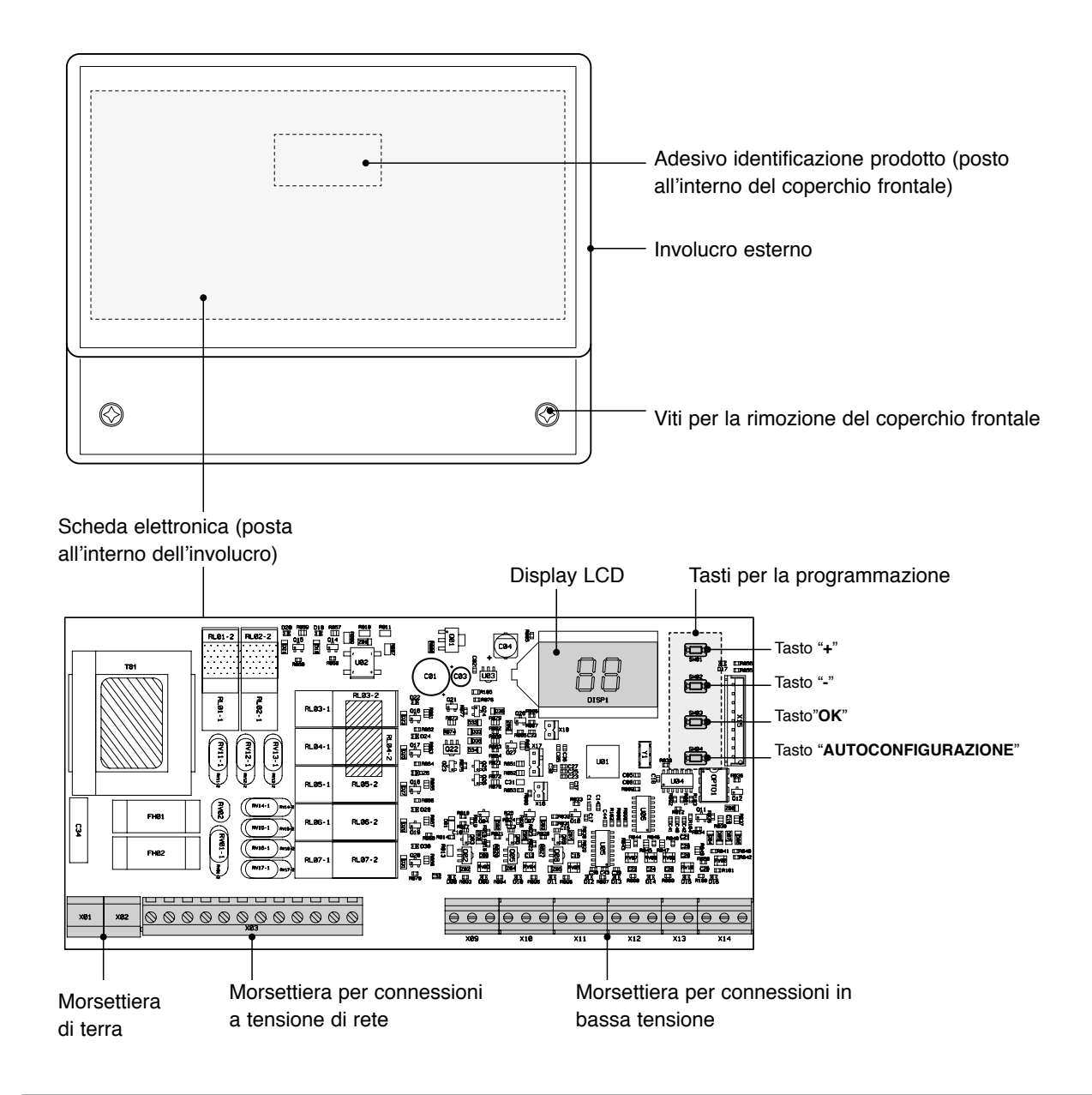

### DATI TECNICI

| DESCRIZIONE                                                |                         |
|------------------------------------------------------------|-------------------------|
| Temperatura ambiente per il funzionamento                  | -10÷60°C                |
| Temperatura ambiente per l'immagazzinamento e il trasporto | -25÷80°C                |
| Umidità ambiente massima                                   | 90% a 40°C              |
| Grado di protezione elettrica                              | IP X0D                  |
| Tipo di montaggio                                          | a parete                |
| Alimentazione elettrica                                    | 230V ~ 50 Hz            |
| Assorbimento elettrico (senza carichi)                     | 5VA                     |
| Corrente nominale uscita relè                              | 5A a 250Vac             |
| Massimo carico ammesso                                     | 1A a 230Vac cos φ 0,7   |
| Fusibile                                                   | 2 x 250Vac 2A fast 5x20 |

### **SCHEMA ELETTRICO**

#### Scheda elettronica

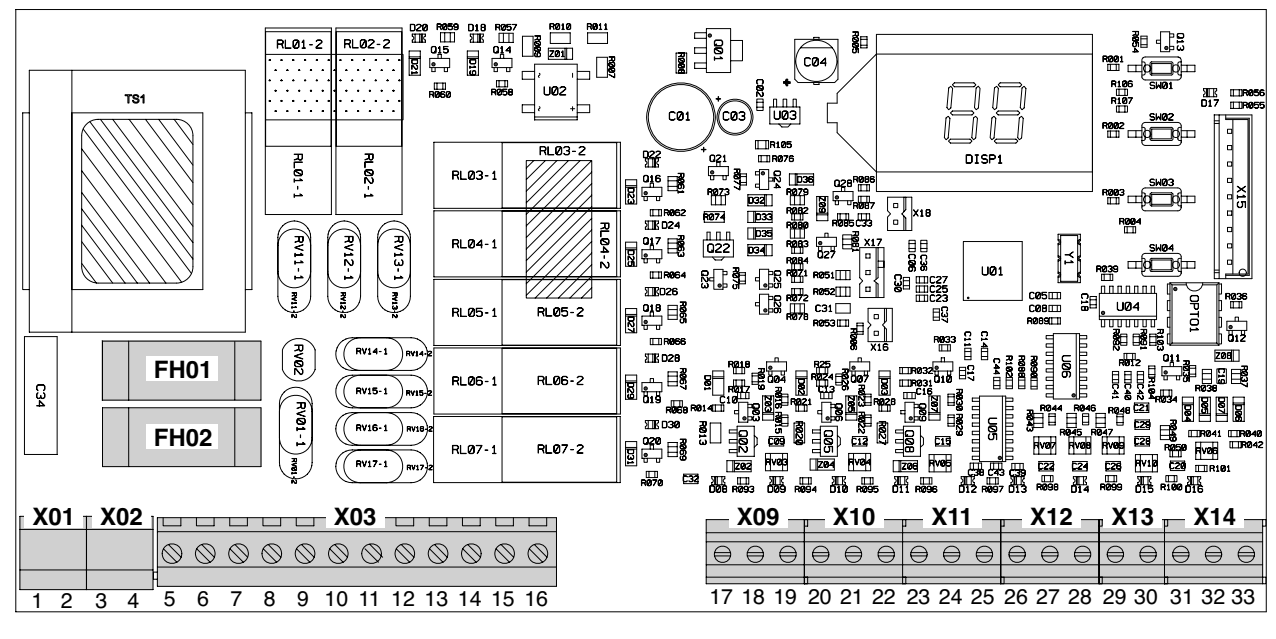

| Connettore | Morsetto      | Collegamento               |
|------------|---------------|----------------------------|
| X01-X02    | 1 - 2 - 3 - 4 | Terra                      |
|            | 5(L) - 6(N)   | Alimentazione elettrica    |
|            | 7(L) - 8(N)   | Comando relè 1             |
|            | 9(L) - 10(N)  | Comando relè 2             |
| VO2        | 11(L)         | Comando relè 3             |
| 703        | 12(L)         | Comando relè 4             |
|            | 13(L) - 14(N) | Comando relè 5             |
|            | 15(L)         | Comando relè 6             |
|            | 16(L)         | Comando relè 7             |
| VOO        | 17 - 18       | Non utilizzati             |
| 709        | 19            | Termostato ambiente ZONA 1 |
| X10        | 20            | Termostato ambiente ZONA 1 |
| X10        | 21 - 22       | Termostato ambiente ZONA 2 |

| Connettore | Morsetto        | Collegamento                                                                                                    |  |
|------------|-----------------|----------------------------------------------------------------------------------------------------|--|
| X11        | 23 - 24         | Termostato ambiente ZONA 3<br>oppure uscita verso la scheda di<br>zona successiva (in caso di colle-<br>gamento in cascata di più schede<br>di zona) |  |
|            | 25 (+)          | Sonda di mandata ZONA 1                                                                                                    |  |
| X12        | 26 (-)          | Sonda di mandata ZONA 1                                                                                                    |  |
|            | 27 (+) - 28 (-) | Sonda di mandata ZONA 2                                                                                                    |  |
| X13        | 29 (+) - 30 (-) | Non utilizzati                                                                                                    |  |
|            | 31              | Non utilizzato                                                                                                    |  |
| X14        | 32 (+) - 33 (-) | ingressi OpenTherm dal gene-<br>ratore oppure dalla scheda di<br>zona precedente (in caso di colle-<br>gamento in cascata di più schede<br>di zona)  |  |

FH01 Fusibile carichi (relè)

FH02 Fusibile scheda

### **RICEVIMENTO E IDENTIFICAZIONE DEL PRODOTTO**

La scheda di zona viene fornita in collo unico protetto da un imballo in cartone all'interno del quale si trova anche:

- Manuale di installazione
- Sacchetto con viti e tasselli per il fissaggio
- N° 2 sonde a contatto
- Dima di foratura.

GENERALE

**INSTALLAZIONE** 

**MANUTENZIONE** 

.

## 

Il manuale è parte integrante dell'apparecchio e quindi si raccomanda di leggerlo prima di installare e mettere in servizio l'apparecchio e di conservarlo con cura per consultazioni successive o per cessione ad altro Proprietario o Utente.

La scheda di zona è identificabile attraverso le etichette adesive (A) poste una sull'imballo e l'altra all'interno del coperchio frontale dell'apparecchio.

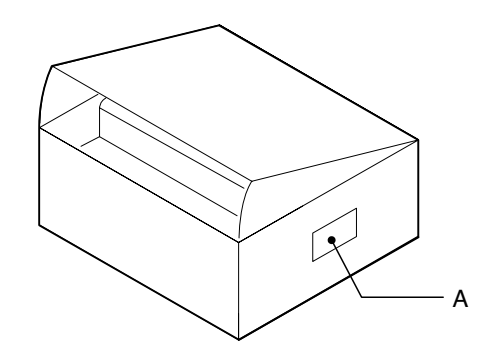

### **DIMENSIONI E PESO**

| Dimensio       | oni e Peso |    |
|----------------|------------|----|
| L - Larghezza  | 207        | mm |
| H - Altezza    | 163        | mm |
| P - Profondità | 54         | mm |
| Peso netto     | 0,615      | Kg |

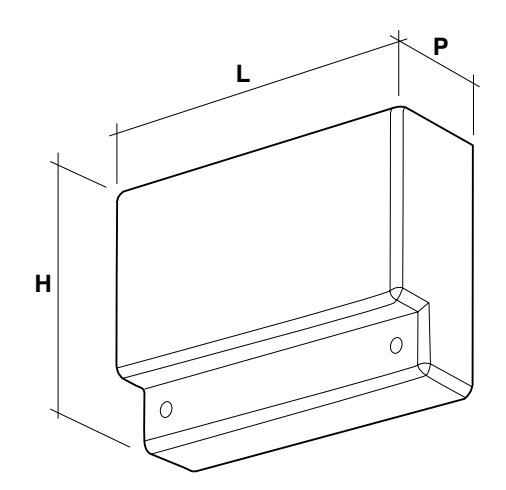

### **INSTALLAZIONE A PARETE**

La scheda di zona può essere installata "a parete" e può essere ubicato in prossimità del generatore o in posizione remota purché la lunghezza dei collegamenti elettrici, tra caldaia e la scheda di zona, non superi 50 metri.

# 

 La scheda di zona può essere installata in locali che non richiedano un grado di protezione degli apparechi superiore a IP X0D (40).

Per il fissaggio a parete:

- Svitare le viti (A) e rimuovere il frontalino (B)
- Predisporre a parate una vite (C), con relativo tassello, avvitarla parzialmente e agganciare la scheda di zona nel punto (D).
- Completare il fissare a muro della scheda di zona utilizzando le viti (E) e tasselli forniti a corredo.

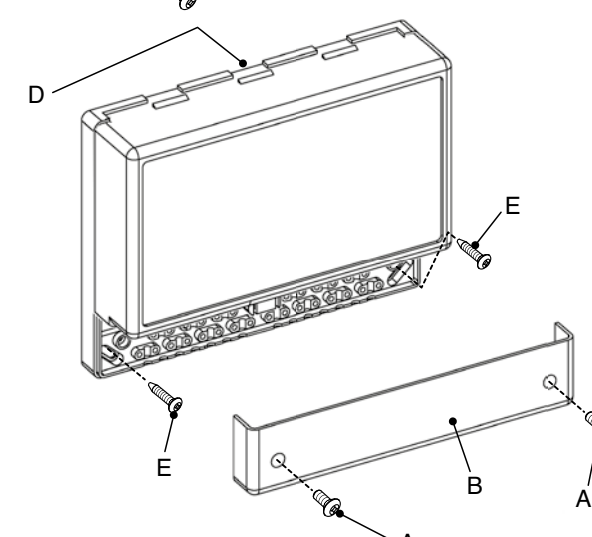

# 

 Tenere in considerazione gli spazi necessari per l'accessibilità e per l'effettuazione delle operazioni di manutenzione.

### **COLLEGAMENTI ELETTRICI**

La scheda di zona può essere installata secondo le combinazioni idrauliche riportate nelle pagine seguenti. Per ogni combinazione idraulica devono essere effettuati, a cura dell'installatore, i collegamenti elettrici alle morsettiere della scheda di zona secondo lo schema elettrico specifico.

# 

- Prima di effettuare qualsiasi tipo di collegamento elettrico verificare di aver tolto l'alimentazione elettrica al generatore e di aver posizionato l'interruttore generale dell'impianto su "OFF" spento.
   <u>È OBBLIGATORIO:</u>
- Rispettare il collegamento L (Fase) N (Neutro).
- Per l'alimentazione di rete utilizzare cavi con sezione compresa tra 1,5 e 4,0 mm<sup>2</sup>, completi di puntalini capocorda.
- Per le connessioni in bassa tensione utilizzare cavi di sezione non superiore ai 2,5 mm<sup>2</sup> avendo cura che il loro percorso non sia lo stesso di quello dei cavi a tensione di rete e che la loro lunghezza non superi i 50 metri.
- Lasciare il conduttore di terra più lungo di almeno 2 cm rispetto a quelli di L (Fase) N (Neutro).
- · Riferirsi agli schemi elettrici di questo manuale per qualsiasi intervento di natura elettrica.
- Effettuare i collegamenti ad un efficace impianto di messa a terra (\*).
- NON utilizzare i tubi dell'acqua per la messa a terra del sistema.

(\*) Il costruttore non è responsabile di eventuali danni causati dalla mancanza di messa a terra del sistema e dall'inosservanza di quanto riportato negli schemi elettrici.

### Combinazione idraulica con UNA, DUE o TRE ZONE DIRETTE

Effettuare i collegamenti elettrici alla scheda di zona come di seguito riportato. Successivamente procedere alla configurazione del sistema come descritto al paragrafo "Prima messa in servizio" a pagina 12 e seguenti.

#### Schema di principio

Schema collegamenti elettrici

Scheda elettronica

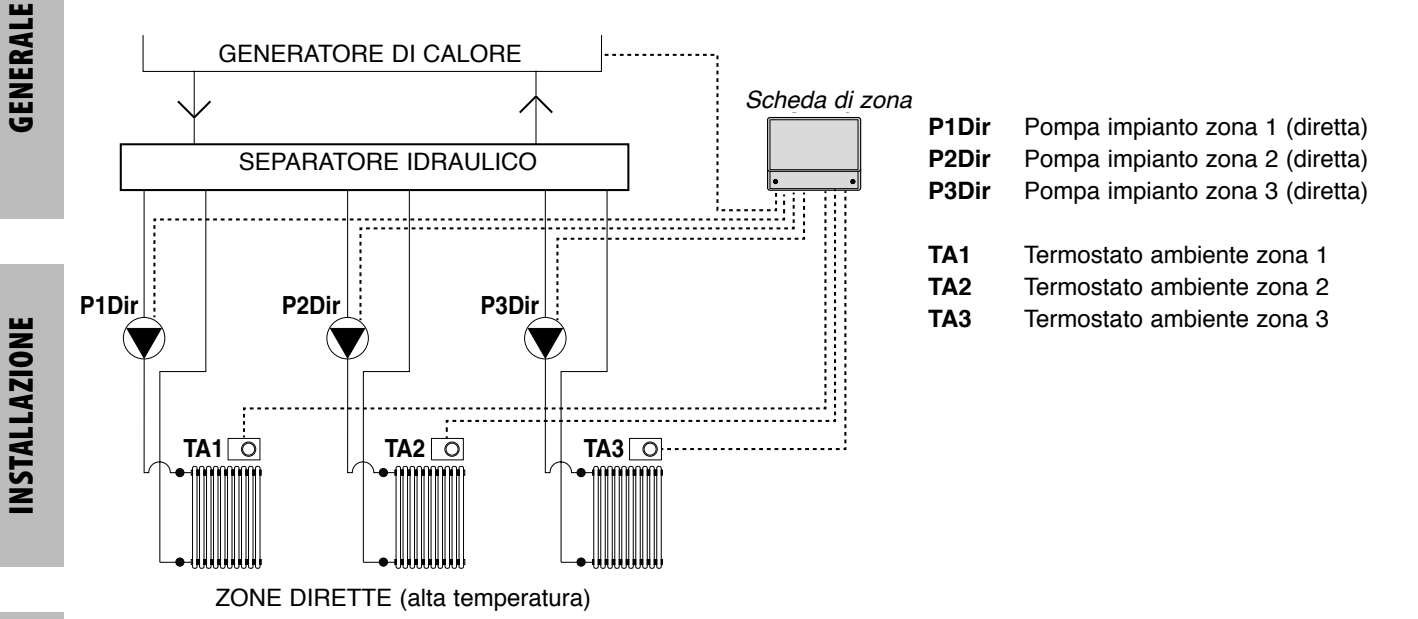

MANUTENZIONE

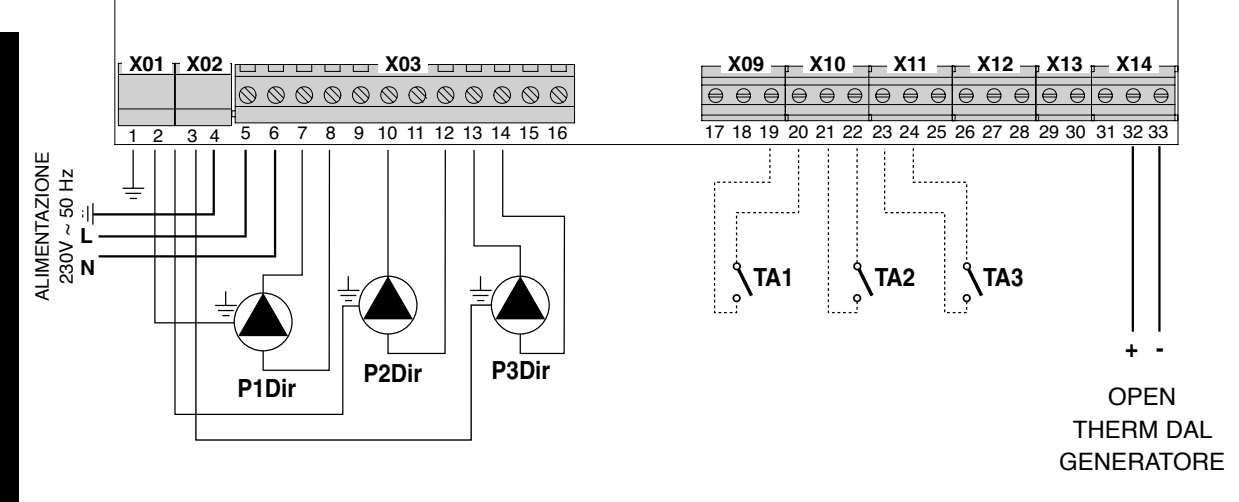

#### Combinazione idraulica con UNA o DUE ZONE MISCELATE

Effettuare i collegamenti elettrici alla scheda di zona come di seguito riportato. Successivamente procedere alla configurazione del sistema come descritto al paragrafo "Prima messa in servizio" a pagina 12 e seguenti.

#### Schema di principio

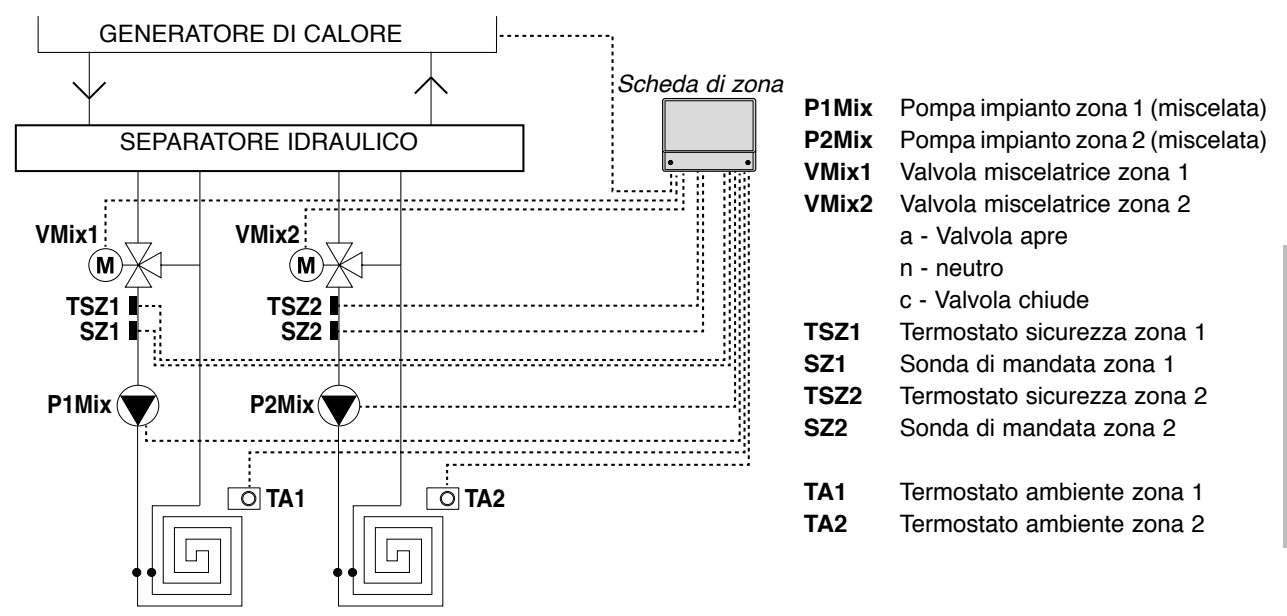

ZONE MISCELATE (bassa temperatura)

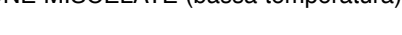

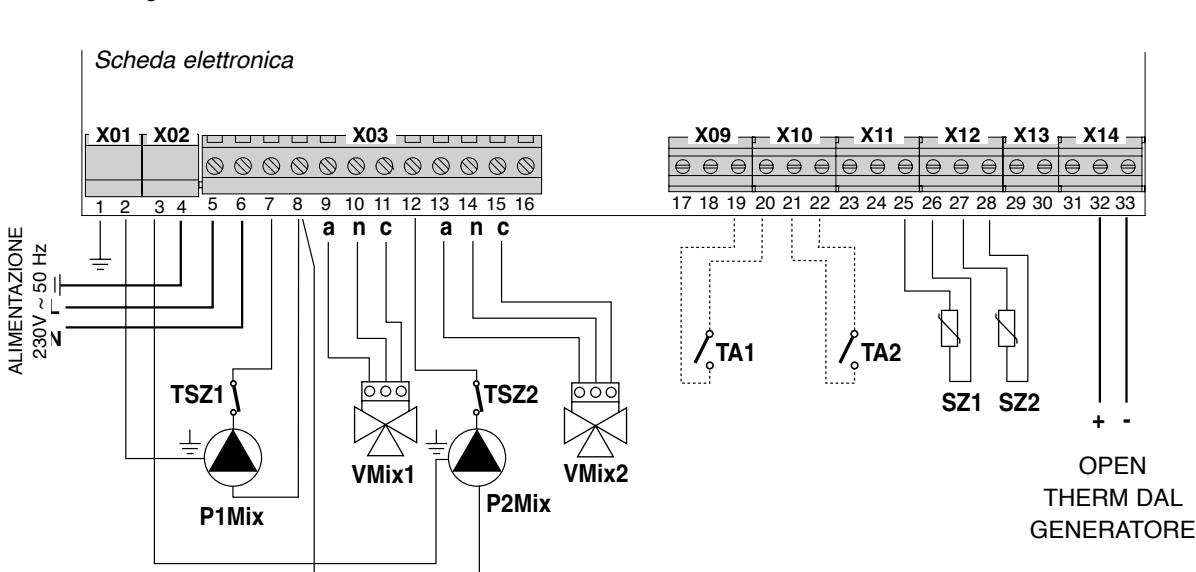

#### Schema collegamenti elettrici

#### Combinazione idraulica con UNA ZONA MISCELATA e UNA o DUE ZONE DIRETTE

Effettuare i collegamenti elettrici alla scheda di zona come di seguito riportato. Successivamente procedere alla configurazione del sistema come descritto al paragrafo "Prima messa in servizio" a pagina 12 e seguenti.

#### Schema di principio

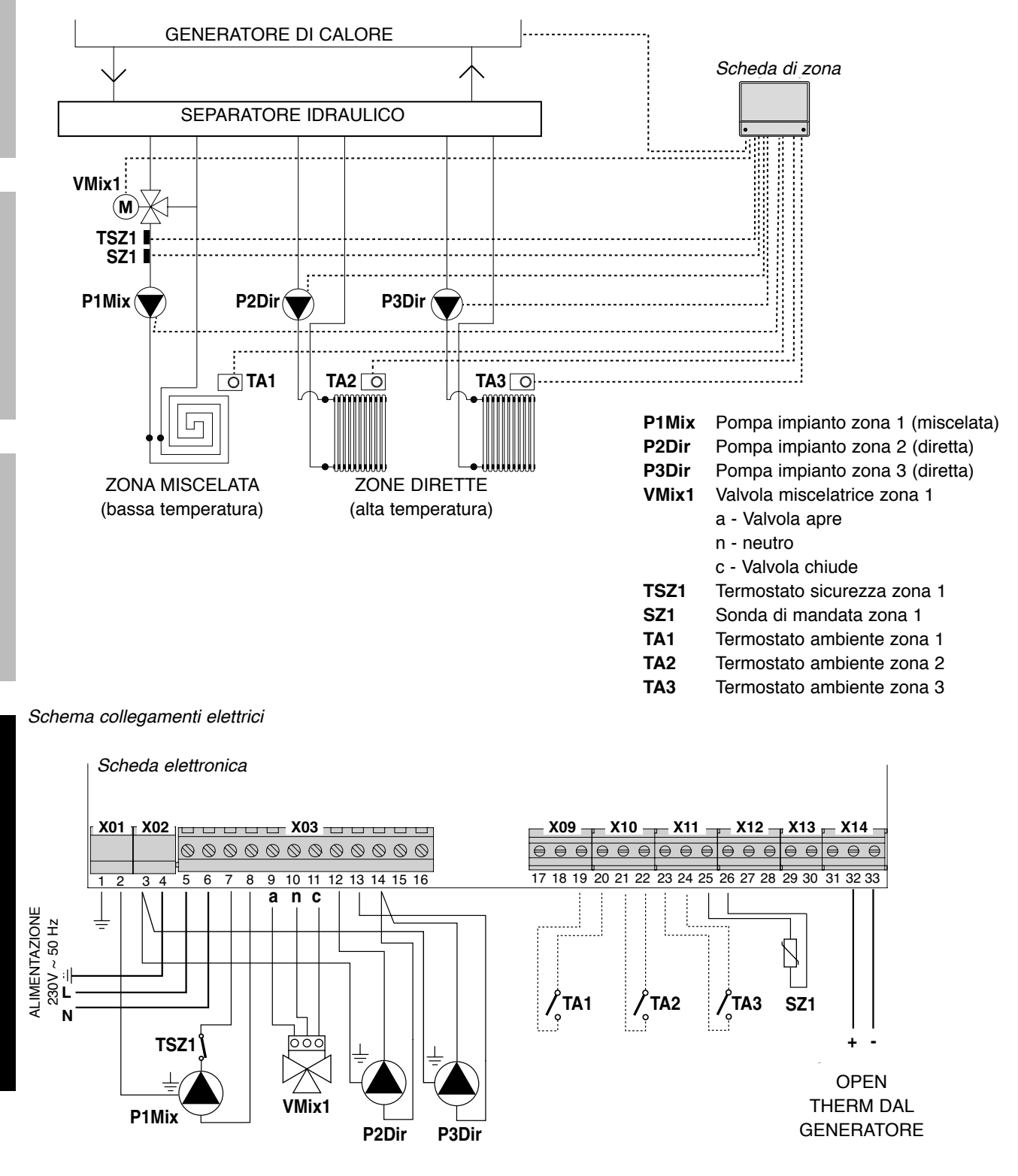

#### Combinazione idraulica con DUE ZONE MISCELATE e UNA ZONA DIRETTA

Effettuare i collegamenti elettrici alla scheda di zona come di seguito riportato. Successivamente procedere alla configurazione del sistema come descritto al paragrafo "Prima messa in servizio" a pagina 12 e seguenti.

#### Schema di principio

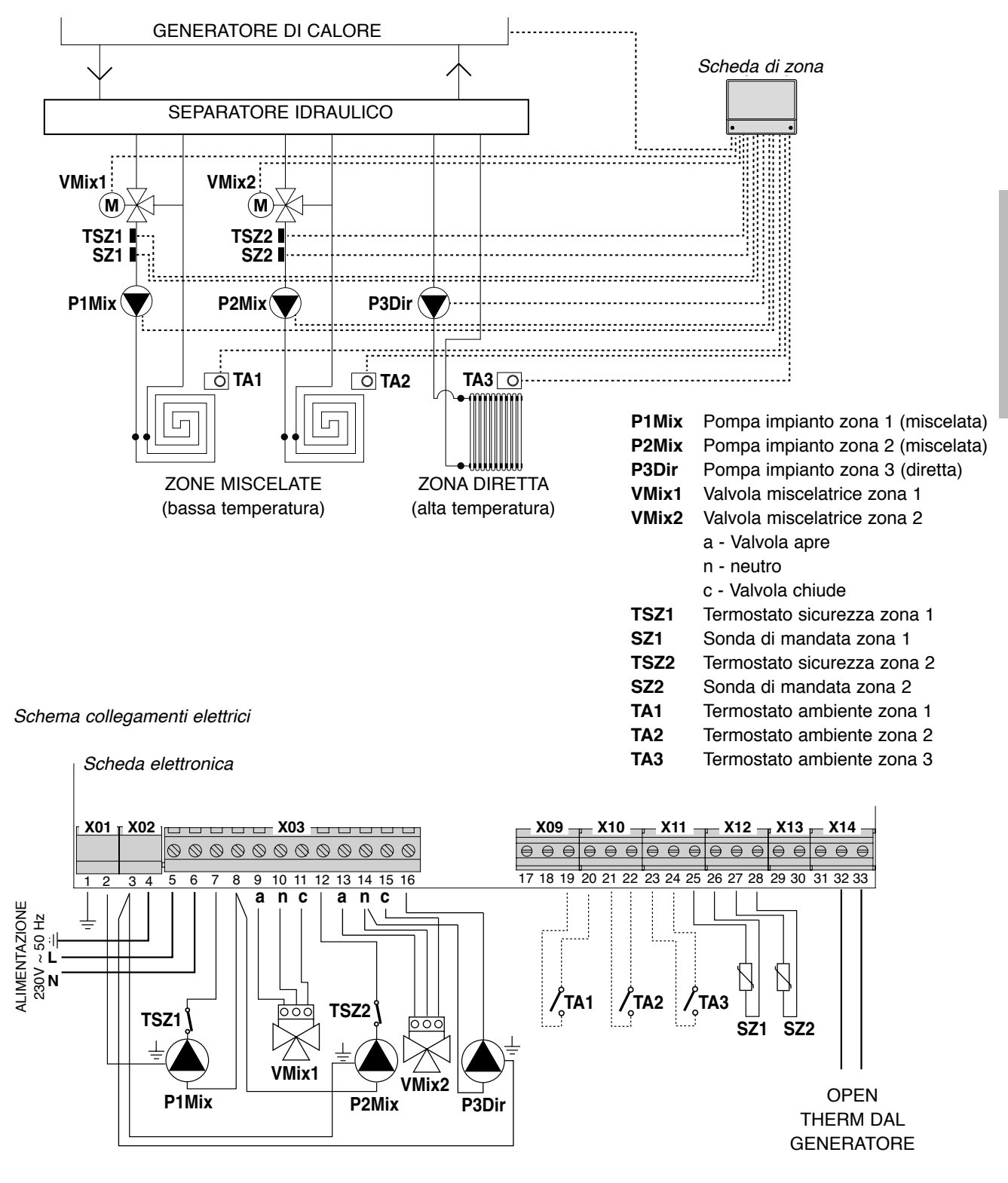

### PRIMA MESSA IN SERVIZIO

Una volta terminati i collegamenti elettrici, alimentare elettricamente il generatore, collegato alla scheda di zona, disabilitandone però la funzione "riscaldamento". In questo modo il generatore è alimentato ma non avviato.

#### Solo successivamente alimentare elettricamente la scheda di zona.

Se presenti, portare in richiesta eventuali Termostati Ambiente (contatto chiuso) connessi alla scheda di zona

### **AUTOCONFIGURAZIONE**

Premere il tasto "SW04" (1), presente sulla scheda elettronica di zona, e mantenerlo premuto fino a quando il led di stato "D17" (2) e quelli inferiori (3), posti in corrispondenza dei dispositivi collegati, iniziano a lampeggiare. A questo punto rilasciare il tasto "SW04" (1).

Quando il led di stato "D17" (2) smette di lampeggiare, verificare che i led inferiori (3) rimangano sempre accesi (luce fissa) in corrispondenza dei dispositivi collegati.

In caso contrario, verificare nuovamente il cablaggio e ripetere la procedura di AUTOCONFIGURAZIONE.

Una volta terminata l'autoconfigurazione sarà possibile riabilitare la funzione "riscaldamento" sul generatore abbinato.

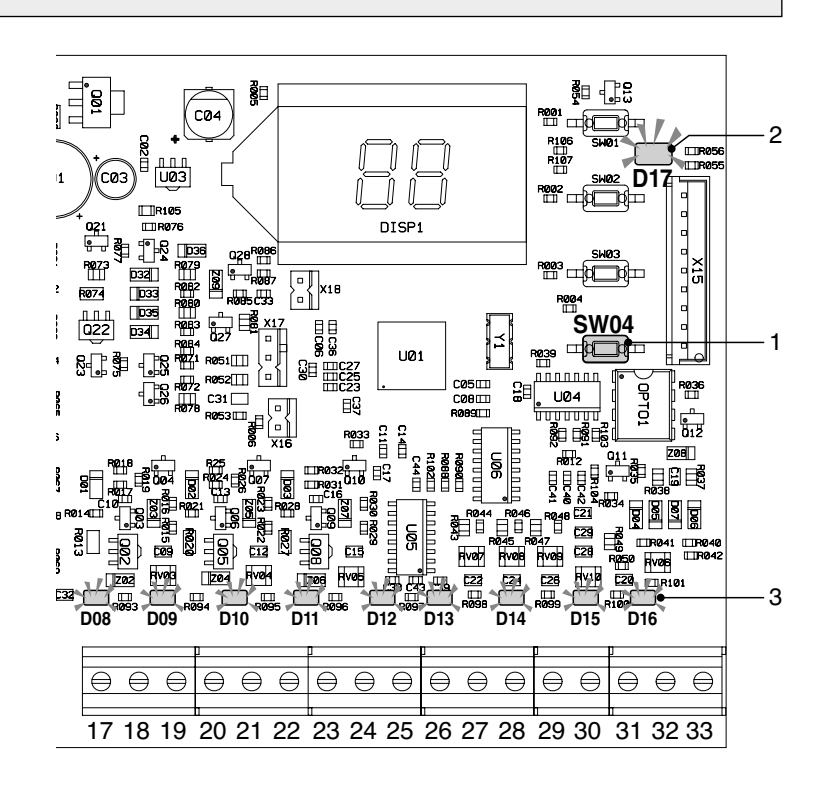

Quando si collega la scheda di zone 0KGESTZO00, l'impostazione della temperatura dell'acqua calda sanitaria deve essere fatta sulla scheda di zone attraverso il parametro "tS" 26, non sulla scheda di caldaia (vedere il paragrafo "MENÙ E LISTA PARAMETRI" a pagina 13).

### DISPLAY E MODALITÀ DI FUNZIONAMENTO

La scheda di zona indica la modalità di funzionamento attraverso il display LCD integrato nella scheda elettronica.

Le modalità possibili sono le seguenti:

- Stand-by
  - Sul display appare la scritta "St" e indica che non c'è nessun tipo di richiesta in corso
- Modalità riscaldamento Sul display appare la scritta "CH" e indica che il sistema ha effettuato una richiesta in riscaldamento al generatore abbinato Modalità sanitario
- Sul display appare la scritta "dH" e indica che il sistema ha effettuato una richiesta in sanitario al generatore abbinato
- Modalità errore

Sul display lampeggia il codice dell'errore.

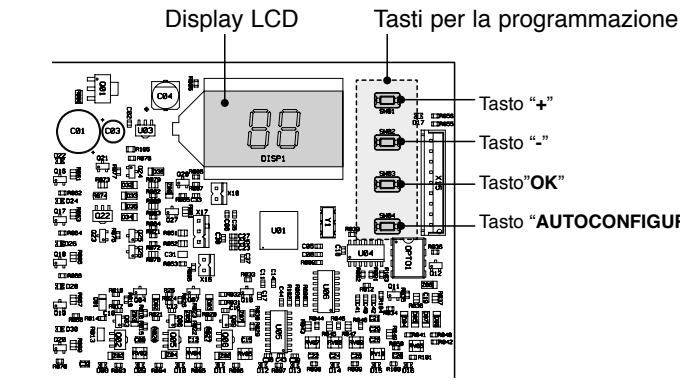

Tasto "AUTOCONFIGURAZIONE"

La scheda elettronica è inoltre dotata di un LED VERDE di stato, che indica il corretto funzionamento del sistema, e 16 LED GIALLI: 9 posti sulla parte bassa in corrispondenza dei morsetti di collegamento dei sensori (ciascun led si accende nel momento in cui viene rilevato un sensore collegato) e 7 posti in corrispondenza dei relè (ciscun led si accende nel momento in cui il rispettivo relè viene attivato).

### MENÙ E LISTA PARAMETRI

L'acceso ai Menù della scheda di zona avviene premendo il tasto "**Ok**" per 5 secondi.

Premendo successivamente i tasti "+" e "-" sarà possibile scegliere tra tre tipologie di menù:

- Menù parametri TRASPARENTI identificato dalla scritta "tS" sul display
- Menù INFORMAZIONI identificato dalla scritta "In"
- Menù HISTORY identificato dalla scritta "Hi"
- RESET anomalie identificato dalla scritta "rE".

Una volta selezionato il Menù, per accedervi, sarà sufficiente premere del tasto "**Ok**".

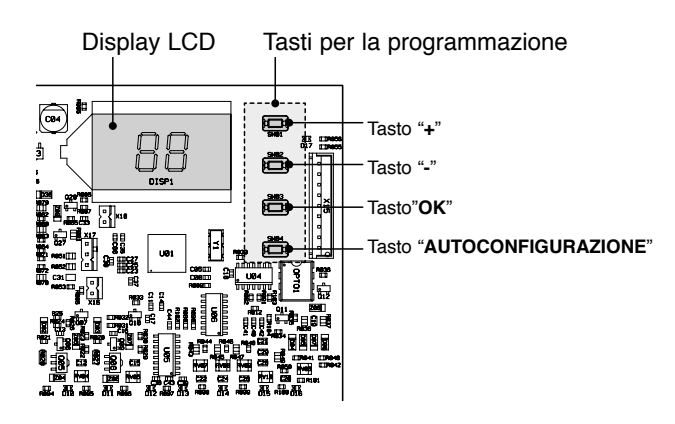

#### MENÙ PARAMETRI TRASPARENTI - "tS"

Il sistema è dotato di una serie di parametri visualizzabili sul display e modificabili con l'ausilio dei tasti per la programmazione posti sulla scheda elettronica. La lista parametri e il loro significato sono di seguito riportati.

| Zona di<br>riferimento | Parametro | Descrizione                                      | Campo | Impostazione<br>di fabrica | U/M |
|------------------------|-----------|--------------------------------------------------|-------|----------------------------|-----|
|                        | 0         | Temperatura minima mandata                       | 10 40 | 20                         | °C  |
|                        | 1         | Temperatura massima mandata                      | 10 85 | 45                         | °C  |
|                        | 2         | Offset Temperatura di mandata                    | 0 40  | 0                          | °C  |
| Zona 1                 | 3         | Soglia protezione pannelli radianti              | 0 90  | 50                         | °C  |
|                        | 4         | Curva climatica                                  | 0 30  | 15                         | n°  |
|                        | 5         | Offset temperatura letta da sonda esterna        | 0 50  | 0                          | °C  |
|                        | 6         | Funzionamento circolatori/Riduzione modalità ECO | 0 50  | 0                          | -   |
|                        | 7         | Temperatura minima mandata                       | 10 40 | 20                         | °C  |
|                        | 8         | Temperatura massima mandata                      | 10 85 | 45                         | °C  |
|                        | 9         | Offset Temperatura di mandata                    | 0 40  | 0                          | °C  |
| Zona 2                 | 10        | Soglia protezione pannelli radianti              | 0 90  | 50                         | °C  |
|                        | 11        | Curva climatica                                  | 0 30  | 15                         | n°  |
|                        | 12        | Offset temperatura letta da sonda esterna        | 0 50  | 0                          | °C  |
|                        | 13        | Funzionamento circolatori/Riduzione modalità ECO | 0 50  | 0                          | -   |
|                        | 14        | Temperatura minima mandata                       | 10 40 | 30                         | °C  |
|                        | 15        | Temperatura massima mandata                      | 10 85 | 60                         | °C  |
| Zona 3                 | 16        | Offset Temperatura di mandata                    | 0 40  | 0                          | °C  |
|                        | 17        | NON USATO                                        | -     | -                          | -   |
|                        | 18        | Curva climatica                                  | 0 30  | 15                         | n°  |
|                        | 19        | Offset temperatura letta da sonda esterna        | 0 50  | 0                          | °C  |
|                        | 20        | Funzionamento circolatori/Riduzione modalità ECO | 0 50  | 0                          | -   |

| Zona di riferimento | Parametro | Descrizione                                                                                                   | Campo | Impostazione<br>di fabrica | U/M  |
|---------------------|-----------|----------------------------------------------------------------------------------------------------|-------|----------------------------|------|
|                     | 21        | Duty Cycle valvole miscelatrici                                                                               | 0 15  | 15                         | Sec  |
|                     | 22        | Boost per apertura valvola                                                                                    | 0 30  | 15                         | Sec  |
|                     | 23        | Calcolo per Duty Cycle                                                                                        | 0 15  | 1                          | s/°C |
|                     | 24        | Tempo postcircolazione circolatori                                                                            | 0 20  | 2                          | Min  |
| Comuni              | 25        | Ritardo tra attivazione circolatore e richiesta termica in caldaia                                            | 0 255 | 10                         | Sec  |
|                     | 26        | Impostazione set-point ACS con sonda bollitore                                                                | 10 65 | 55                         | °C   |
|                     | 27        | NON USATO                                                                                                    | -     | -                          | -    |
|                     | 28        | Selezione modalità scheda di zona singola/cascata<br>(se 0 = singolo se 1 = cascata)                          | 0-1   | 0                          | -    |
|                     | 29        | Attivazione della modalità di funzionamento Comfort<br>(se 0 = funzionamento Comfort/OFF, se 1 = Comfort/ECO) | 0-1   | 0                          | -    |

Premendo i tasti "+" e "-" sarà possibile scorrere la lista dei parametri, rispettivamente in ordine crescente o decrescente. Per modificarne il valore sarà sufficiente selezionare il parametro e premere il tasto "**Ok**".

Premendo nuovamente i tasti "+" e "-" sarà possibile modificare il valore del parametro. L'impostazione verrà salvata automaticamente.

Premere "Ok" per tornare alla lista dei parametri.

Per tornare al Menù principale sarà sufficiente tenere premuto per 3 secondi il tasto "Ok".

Per uscire dal Menù, e ritornare alla visualizzazione di default del sistema, sarà sufficiente tenere premuto per 5 secondi il tasto "**Ok**". L'uscita avviene in maniera automatica dopo 15 minuti di inattività.

#### MENÙ INFORMAZIONI - "IN"

Il sistema è in grado di visualizzare sul display LCD le informazioni sottoriportate.

| Visualizzazione<br>sul display | Significato                 | Campo di<br>funzionamento |
|--------------------------------|-----------------------------|---------------------------|
| t00                            | Sonda di mandata NTC 1      | tra 00 e 125 °C           |
| t01                            | Sonda di mandata NTC 2      | tra 00 e 125 °C           |
| t02                            | NON UTILIZZATO              | -                         |
| t03                            | NON UTILIZZATO              | -                         |
| t04                            | Richiesta Termostato zona 1 | ON/OFF                    |
| t05                            | Richiesta Termostato zona 2 | ON/OFF                    |
| t06                            | Richiesta Termostato zona 3 | ON/OFF                    |

Premendo i tasti "+" e "-" sarà possibile scorrere la lista delle informazioni, rispettivamente in ordine crescente o decrescente. Per visualizzarne il valore sarà sufficiente selezionare la riga e premere il tasto "**Ok**": in caso di sensore danneggiato il display visualizzerà "- - -".

Premere "Ok" per tornare alla lista dei parametri.

Per tornare al Menù principale sarà sufficiente tenere premuto per 3 secondi il tasto "Ok".

Per uscire dal Menù, e ritornare alla visualizzazione di default del sistema, sarà sufficiente tenere premuto per 5 secondi il tasto "**Ok**". L'uscita avviene in maniera automatica dopo 15 minuti di inattività.

#### MENÙ HISTORY - "Hi"

Il sistema è in grado di memorizzare le ultime 10 anomalie che si sono verificate: il dato in H1 rappresenta l'anomalia più recente, quello in H10 la più remota.

Premendo i tasti "+" e "-" sarà possibile scorrere la lista delle anomalie, rispettivamente in ordine crescente o decrescente. Per visualizzarne il valore sarà sufficiente selezionare la riga e premere il tasto "**Ok**".

Per tornare al Menù principale sarà sufficiente tenere premuto per 3 secondi il tasto "Ok".

Per uscire dal Menù, e ritornare alla visualizzazione di default del sistema, sarà sufficiente tenere premuto per 5 secondi il tasto "**Ok**". L'uscita avviene in maniera automatica dopo 15 minuti di inattività.

#### MENÙ RESET HISTORY - "rE"

Una volta entrati nel menù "<u>r</u>E" tenendo premuto per 3 secondi il tasto "**Ok**" sarà possibile cancellare tutte le anomalie memorizzate. Fatto ciò il sistema uscirà dal Menù in modo da confermare l'operazione.

### **CURVA CLIMATICA**

La scheda di zona dispone di un sistema di "termoregolazione" che adatta la temperatura di mandata all'impianto in base alla curva climatica scelta.

La scelta della curva climatica di riferimento va fatta impostando il parametro 4 (per la zona 1), 11 (per la zona 2) e 18 (per la zona 3), in base alla tipologia di impianto e alle esigenze.

Di seguito è riportato il grafico di riferimento delle curve climatiche selezionabili.

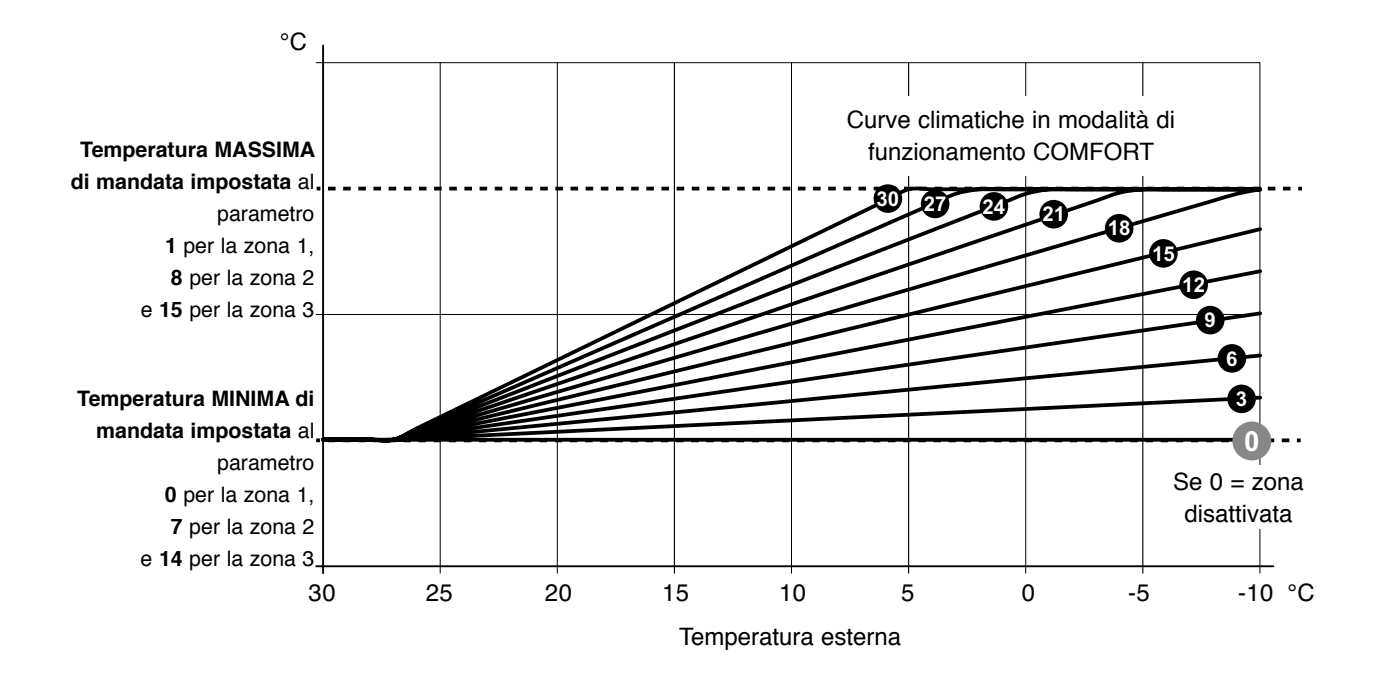

Per la corretta lettura del grafico sostituire i limiti "Temperatura MASSIMA di mandata" e "Temperatura MINIMA di mandata" con i valori impostati ai rispettivi parametri, per ciascuna delle tre zone disponibili.

L'impostazione del **parametro 29** permette di diversificare la logica di funzionamento a Termostato Ambiente non in chiamata (APERTO):

- con parametro **29=0** (e TA aperto) le pompe di zona verranno arrestate (OFF)

- con parametro 29=1 (e TA aperto) il sistema lavora in modalità ECO. La richiesta di riscaldamento alla caldaia è sempre attiva e le pompe non vengono spente. Lo spegnimento delle pompe avviene solo in base allo stato del programmatore orario di caldaia o il set manuale estate/inverno, quando in condizione estate. In questo caso (P29=1) i parametri P6, P13 e P20 cambiano di significato e assumono il valore di riduzione notturna o modalità ECO. In assenza di richiesta calore (Termostato Ambiente aperto) il sistema lavorerà in modalità ECO e i parametri P6, P13 e P20 possono assumere un valore di "offset negativo" impostabile fra 0 e 50°C. Tale valore verrà sottratto dalla temperatura di mandata calcolata in modalità comfort.

Di seguito è riportato un esempio di riduzione ECO riferito alla curva climatica impostata con il **parametro 4=21** e il **parametro 6=20**. I limiti "Temperatura MINIMA di mandata" e "Temperatura MASSIMA di mandata" impostati ai parametri 0 e 1 (per la zona 1) sono rispettivamente 20 e 50°C.

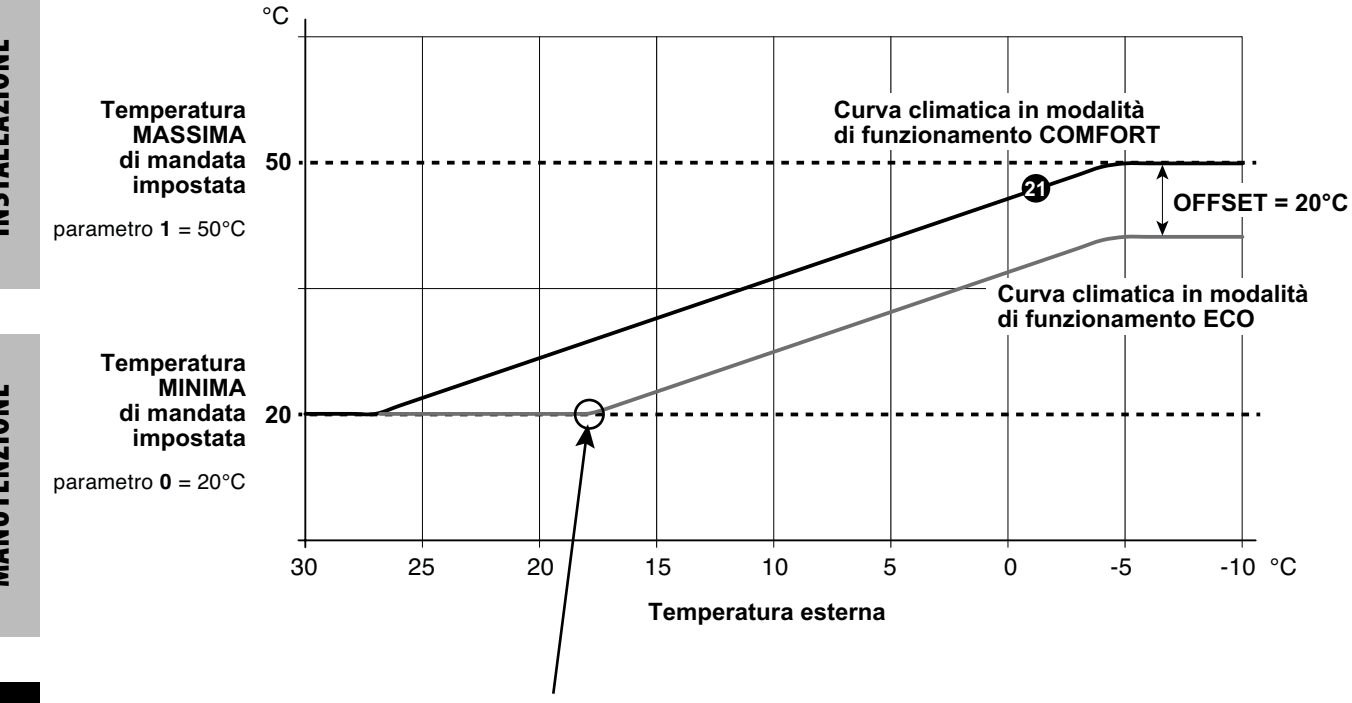

Nel caso in cui, con modalità ECO attiva (parametro **29=1**), la temperatura di mandata effettiva scenda al di sotto della temperatura minima di mandata impostata, il sistema mette la zona d'impianto in OFF con l'arresto dei circolatori e la chiusura delle eventuali valvole miscelatrici.

Per TUTTE le zone NON utilizzate (non collegate fisicamente a un ramo dell'impianto) impostare la curva climatica a 0 (parametro 4=0 se zona 1 non collegata; parametro 11=0 se zona 2 non collegata; parametro 18=0 se zona 3 non collegata).

### **VISUALIZZAZIONE ANOMALIE**

| Visualizzazione<br>sul display | Descrizione                                    | Significato                                                                                                    |
|--------------------------------|------------------------------------------------|----------------------------------------------------------------------------------------------------|
| F70                            | Anomalia sensore NTC 1                         | Corto circuito / Contatto aperto                                                                                                    |
| F71                            | Anomalia sensore NTC 2                         | Corto circuito / Contatto aperto                                                                                                    |
| F73                            | Anomalia sonda esterna                         | Corto circuito / Contatto aperto                                                                                                    |
| F74                            | Errore di comunicazione                        | Errore di comunicazione con scheda caldaia<br>o con scheda di zona precedente                                                                                                    |
| F75                            | Errore di comunicazione                        | Errore di comunicazione con Comando Remoto 1<br>(solo con Comando Remoto collegato)                                                                                                    |
| F76                            | Errore di comunicazione                        | Errore di comunicazione con Comando Remoto 2<br>(solo con Comando Remoto collegato)                                                                                                    |
| F77                            | Errore di comunicazione                        | Errore di comunicazione con Comando Remoto 3<br>o con scheda di zona successiva<br>(solo con Comando Remoto o scheda di zona collegato)                                                                                                    |
| F78                            | Anomalia Sonda impianto 1 bassa temperatura    | Sensore di temperatura non collegato o mal posizionato                                                                                                    |
| F79                            | Anomalia Sonda impianto 2 bassa temperatura    | sull'impianto.                                                                                                    |
| F80                            | Anomalia Sonda impianto 1 bassa<br>temperatura | Limite superiore di protezione. Quando la temperatura dell'acqua dell'impianto 1/2 bassa temperatura supera per 60 secondi il valore impostato al parametro " <i>Soglia protezione pannelli radianti</i> ", la pompa impianto viene disattivata e la relativa valvola miscelatrice viene chiusa. |
| F81                            | Anomalia Sonda impianto 2 bassa<br>temperatura | temperatura e in caso la temperatura dell'acqua non sia<br>scesa viene segnalata l'anomalia. Tale anomalia viene<br>disattivata quando la temperatura dell'acqua è scesa di<br>almeno 10°C al di sotto del valore impostato al parametro<br><i>"Soglia protezione pannelli radianti</i> ".       |

In caso di malfunzionamento il sistema segnala sul display uno dei possibili errori:

### DISPLAY LCD SPENTO

Verificare che la scheda di zona sia alimentata elettricamente. Successivamente verificare la presenza di tensione di alimentazione ai morsetti 5 e 6.

Nel caso in cui non sia presente, verificare il cablaggio.

Nel caso in cui vi sia una tensione sufficiente (Range 195-253 Vac), verificare lo stato del fusibile FH02 (vedere "SCHEMA ELETTRICO" a pagina 5).

### COLLEGAMENTO DI PIÙ ZONING IN SEQUENZA

Nel caso si debbano gestire più di tre zone di impianto, è possibile l'utilizzo di più schede di zona collegate in sequenza tra di loro fino ad un massimo di tre unità.

Per il loro corretto funzionamento è necessario:

- impostare il parametro 28 = 1 (modalità scheda di zona in cascata) per tutti i primi "n-1 schede di zona" presenti nella sequenza
- impostare il parametro 28 = 0 per l'ultima scheda di zona della sequenza.

Il collegamento tra due schede di zona avviene come illustrato nello schema sotto riportato.

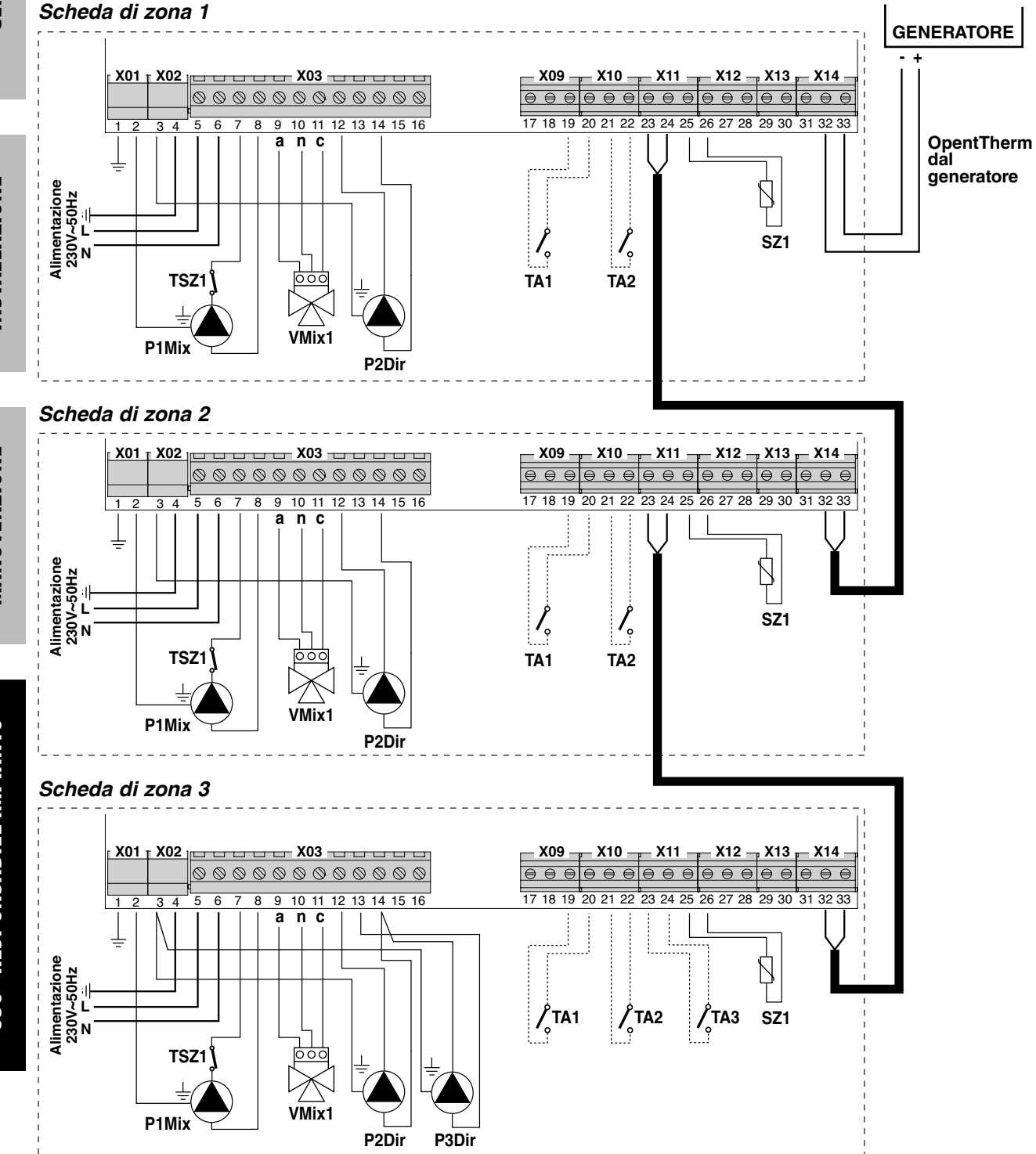

È facile intuire che così facendo su tutti i primi "n-1 schede di zona" presenti nella cascata NON sarà disponibile il contatto per la gestione della terza zona. Essa sarà disponibile SOLO per l'ultima scheda di zona.

In questo tipo di configurazione si dovrà programmare ogni singola scheda di zona. Terminata la programmazione (da fare a generatore spento) è necessario eseguire l'autoconfigurazione dell'intera sequenza di scheda di zona.

Per far ciò:

- alimentare tutti le schede di zona e il generatore (disabilitando il riscaldamento);
- partendo dal primo, lanciare l'autoconfigurazione su tutti le schede di zona agendo sui rispettivi tasti (vedere "AUTOCONFIGURAZIONE" a pagina 12).

# TABLE OF CONTENTS

| CONFORMITY                    | . 21 |
|-------------------------------|------|
| SAFETY WARNINGS AND STANDARDS | . 21 |

### SAFETY

CONTENTS

INSTALLATION

MAINTENANCE

| DESCRIPTION AND IDENTIFICATION OF THE COMPONE  | NTS 22 |
|------------------------------------------------|--------|
| DESCRIPTION AND IDENTIFICATION OF THE SOME ONE | NIO    |

### GENERAL

| FECHNICAL SPECIFICATIONS | . 2 | 23 |
|--------------------------|-----|----|
| VIRING DIAGRAM           | 2   | 23 |

### INSTALLATION

| PRODUCT RECEIPT AND IDENTIFICATION 24         |
|-----------------------------------------------|
| DIMENSIONS AND WEIGHT                         |
| WALL -MOUNTING                                |
| ELECTRICAL CONNECTIONS                        |
| COMMISSIONING                                 |
| DISPLAY AND OPERATING MODE                    |
| MENU AND PARAMETERS ' LIST                    |
| CLIMATE CURVE                                 |
| FAILURE DISPLAY                               |
| CONNECTION OF SEVERAL ZONE BOARDS IN SEQUENCE |

### CONFORMITY

The board zone is compliant with:

- Low Voltage Directive 2006/95/EC
- Electromagnetic Compatibility Directive 2004/108/EC.

(6

### SAFETY WARNINGS AND STANDARDS

This instruction manual is an integral part of the boiler manual to which the zone board is connected. Please refer to the a.m. manual for the GENERAL WARNINGS and the ESSENTIAL SAFETY STANDARDS.

The device must be installed by qualified personnel and in compliance with the Technical Standards as well as with the national and local prevailing laws. It is moreover mandatory to abide by the instructions for safety, installation, maintenance and use given in the manual.

### **DESCRIPTION AND IDENTIFICATION OF THE COMPONENTS**

The zone board is an electronic adjusting system allowing to control a maximum of two mixed zones (low temperature) and one direct zone (high temperature) of a system. The zone heat request takes place by switching the Chronothermostats On/Off.

The zone board may request heat directly to the generators through the OpenTherm dialogue protocol. All systems may be managed automatically.

The zone board may be wall-mounted and it may be positioned near the boiler or farther away, provided that the length of the the electrical connections between the boiler and the zone board is less than 50 meters.

The system is equipped with a "Service Menu" for parametrising the system, reading the sensors' temperatures or the failure log. Moreover there are LEDs on the printed circuit for diagnosing all the inputs and outputs of the electronic board. The cascade connection of several zone boards enables the expansion up to 6 mixed zones and 1 direct zone.

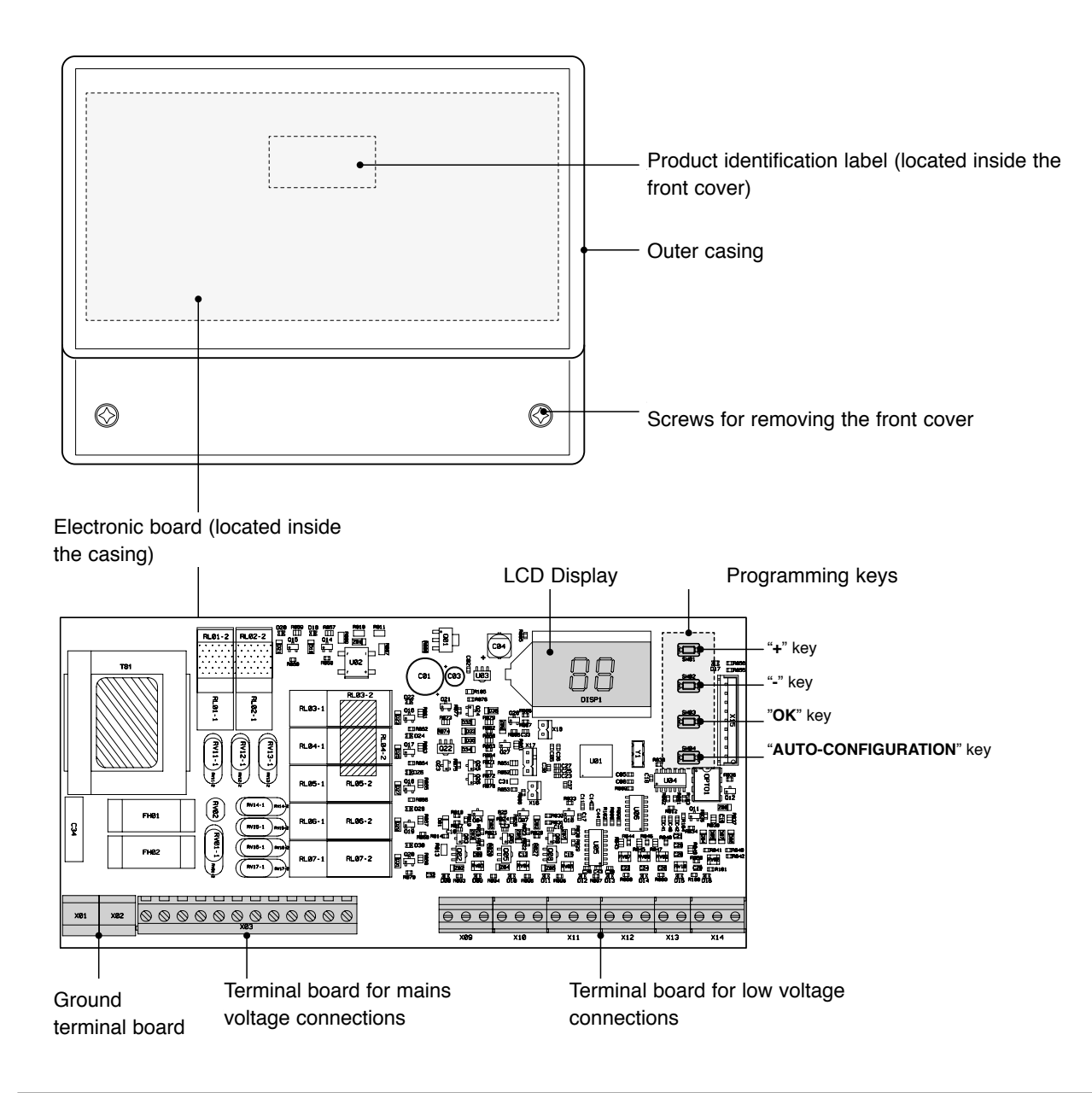

### **TECHNICAL SPECIFICATIONS**

| DESCRIPTION                               |                         |
|-------------------------------------------|-------------------------|
| Operating ambient temperature             | -10÷60°C                |
| Storage and transport ambient temperature | -25÷80°C                |
| Maximum ambient humidity                  | 90% at 40°C             |
| Electric protection rating                | IP X0D                  |
| Type of installation                      | wall-mounting           |
| Power supply                              | 230V ~ 50 Hz            |
| Electrical absorption (without loads)     | 5VA                     |
| Relay output nominal current              | 5A at 250Vac            |
| Maximum allowed load                      | 1A at 230Vac cos φ 0,7  |
| Fuse                                      | 2 x 250Vac 2A fast 5x20 |

### **WIRING DIAGRAM**

#### Control board

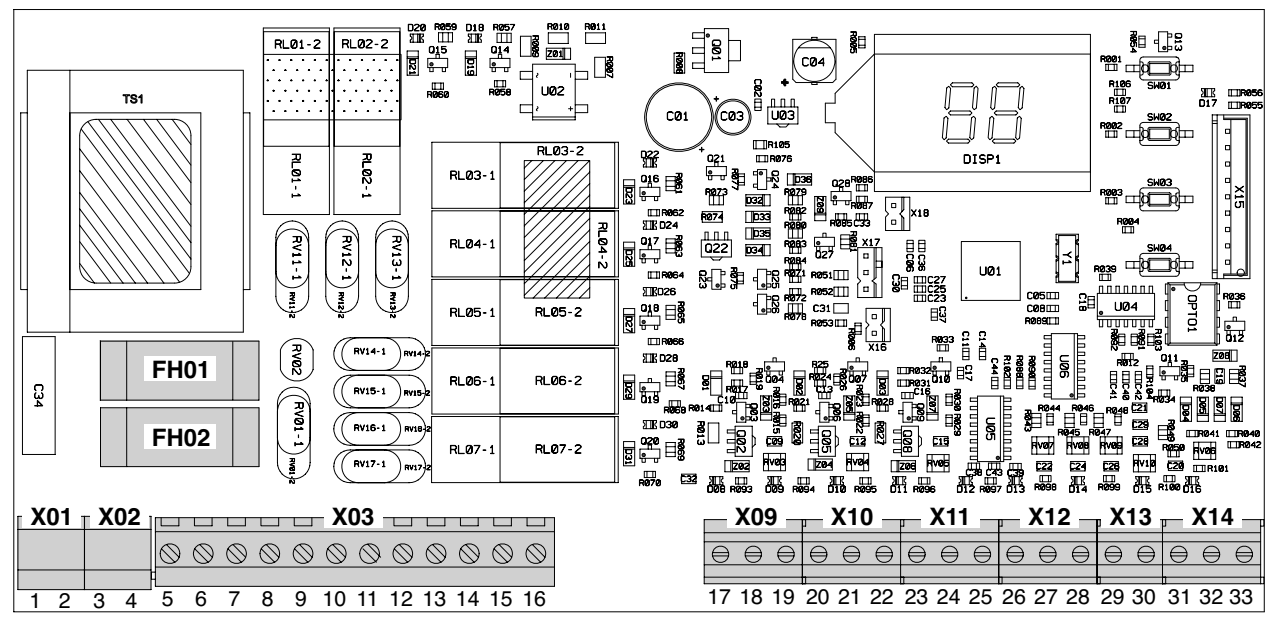

| Connector | Terminal      | Connection                |
|-----------|---------------|---------------------------|
| X01-X02   | 1 - 2 - 3 - 4 | Ground                    |
|           | 5(L) - 6(N)   | Power supply              |
|           | 7(L) - 8(N)   | Relay 1 control           |
|           | 9(L) - 10(N)  | Relay 2 control           |
| V02       | 11(L)         | Relay 3 control           |
| 703       | 12(L)         | Relay 4 control           |
|           | 13(L) - 14(N) | Relay 5 control           |
|           | 15(L)         | Relay 6 control           |
|           | 16(L)         | Relay 7 control           |
| X00       | 17 - 18       | Not used                  |
| 709       | 19            | ZONE 1 ambient thermostat |
| X10       | 20            | ZONE 1 ambient thermostat |
| X10       | 21 - 22       | ZONE 2 ambient thermostat |

| Connector | Terminal        | Connection                                                                                                    |
|-----------|-----------------|----------------------------------------------------------------------------------------------------|
| X11       | 23 - 24         | ZONE 3 ambient thermostat or<br>output to the next zone board<br>(in case of cascade connection of<br>several zone boards)          |
|           | 25 (+)          | ZONE 1 flow probe                                                                                                    |
| VID       | 26 (-)          | ZONE 1 flow probe                                                                                                    |
| ×12       | 27 (+) - 28 (-) | ZONE 2 flow probe                                                                                                    |
| X13       | 29 (+) - 30 (-) | Not used                                                                                                    |
|           | 31              | Not used                                                                                                    |
| X14       | 32 (+) - 33 (-) | OpenTherm inputs from the<br>generator or from the previous<br>zone board (in case of cascade<br>connection of several zone boards) |

FH01 Load fuse (relay)

FH02 Board fuse

### **PRODUCT RECEIPT AND IDENTIFICATION**

The zone board is supplied in a single package, protected by a cardboard packaging, including also:

- Installation manual
- Bag containing screws and wall blocks
- No. 2 contact probes
- Installation template.

#### 

The manual represents an integral part of the device and it is advisable to read it carefully before installing and commissioning the device. Moreover, it must be kept carefully for further reference and/or in case the system is transferred to another Owner or User.

The zone board may be identified by means of the labels (A): one on the packaging and the other one inside system's front cover.

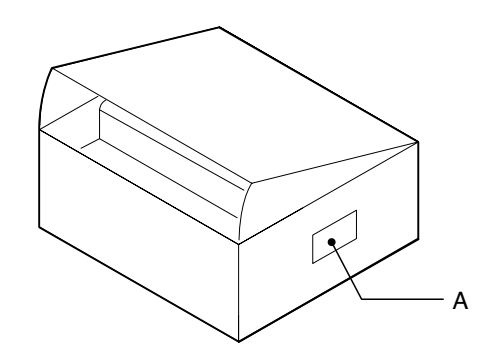

### **DIMENSIONS AND WEIGHT**

| Dimensio   | ns and Weight |    |
|------------|---------------|----|
| W- Width   | 207           | mm |
| H - Height | 163           | mm |
| D - Depth  | 54            | mm |
| Net weight | 0.615         | Kg |

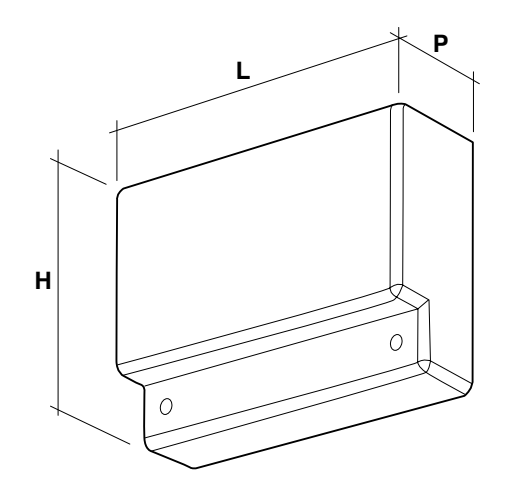

**INSTALLATION** 

MAINTENANCE

GENERAL

### WALL-MOUNTING

The zone board may be wall-mounted and may be located near the generator or farther away, provided that the distance between the electrical connections of the boiler and the zone board is less than 50 meters.

# 

• The zone board may be installed in rooms that not requiring a system protection rating greater than IP X0D (40).

For wall-mounting:

- Undo the screws (A) and remove the front panel (B)
- Prepare a screw (C) on the wall, with the corresponding block, without driving it fully home, and insert the zone board in position (D).
- Complete the zone board wall-mounting with the supplied screws (E) and wall blocks.

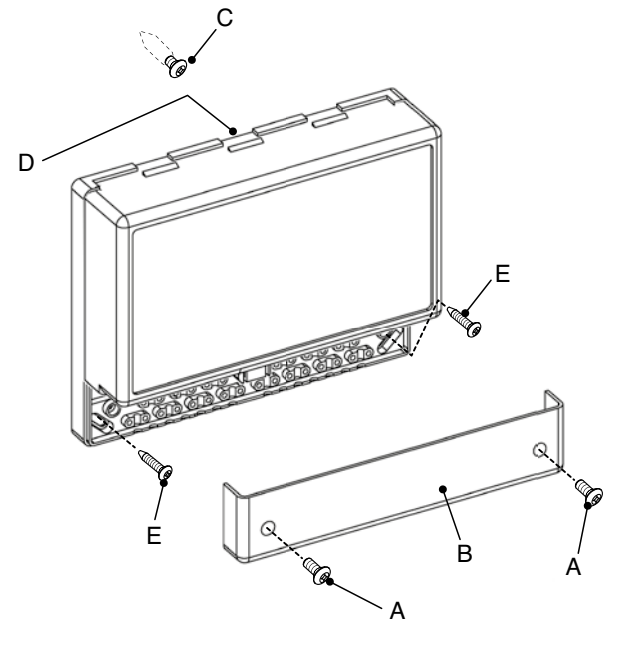

# 

 Take into due consideration the space needed to access and to carry out maintenance operations.

### **ELECTRICAL CONNECTIONS**

The zone board may be installed according to the hydraulic combinations mentioned in the following pages. For each hydraulic combination the installation technician must perform the electrical connections to the zone board terminal boards, according to the specific wiring diagram.

# 

- Before carrying out any electrical connections, make sure that the generator has been disconnected from the power supply and that the system main switch has been positioned to "OFF".
  IT IS COMPULSORY:
- To connect L (Phase) N (Neutral).
- For power mains, to use cables with a section between 1.5 and 4.0 mm<sup>2</sup>, including cable end caps.
- For low-voltage connections, to use cables with sections not greater than 2.5 mm<sup>2</sup>, making sure that their layout is different from the one of the power mains cables, and their length is less than 50 meters.
- To ensure that the grounding conductor is at least 2 cm longer than the L (Phase) N (Neutral) cables.
- For any electrical work please refer to the wiring diagrams in this manual.
- Carry out the connections with an effective grounding system (\*).
- **DO NOT** use the water piping for grounding the system.

(\*) The manufacturer will not be held responsible for any damages resulting from failure to carry out the grounding of the system and failure to abide by the prescriptions given in the wiring diagrams.

### Hydraulic combination with ONE, TWO or THREE DIRECT ZONES

Make the electrical connections to the zone board as mentioned below. Then configure the system as described in the paragraph "Prima messa in servizio" a pagina 12on page 30 and following.

#### Block diagram

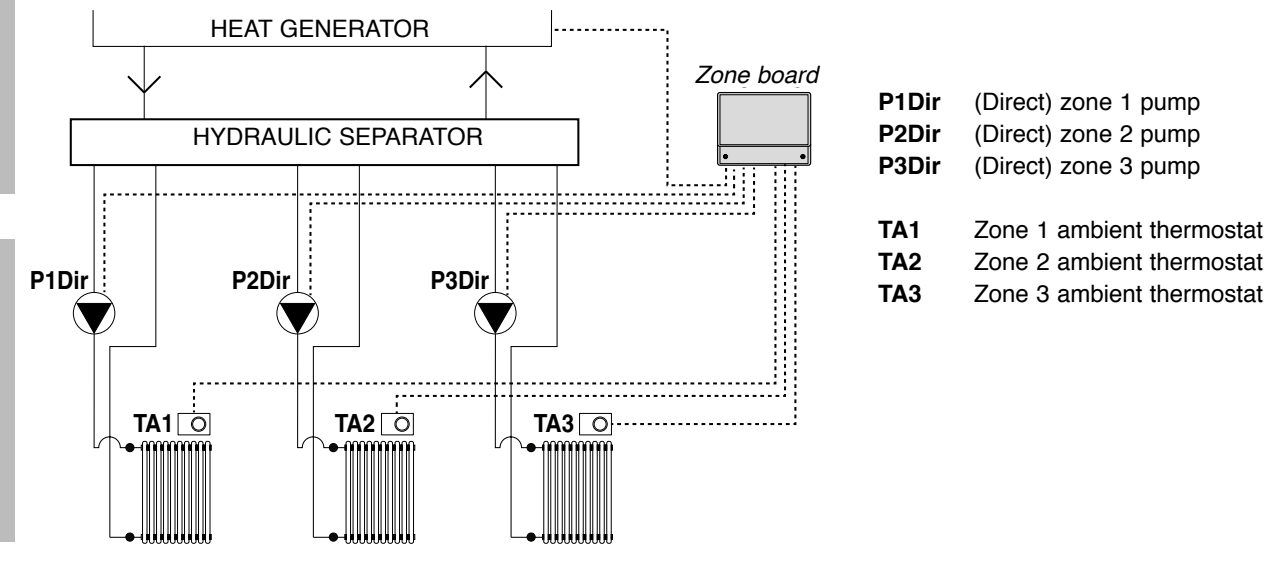

DIRECT ZONES (high temperature)

MAINTENANCE

- SYSTEM SUPERVISOR

GENERAL

**INSTALLATION** 

Wiring diagram

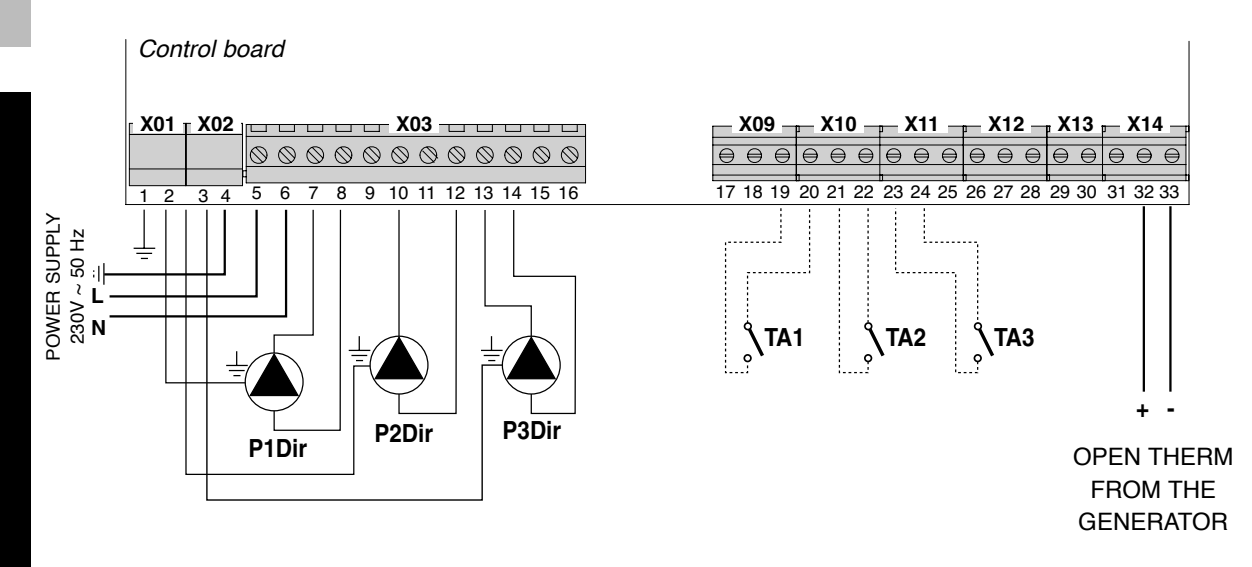

#### Hydraulic combination with ONE or TWO MIXED ZONES

Make the electrical connections to the zone board as mentioned below. Then configure the system as described in the paragraph "Prima messa in servizio" a pagina 12on page 30 and following.

#### Block diagram

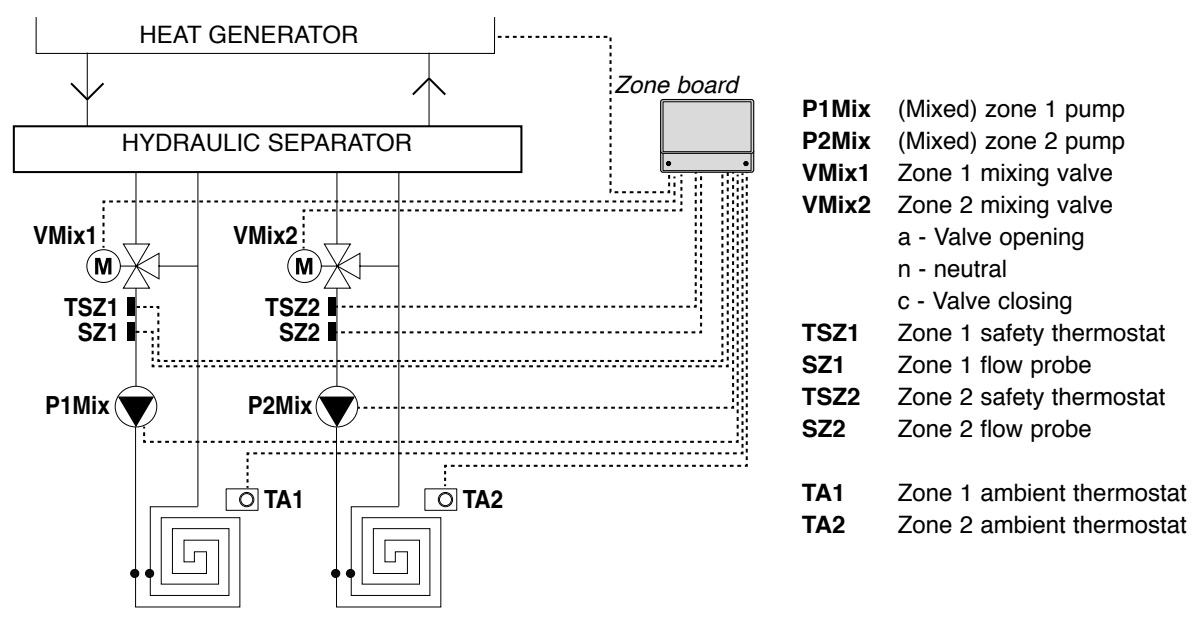

MIXED ZONES (low temperature)

Wiring diagram

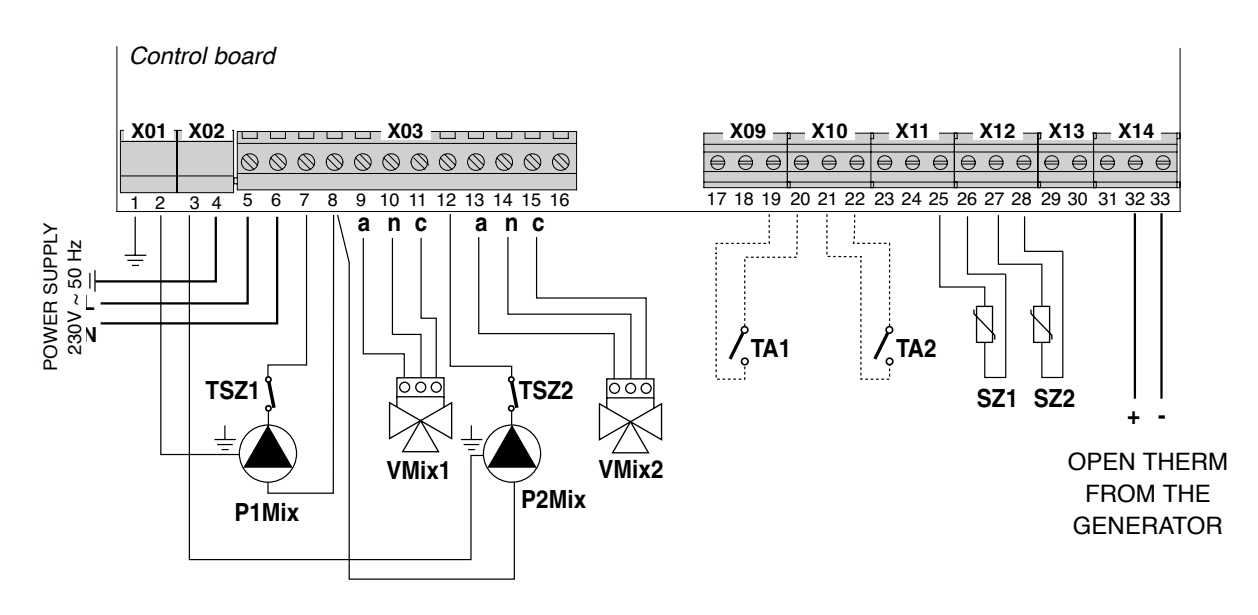

### Hydraulic combination with ONE MIXED ZONE and ONE or TWO DIRECT ZONES

Make the electrical connections to the zone board as mentioned below. Then configure the system as described in the paragraph *"Prima messa in servizio" a pagina 12on page 30 and following.* 

#### Block diagram

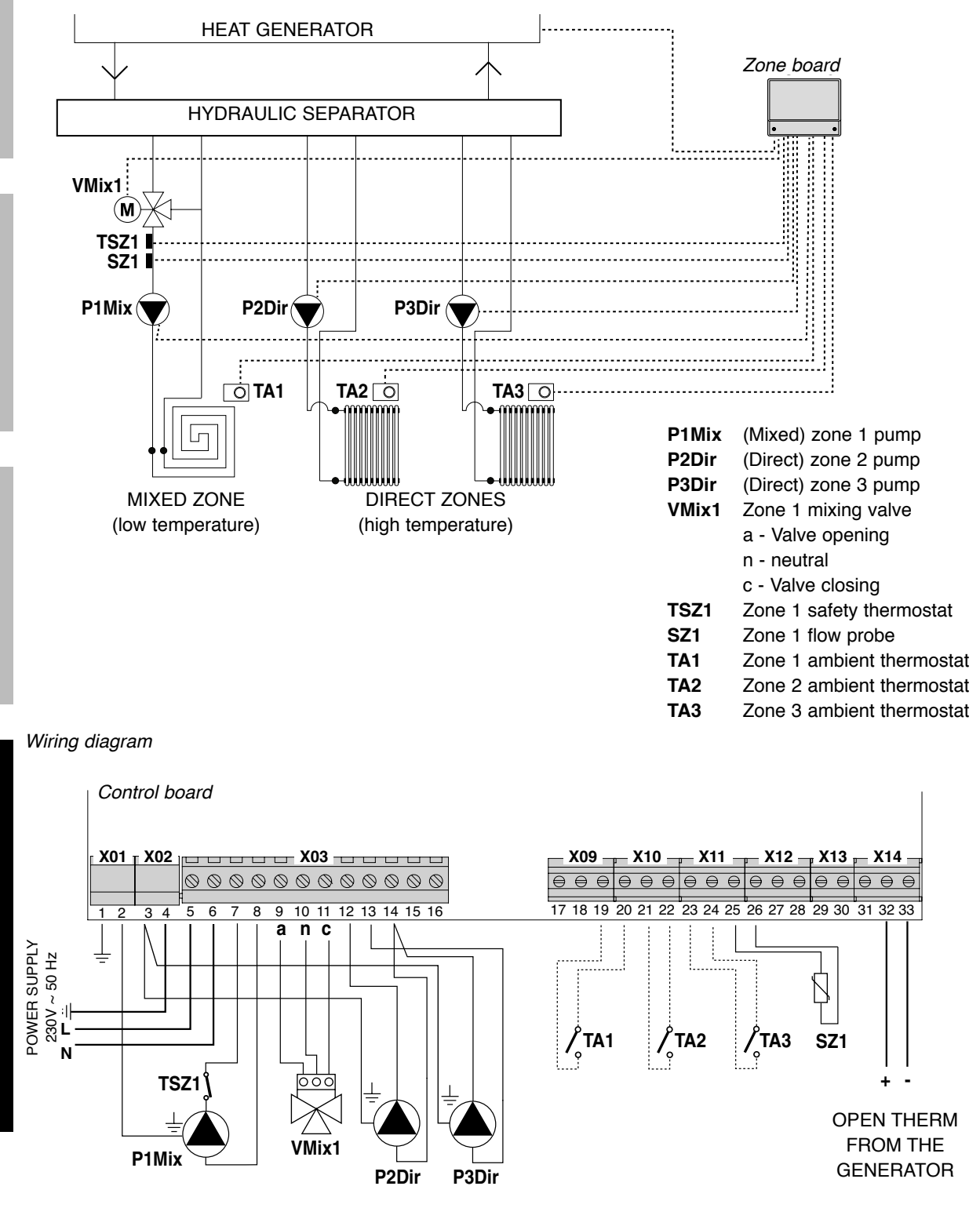

#### Hydraulic combination with TWO MIXED ZONES and ONE DIRECT ZONE

Make the electrical connections to the zone board as mentioned below. Then configure the system as described in the paragraph "Prima messa in servizio" a pagina 12on page 30 and following.

#### Block diagram

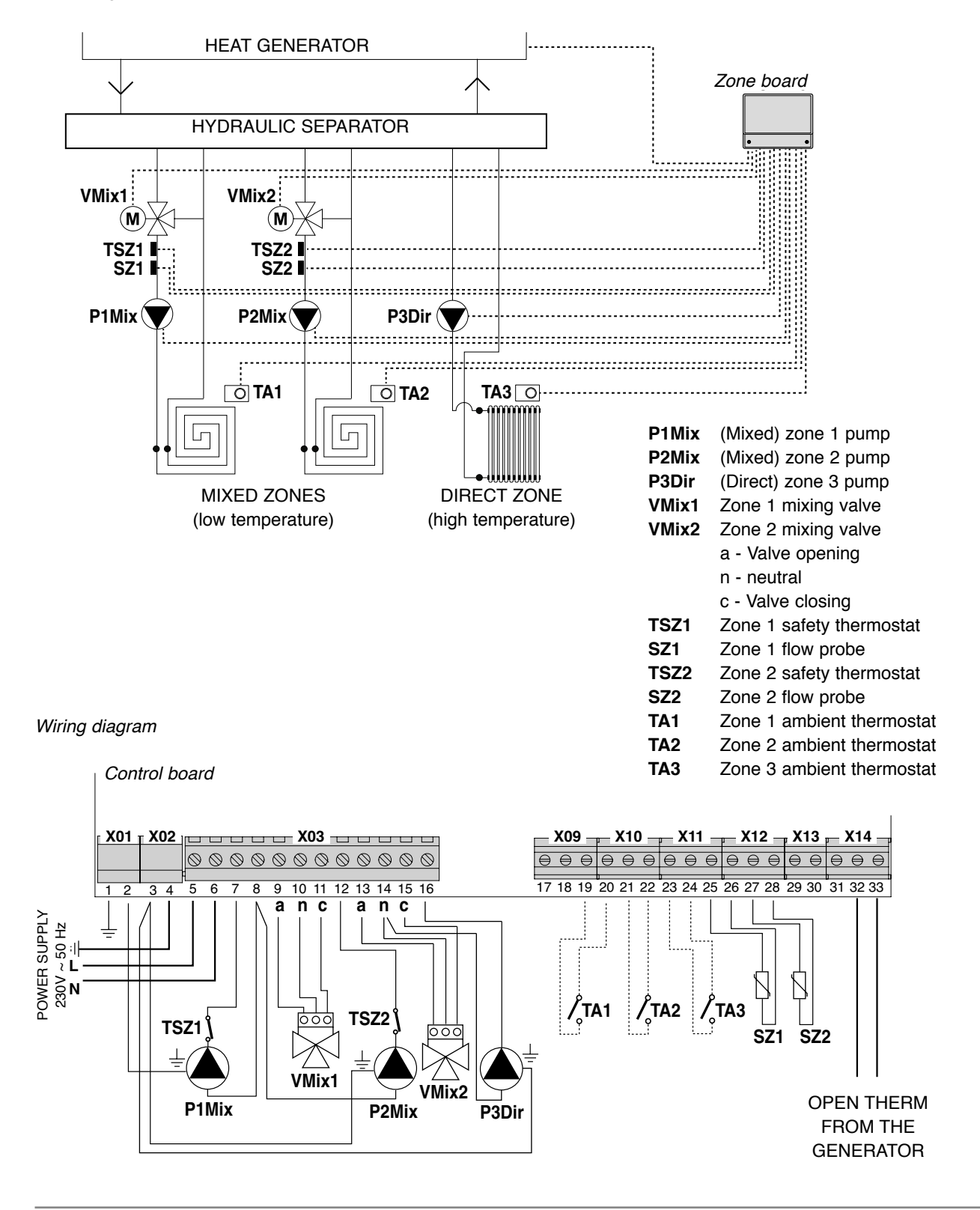

### COMMISSIONING

When the wiring is complete, supply power to the generator connected to the zone board, disabling the "heating" function. This allows the generator to be powered without starting.

#### Power the zone board only afterwards.

If installed, request the activation of any Ambient Thermostat (closed contact) connected to the zone board.

#### **AUTO-CONFIGURATION**

Press the "SW04" (1) key on the zone control board and keep it pressed until the "D17" state LED (2) and the bottom ones (3), located near the connected devices, start flashing. At this point release the "SW04" (1) key.

When the "D17" state LED (2) stops flashing, make sure that the bottom LEDs (3) near the connected devices stay on (steady light). Otherwise, check the wiring again and repeat the AUTO-CONFIGURATION procedure.

When the auto-configuration procedure is complete, the "heating" function on the corresponding generator may be enabled again.

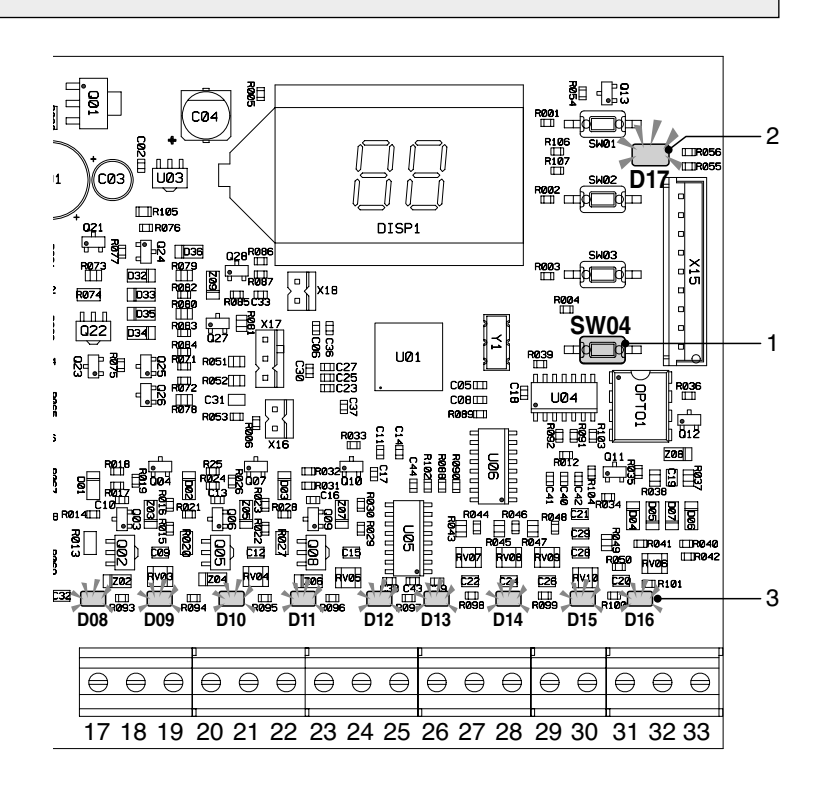

When connecting the 0KGESTZO00 zone board, the domestic hot water temperature must be set on the zone boards by means of the "tS" 26 parameter, and NOT on the boiler board (see "menu and parameters' list" on page 31).

### **DISPLAY AND OPERATING MODE**

The zone board indicates the operating mode through the LCD display integrated inside the control board.

The possible modes are the following:

- Stand-by
  - "St" is displayed and it indicates that there is no request in progress
- Heating mode
  "CH" is displayed and it indicates that the system sent a heating request to the related
- generator - DHW mode
- " $\mathbf{d}\mathbf{H}$ " is displayed and it indicates that the system sent a DHW request to the related generator
- Error mode

The error code flashes on the display.

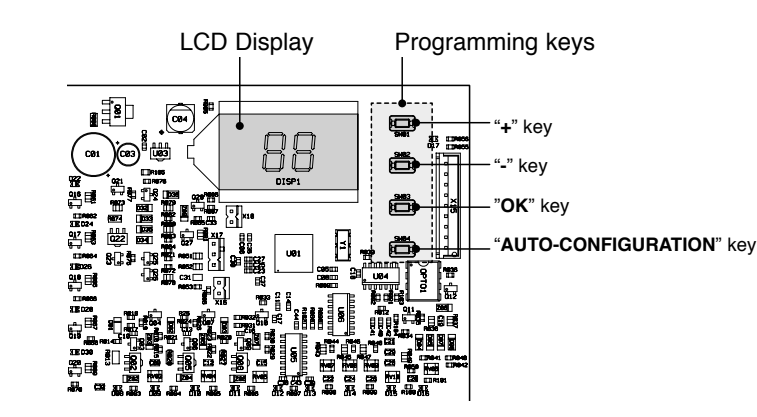

The control board is also equipped with a GREEN state LED that indicates the correct operation of the system, and 16 YELLOW LEDs: 9 of them are located at the bottom, close to sensors' connecting terminals (each LED turns on when the connected sensor is detected), and the other 7 are located close to the relays (each LED turns on when the corresponding relay is activated).

### **MENU AND PARAMETERS' LIST**

Press "**Ok**" for 5 seconds to access the zone board Menus. Then press the "+" and "-" keys to choose from three types of menu:

- TRANSPARENT parameters' menu identified by "**tS**" on the display
- INFORMATION menu identified by "In"
- HISTORY menu identified by "Hi"
- RESET failures identified by "rE"

Once the Menu has been selected, press  ${}^{\boldsymbol{\mathsf{"Ok"}}}$  to access it.

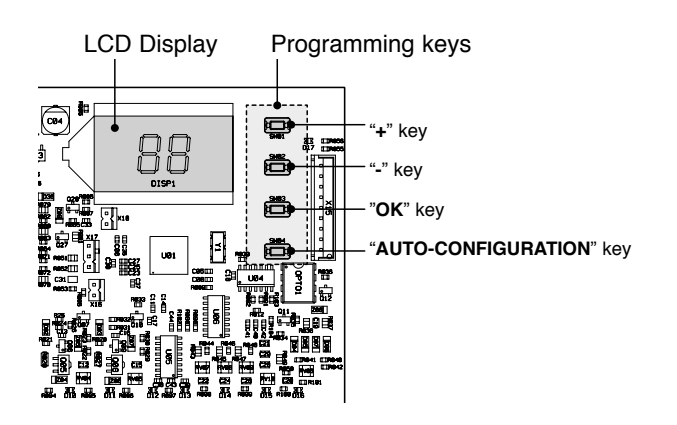

#### TRANSPARENT PARAMETERS' MENU - "tS"

The system is equipped with a series of parameters that may be displayed and modified by means of the programming keys located on the control board. The list of parameters and their meaning is described below.

| Reference<br>zone | Parameter | Description                                       | Range | Factory settings | U/M |
|-------------------|-----------|---------------------------------------------------|-------|------------------|-----|
|                   | 0         | Minimum flow temperature                          | 10 40 | 20               | °C  |
|                   | 1         | Maximum flow temperature                          | 10 85 | 45               | °C  |
|                   | 2         | Flow temperature offset                           | 0 40  | 0                | °C  |
| Zone 1            | 3         | Radiating panel safety threshold                  | 0 90  | 50               | °C  |
|                   | 4         | Climate curve                                     | 0 30  | 15               | no. |
|                   | 5         | Temperature offset measured by the external probe | 0 50  | 0                | °C  |
|                   | 6         | Circulation pump operation/ECO mode reduction     | 0 50  | 0                | -   |
|                   | 7         | Minimum flow temperature                          | 10 40 | 20               | °C  |
|                   | 8         | Maximum flow temperature                          | 10 85 | 45               | °C  |
|                   | 9         | Flow temperature offset                           | 0 40  | 0                | °C  |
| Zone 2            | 10        | Radiating panel safety threshold                  | 0 90  | 50               | °C  |
|                   | 11        | Climate curve                                     | 0 30  | 15               | no. |
|                   | 12        | Temperature offset measured by the external probe | 0 50  | 0                | °C  |
|                   | 13        | Circulation pump operation/ECO mode reduction     | 0 50  | 0                | -   |
|                   | 14        | Minimum flow temperature                          | 10 40 | 30               | °C  |
|                   | 15        | Maximum flow temperature                          | 10 85 | 60               | °C  |
| Zone 3            | 16        | Flow temperature offset                           | 0 40  | 0                | °C  |
|                   | 17        | NOT USED                                          | -     | -                | -   |
|                   | 18        | Climate curve                                     | 0 30  | 15               | no. |
|                   | 19        | Temperature offset measured by the external probe | 0 50  | 0                | °C  |
|                   | 20        | Circulation pump operation/ECO mode reduction     | 0 50  | 0                | -   |

| Reference zone | Parameter | Description                                                                                    | Range | Factory settings | U/M  |
|----------------|-----------|------------------------------------------------------------------------------------------------|-------|------------------|------|
|                | 21        | Mixing valve duty cycle                                                                        | 0 15  | 15               | Sec  |
|                | 22        | Boost for valve opening                                                                        | 0 30  | 15               | Sec  |
|                | 23        | Duty Cycle on time per C°                                                                      | 0 15  | 1                | s/°C |
| Common         | 24        | Circulation pump post-circulation time                                                         | 0 20  | 2                | Min  |
|                | 25        | Delay between circulation pump activation and boiler heat request                              | 0 255 | 10               | Sec  |
|                | 26        | DHW setpoint used if there is tank sensor                                                      | 10 65 | 55               | °C   |
|                | 27        | NOT USED                                                                                       | -     | -                | -    |
|                | 28        | Single/cascade zone board mode selection<br>(if 0 = single if 1 = cascade)                     | 0-1   | 0                | -    |
|                | 29        | Activation of the Comfort operating mode<br>(if 0 = Comfort operation/OFF, if 1 = Comfort/ECO) | 0-1   | 0                | -    |

Press "+" and "-" to scroll the list of parameters in increasing or decreasing order, respectively. To edit the value, select the parameter and press "**Ok**".

Press "+" and "-" again to edit the value of the parameter. The setting will be automatically saved.

Press "**Ok**" to go back to the list of parameters.

To go back to Main menu, keep "Ok" pressed for 3 seconds.

To quit the Menu and go back to system default display, keep "**Ok**" pressed for 5 seconds. Menu is automatically quit after 15 minutes of inactivity.

### **INFORMATION MENU - "IN"**

The system is capable of displaying the a.m. information on the LCD display.

| Visualization on<br>display | Meaning                   | Operating<br>range    |
|-----------------------------|---------------------------|-----------------------|
| t00                         | NTC 1 flow probe          | between 00 and 125 °C |
| t01                         | NTC 2 flow probe          | between 00 and 125 °C |
| t02                         | NOT USED                  | -                     |
| t03                         | NOT USED                  | -                     |
| t04                         | Zone 1 Thermostat request | ON/OFF                |
| t05                         | Zone 2 Thermostat request | ON/OFF                |
| t06                         | Zone 3 Thermostat request | ON/OFF                |

Press "+" and "-" to scroll the list of failures in increasing or decreasing order, respectively. To display the value, simply select the line and press "**Ok**": in the event of a faulty sensor "- - -" is displayed.

Press "**Ok**" to go back to the list of parameters.

To go back to Main menu, keep " $\mathbf{Ok}$  " pressed for 3 seconds.

To quit the Menu and go back to system default display, keep "**Ok**" pressed for 5 seconds. Menu is automatically quit after 15 minutes of inactivity.

#### HISTORY MENU - "Hi"

The system is capable of storing the last 10 failures: H1 corresponds to the most recent failure, H10 to the most remote one.

Press "+" and "-" to scroll the list of failures in increasing or decreasing order respectively.

To display the value, simply select the line and press "Ok".

To go back to Main menu, keep "Ok" pressed for 3 seconds.

To quit the Menu and go back to system default display, keep "**Ok**" pressed for 5 seconds. Menu is automatically quit after 15 minutes of inactivity.

#### **RESET HISTORY MENU - "rE"**

After accessing the "<u>r</u>E" menu, keep "**Ok**" pressed for 3 seconds to delete all stored failures. After this, the system will exit the Menu to confirm the operation.

### **CLIMATE CURVE**

The zone board is equipped with a "thermoregulation" system for adjusting the flow temperature to the system based on the selected climate curve.

The selection of the reference climate curve is done by setting the parameter **4** (for zone 1), **11** (for zone 2) and **18** (for zone 3), depending on the type of heating system and the needs.

Herebelow is the reference graph of the climate curves that may be selected.

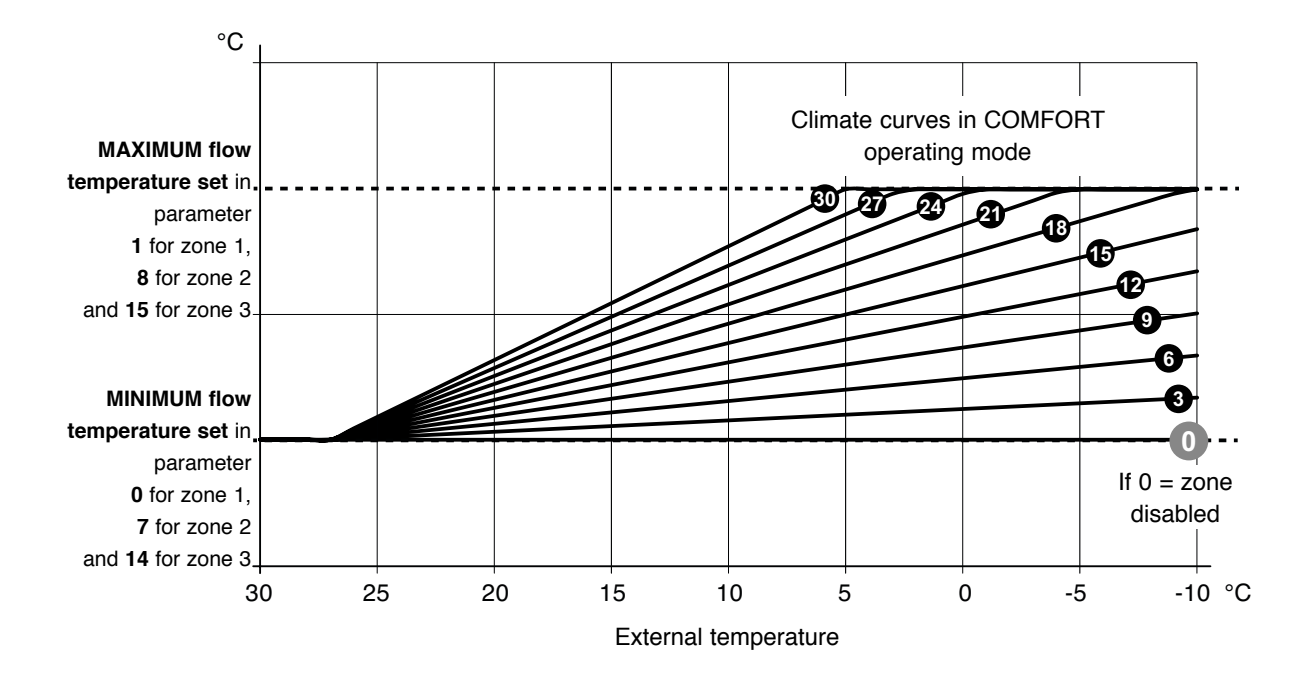

For reading the graph correctly, replace the "MAXIMUM flow temperature" and "MINIMUM flow temperature" limits with the values set in the corresponding parameters, for each of the three available zones.

Setting **parameter 29** enables to diversify the operating logic to Ambient Thermostat not sending an ignition request (OPEN).

- with parameter 29=0 (and TA open) the zone pumps are stopped (OFF)

- with parameter 29=1 (and TA open) the system operates in ECO mode. The heating request to the boiler is always active and the pumps are not switched off. The pumps are switched off only depending on the state of the boiler time programmer or the summer/winter manual set, when in summer mode. In this case (P29=1) the parameters P6, P13 and P20 change their meaning and take on the night reduction or ECO mode value. Without heat request (Ambient Thermostat open) the system operates in ECO mode and the parameters P6, P13 and P20 may take on a "negative offset" value programmable between 0 and 50°C. This value is subtracted from the flow temperature calculated in comfort mode.

Herebelow is an ECO reduction example referring to the climate curve set with **parameter 4=21** and **parameter 6=20**. The "MINIMUM flow temperature" and "MAXIMUM flow temperature" limits set in parameters 0 and 1 (for zone 1) are 20 and 50°C, respectively.

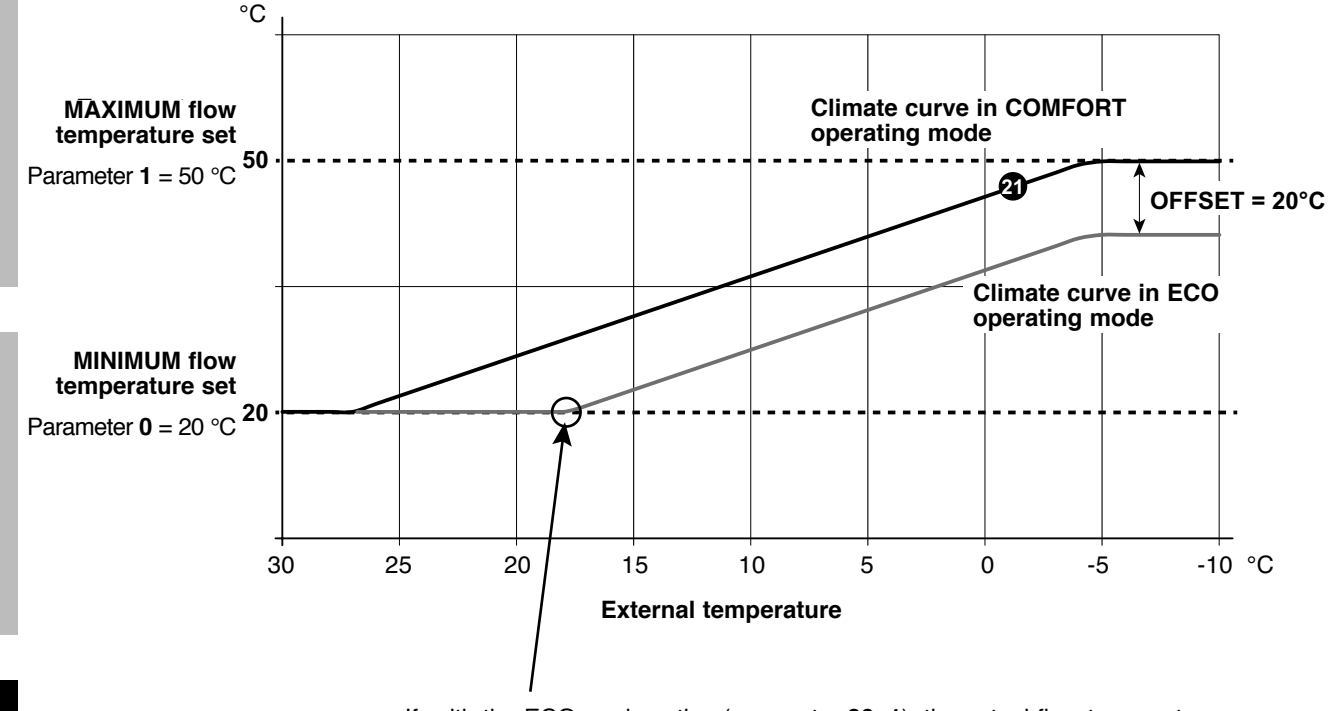

If, with the ECO mode active (parameter **29=1**), the actual flow temperature drops below the pre-set minimum flow temperature value, the system switches the system zone OFF, stopping the circulation pumps and closing any mixing valve.

For ALL the zones NOT used (not connected physically to a system branch) set the climate curve to 0 (parameter 4=0 if zone 1 is not connected; parameter 11=0 if zone 2 is not connected; parameter 18=0 if zone 3 is not connected).

### **FAILURE DISPLAY**

| Visualization<br>on display | Description                             | Meaning                                                                                                    |
|-----------------------------|-----------------------------------------|----------------------------------------------------------------------------------------------------|
| F70                         | NTC 1 sensor failure                    | Short circuit / Open contact                                                                                                    |
| F71                         | NTC 2 sensor failure                    | Short circuit / Open contact                                                                                                    |
| F73                         | External probe failure                  | Short circuit / Open contact                                                                                                    |
| F74                         | Communication error                     | Communication error with boiler board<br>or with previous zone board                                                                                                    |
| F75                         | Communication error                     | Communication error with Remote Control 1<br>(only with connected Remote Control)                                                                                                    |
| F76                         | Communication error                     | Communication error with Remote Control 2<br>(only with connected Remote Control)                                                                                                    |
| F77                         | Communication error                     | Communication error with Remote Control 3<br>or with next zone board<br>(only with Remote Control or zone board connected)                                                                                                    |
| F78                         | Fault of low temperature system probe 1 | Temperature sensor not connected or positioned incorrectly                                                                                                    |
| F79                         | Fault of low temperature system probe 2 | on the system.                                                                                                    |
| F80                         | Fault of low temperature system probe 1 | Protection upper limit. When the low-temperature 1/2<br>system water temperature is above the value set in the<br>parameter <i>"Radiating panel safety threshold"</i> for 60<br>seconds, system pump is disabled and the corresponding<br>mixing valve closes.                           |
| F81                         | Fault of low temperature system probe 2 | Later on the temperature is checked again and, if water<br>temperature has not decreased, the fault is displayed. Said<br>fault is disabled when water temperature has decreased<br>of at least 10°C below the value set in the parameter<br><i>"Radiating panel safety threshold"</i> . |

In the event of failure the system displays one of the following errors:

LCD DISPLAY OFF

Make sure that the zone board is powered correctly. Then check if terminals 5 and 6 are powered.

If they are not powered, check the wiring.

In the event of insufficient power supply (Range 195-253 Vac), check the condition of fuse FH02 (see "WIRING DIAGRAM" on page 23).

### **CONNECTION OF SEVERAL ZONING IN SEQUENCE**

If more than three system zones must be managed, it is possible to use several zone boards connected with each other in sequence up to a maximum of three units.

For a correct operation it is necessary:

- to set parameter 28 = 1 (zone board in cascade mode) for all the first "n-1 zone boards" present in the sequence
- to set parameter 28 = 0 for the last zone board of the sequence.

The connection between two zone boards takes place as displayed in the diagram shown below.

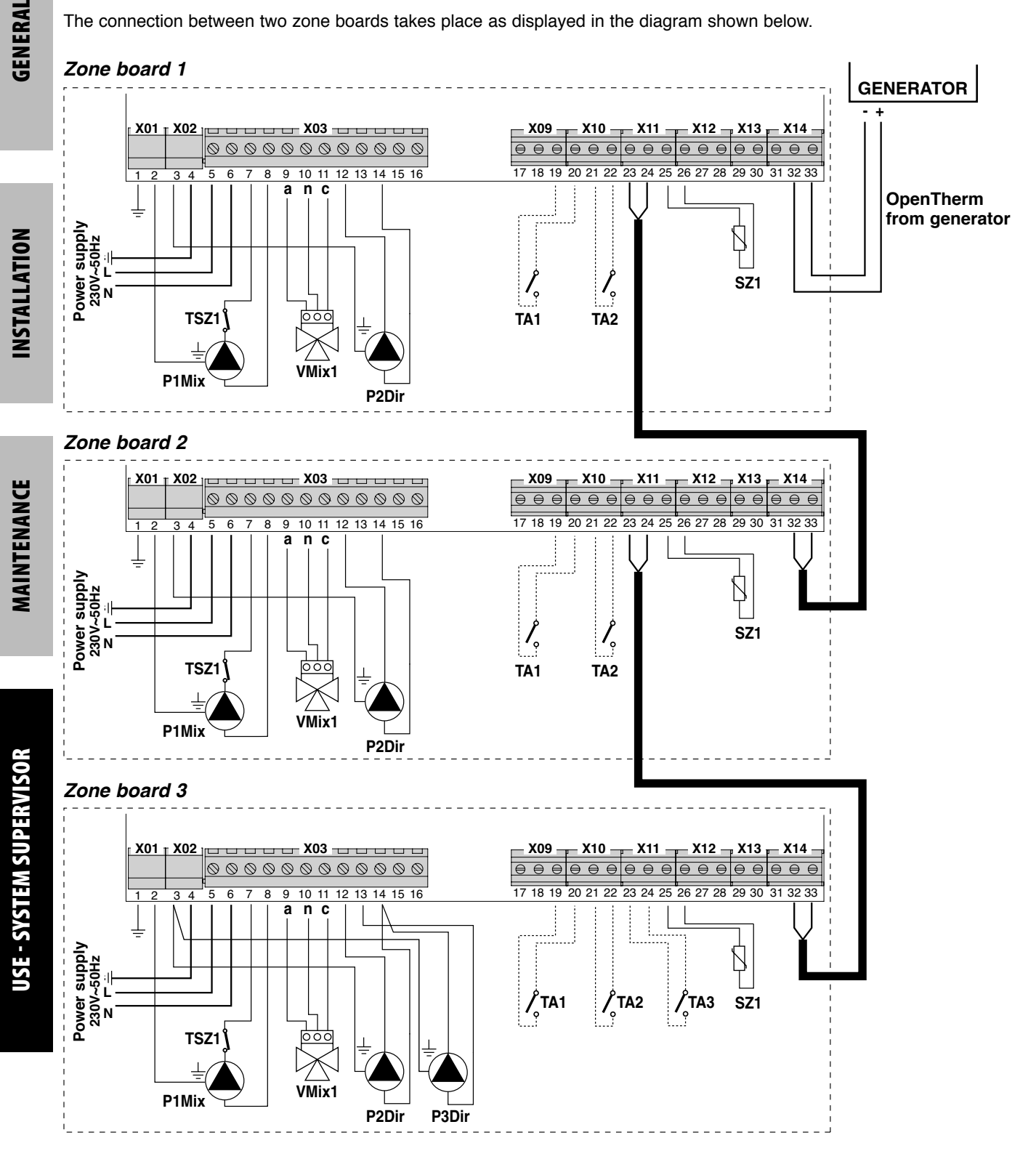

- 36 -
It is easy to realize that by doing this on all the first "n-1 zone boards" present in the cascade, the contact for managing the third zone will NOT be available. It will be available ONLY for the last zone board.

In this kind of configuration each individual zone board must be programmed. At the end of the programming (to be carried out with the generator off) the auto-configuration of the entire zone board sequence must be executed.

In order to do so:

- power all zone boards and generator (disabling the heating);
- starting from the first one, start the auto-configuration on all zone boards by acting on the corresponding keys (see "AUTO-CONFIGURATION" on page 30).

# SPIS TREŚCI

| ZGODNOŚĆ                            | 39 |
|-------------------------------------|----|
| OSTRZEŻENIA I ZASADY BEZPIECZEŃSTWA | 39 |

## BEZPIECZEŃSTWO

| OPISTIDENTYFIKACJA KOMPONENTOW | <br> | · · · · · · · · · · · · · · · · · · · | 40 |
|--------------------------------|------|---------------------------------------|----|

## INFORMACJE OGÓLNE

| DANE TECHNICZNE     |  |
|---------------------|--|
| SCHEMAT ELEKTRYCZNY |  |

## INSTALACJA

| ODBIÓR I IDENTYFIKACJA PRODUKTU     |
|-------------------------------------|
| WYMIARY I WAGA                      |
| INSTALACJA ŚCIENNA                  |
| POŁĄCZENIA ELEKTRYCZNE 44           |
| PIERWSZE URUCHOMIENIE               |
| WYŚWIETLACZ I TRYB DZIAŁANIA        |
| MENU I WYKAZ PARAMETRÓW             |
| KRZYWA KLIMATYCZNA                  |
| WYŚWIETLANIE USTEREK                |
| PODŁĄCZENIE SEKWENCYJNE KILKU STREF |

## ZGODNOŚĆ

Karta strefowa jest zgodna z:

- dyrektywą niskonapięciową 2006/95/WE
- dyrektywą zgodności elektromagnetycznej 2004/108/WE.

# (6

## OSTRZEŻENIA I ZASADY BEZPIECZEŃSTWA

Niniejsza instrukcja stanowi integralną część instrukcji kotła, do którego jest podłączana karta strefowa. W instrukcji kotła wskazane są OGÓLNE OSTRZEŻENIA oraz PODSTAWOWE ZASADY BEZPIECZEŃSTWA.

Instalacja urządzenia powinna zostać wykonana przez wykwalifikowany personel, przy przestrzeganiu właściwych norm technicznych oraz zgodnie z obowiązującymi przepisami krajowymi i lokalnymi. Ponadto należy przestrzegać zaleceń dotyczących bezpieczeństwa, instalacji, konserwacji i użytkowania zawartych w niniejszej instrukcji.

## **OPIS I IDENTYFIKACJA KOMPONENTÓW**

Karta strefowa jest regulatorem elektronicznym umożliwiającym sterowanie maksymalnie dwoma strefami mieszanymi (niskiej temperatury) i jedną strefą bezpośrednią (wysokiej temperatury) urządzenia. Żądanie ciepła ze stref jest przekazywane poprzez termostaty czasowe On/Off.

Karta strefowa może przekazać żądanie ciepła bezpośrednio do generatorów, nawiązując komunikację z protokołem Open Therm. Wszystkie typy urządzenia mogą być zarządzane automatycznie.

Karta strefowa może zostać zainstalowana na ścianie i może być umiejscowiona w pobliżu kotła lub zdalnie, z zastrzeżeniem, że długość połączeń elektrycznych między kotłem a kartą strefową nie może przekraczać 50 m.

System jest wyposażony w "Menu Service", poprzez które można ustawiać parametry urządzenia, odczytywać temperaturę czujników lub przeglądać historię usterek. Ponadto na obwodzie drukowanym znajdują się kontrolki LED, które diagnozują wszystkie wejścia i wyjścia karty elektronicznej.

Połączenie kaskadowe większej liczby kart strefowych umożliwia uzyskanie maksymalnie 6 stref mieszanych i 1 strefy bezpośredniej.

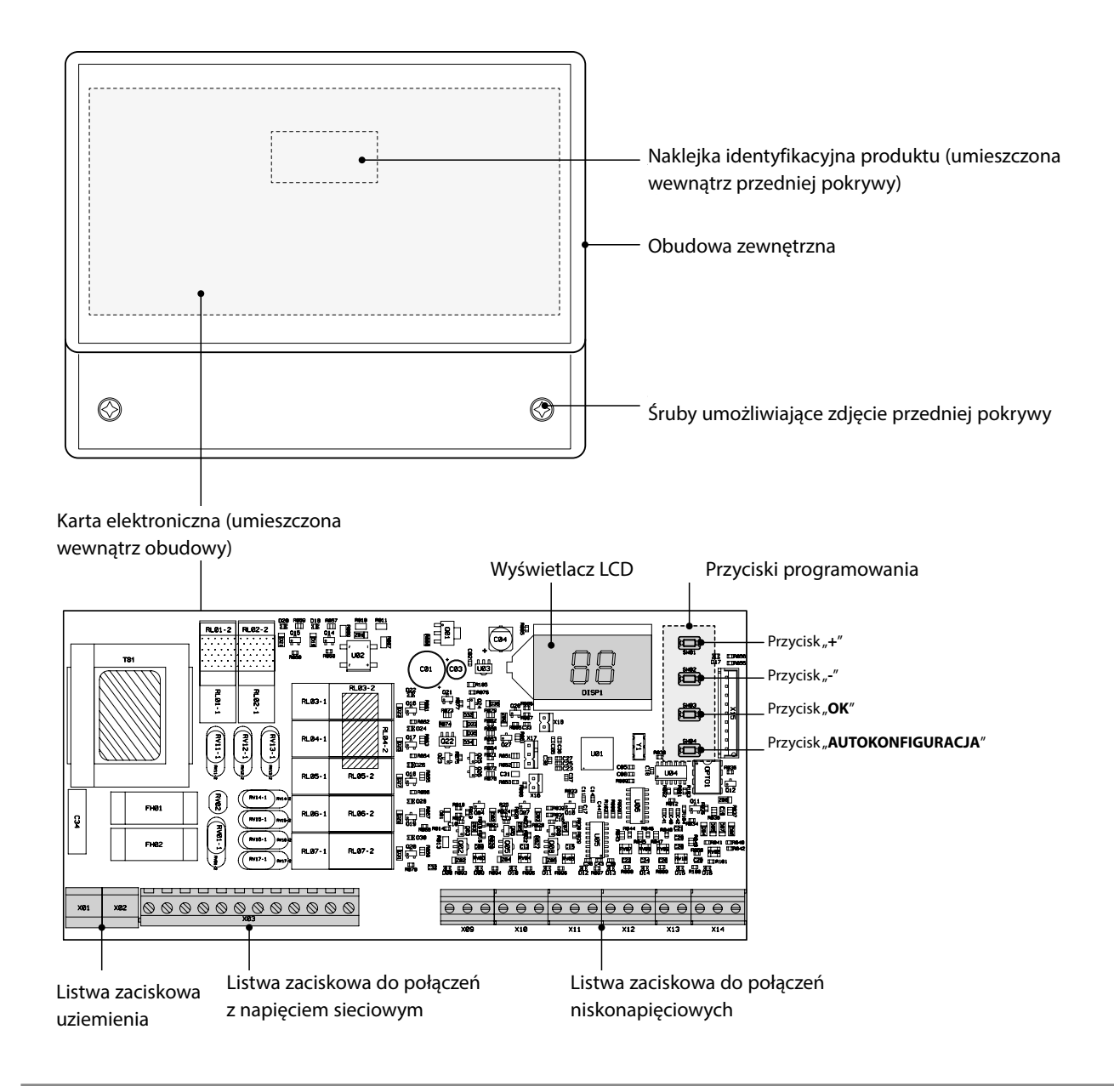

## **DANE TECHNICZNE**

| OPIS                                               |                            |
|----------------------------------------------------|----------------------------|
| Temperatura otoczenia dla działania                | -10 ÷ 60°C                 |
| Temperatura otoczenia dla składowania i transportu | -25 ÷ 80°C                 |
| Maksymalna wilgotność otoczenia                    | 90% przy 40°C              |
| Stopień ochrony elektrycznej                       | IP X0D                     |
| Typ montażu                                        | ścienny                    |
| Zasilanie elektryczne                              | 230 V ~ 50 Hz              |
| Pobór energii (bez obciążenia)                     | 5 VA                       |
| Prąd znamionowy na wyjściu przekaźnika             | 5 A przy 250 Vac           |
| Maksymalne dopuszczalne obciążenie                 | 1 A przy 230 Vac cos φ 0,7 |
| Bezpiecznik                                        | 2 x 250 Vac 2 A fast 5x20  |

## SCHEMAT ELEKTRYCZNY

## Karta elektroniczna

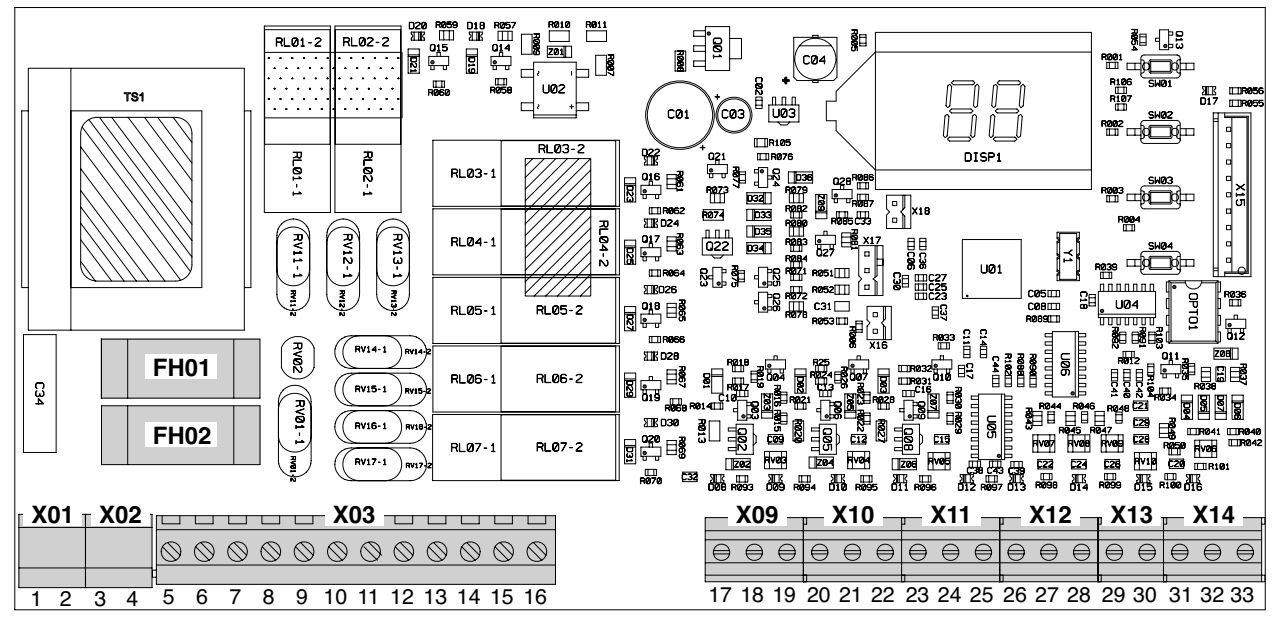

| Konektor | Zacisk        | Połączenie                  |  |
|----------|---------------|-----------------------------|--|
| X01-X02  | 1 - 2 - 3 - 4 | Uziemienie                  |  |
|          | 5(L) - 6(N)   | Zasilanie elektryczne       |  |
|          | 7(L) - 8(N)   | Sterowanie przekaźnika 1    |  |
|          | 9(L) - 10(N)  | Sterowanie przekaźnika 2    |  |
| VO2      | 11(L)         | Sterowanie przekaźnika 3    |  |
| 705      | 12(L)         | Sterowanie przekaźnika 4    |  |
|          | 13(L) - 14(N) | Sterowanie przekaźnika 5    |  |
|          | 15(L)         | Sterowanie przekaźnika 6    |  |
|          | 16(L)         | Sterowanie przekaźnika 7    |  |
| Voo      | 17 - 18       | Nieużywane                  |  |
| X09      | 19            | Termostat pokojowy STREFY 1 |  |
| X10      | 20            | Termostat pokojowy STREFY 1 |  |
| X10      | 21 - 22       | Termostat pokojowy STREFY 2 |  |

| Konektor | Zacisk          | Połączenie                                                                                                    |
|----------|-----------------|----------------------------------------------------------------------------------------------------|
| X11      | 23 - 24         | Termostat pokojowy STREFY 3<br>lub wyjście do następnej karty<br>strefowej (w przypadku połączenia<br>kaskadowego większej liczby kart<br>strefowych) |
|          | 25 (+)          | Czujnik zasilania STREFY 1                                                                                                    |
| V12      | 26 (-)          | Czujnik zasilania STREFY 1                                                                                                    |
| X12      | 27 (+) - 28 (-) | Czujnik zasilania STREFY 2                                                                                                    |
| X13      | 29 (+) - 30 (-) | Nieużywane                                                                                                    |
|          | 31              | Nieużywane                                                                                                    |
| X14      | 32 (+) - 33 (-) | Wejścia OpenTherm z generatora<br>lub z poprzedniej karty strefowej<br>(w przypadku połączenia kaskadowe-<br>go większej liczby kart strefowych)      |

FH01 Bezpiecznik obciążeń (przekaźnik)

FH02 Bezpiecznik karty

## **ODBIÓR I IDENTYFIKACJA PRODUKTU**

Karta strefowa jest dostarczana w jednej paczce, zabezpieczonej tekturowym opakowaniem, w którym znajduje się również:

- instrukcja montażu
- woreczek ze śrubami i kołkami mocującymi
- 2 czujniki kontaktowe
- szablon do wiercenia.

#### 

Instrukcja stanowi integralną część urządzenia, w związku z czym zaleca się jej przeczytanie przed zainstalowaniem i uruchomieniem urządzenia, a następnie jej staranne przechowywanie, tak aby w razie potrzeby można było z niej skorzystać w przyszłości, a także przekazać ją ewentualnemu następnemu właścicielowi lub użytkownikowi urządzenia.

Karta strefowa jest identyfikowana poprzez etykiety samoprzylepne (A), z których jedna jest umieszczona na opakowaniu, a druga wewnątrz przedniej pokrywy urządzenia.

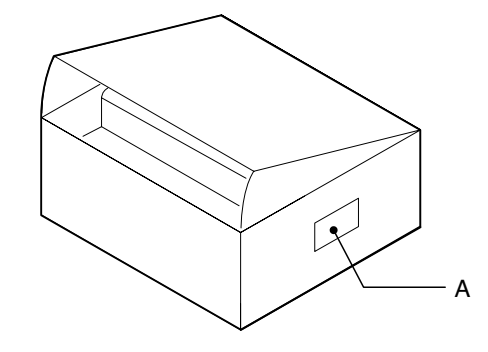

INFORMACJE OGÓLNE

**INSTALACJA** 

## WYMIARY I WAGA

| Wymia         |       |    |
|---------------|-------|----|
| L – Szerokość | 207   | mm |
| H – Wysokość  | 163   | mm |
| P – Głębokość | 54    | mm |
| Waga netto    | 0,615 | kg |

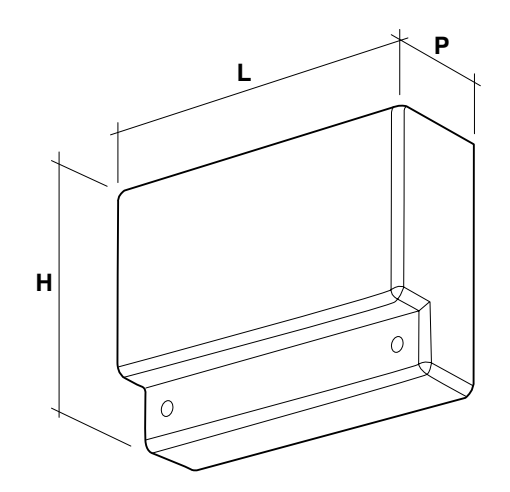

## INSTALACJA ŚCIENNA

Karta strefowa może zostać zainstalowana na ścianie i może być umiejscowiona w pobliżu generatora lub zdalnie, z zastrzeżeniem, że długość połączeń elektrycznych między kotłem a kartą strefową nie może przekraczać 50 m.

# 

 Karta strefowa może być instalowana w pomieszczeniach, które nie wymagają stopnia ochrony urządzeń wyższego niż IP X0D (40).

W celu zamocowania na ścianie:

- Odkręcić śruby (A) i zdjąć przedni panel (B)
- Umieścić w ścianie śrubę (C) wraz z właściwym kołkiem, wkręcić ją częściowo i zawiesić kartę strefową w punkcie (D).
- Dokończyć mocowanie karty strefowej na ścianie za pomocą śrub (E) z kołkami, znajdujących się w zestawie.

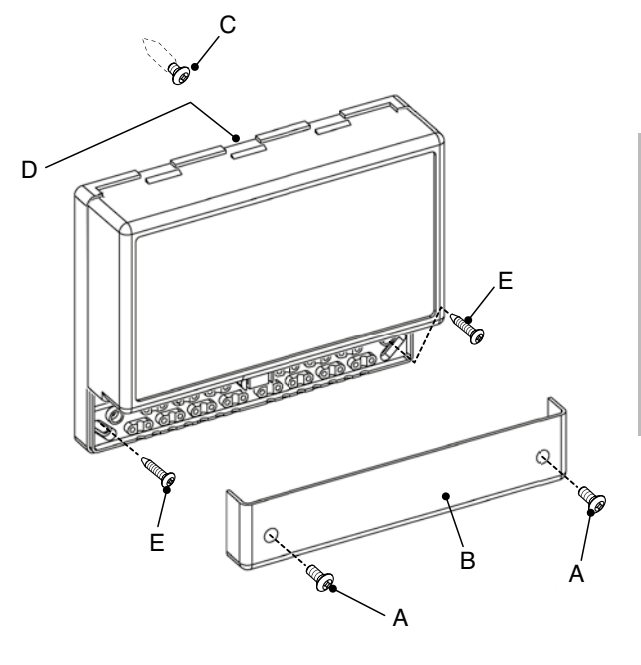

# 

 Należy uwzględnić konieczność pozostawienia wolnej przestrzeni w celu zapewnienia dostępu do urządzenia i umożliwienia wykonania czynności konserwacyjnych.

## **POŁĄCZENIA ELEKTRYCZNE**

Karta strefowa może być instalowana zgodnie z połączeniami hydraulicznymi przedstawionymi na kolejnych stronach. Dla każdego połączenia hydraulicznego instalator musi zapewnić połączenia elektryczne do listew zaciskowych karty strefowej, zgodnie z danym schematem elektrycznym.

# 

- Przed wykonaniem jakiegokolwiek podłączenia elektrycznego należy sprawdzić, czy generator jest odłączony od zasilania elektrycznego oraz czy główny wyłącznik urządzenia znajduje się w pozycji "OFF" (wyłączony).
   OBOWIĄZKOWO NALEŻY:
- Przestrzegać połączenia L (faza) N (neutralny).
- Do zasilania sieciowego stosować kable z końcówkami, o przekroju od 1,5 do 4,0 mm<sup>2</sup>.
- Do połączeń niskonapięciowych stosować kable o przekroju nie większym niż 2,5 mm<sup>2</sup>, zwracając uwagę, aby ich przebieg był inny niż przebieg kabli z napięciem sieciowym oraz aby ich długość nie przekraczała 50 metrów.
- Pozostawić przewód uziemienia co najmniej 2 cm dłuższy niż przewody L (faza) N (neutralny).
- Przy wykonywaniu jakichkolwiek czynności elektrycznych należy korzystać ze schematów elektrycznych zawartych w niniejszej instrukcji.
- Wykonać połączenia ze skuteczną instalacją uziemiającą (\*).
- NIE używać rur do wody do uziemienia systemu.

(\*) Producent nie ponosi odpowiedzialności za ewentualne szkody spowodowane brakiem uziemienia systemu i nieprzestrzeganiem schematów elektrycznych.

#### Połączenie hydrauliczne z JEDNĄ, DWOMA lub TRZEMA STREFAMI BEZPOŚREDNIMI

Wykonać połączenia elektryczne z kartą strefową zgodnie z poniższymi wskazówkami. Następnie skonfigurować system według opisu zawartego w punkcie "Commissioning" a pagina 3048 i kolejnych.

## Schemat blokowy

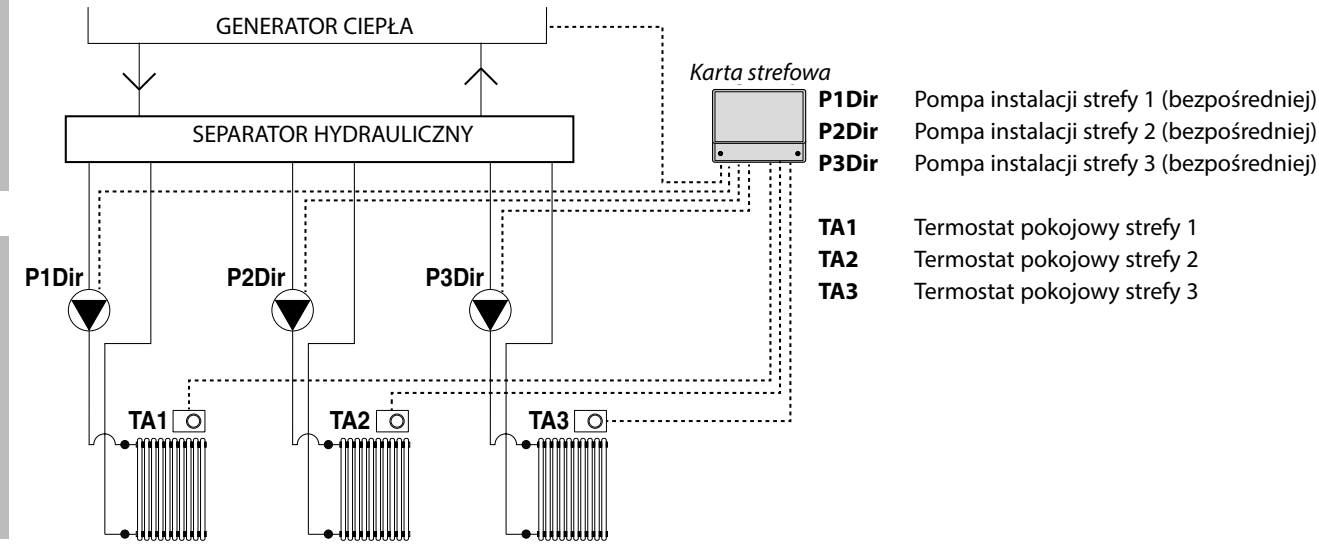

STREFY BEZPOŚREDNIE (wysoka temperatura)

KONSERWACJA

INFORMACJE OGÓLNE

**NSTALACJA** 

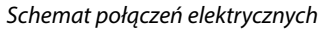

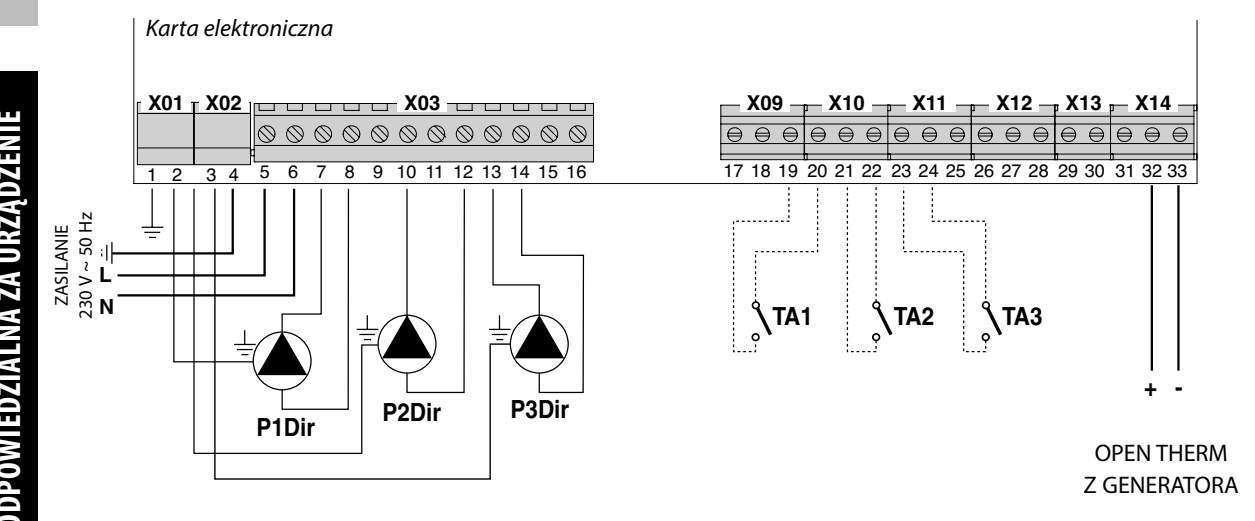

### Połączenie hydrauliczne z JEDNĄ lub DWOMA STREFAMI MIESZANYMI

Wykonać połączenia elektryczne z kartą strefową zgodnie z poniższymi wskazówkami. Następnie skonfigurować system według opisu zawartego w punkcie "Commissioning" a pagina 3048 i kolejnych.

#### Schemat blokowy

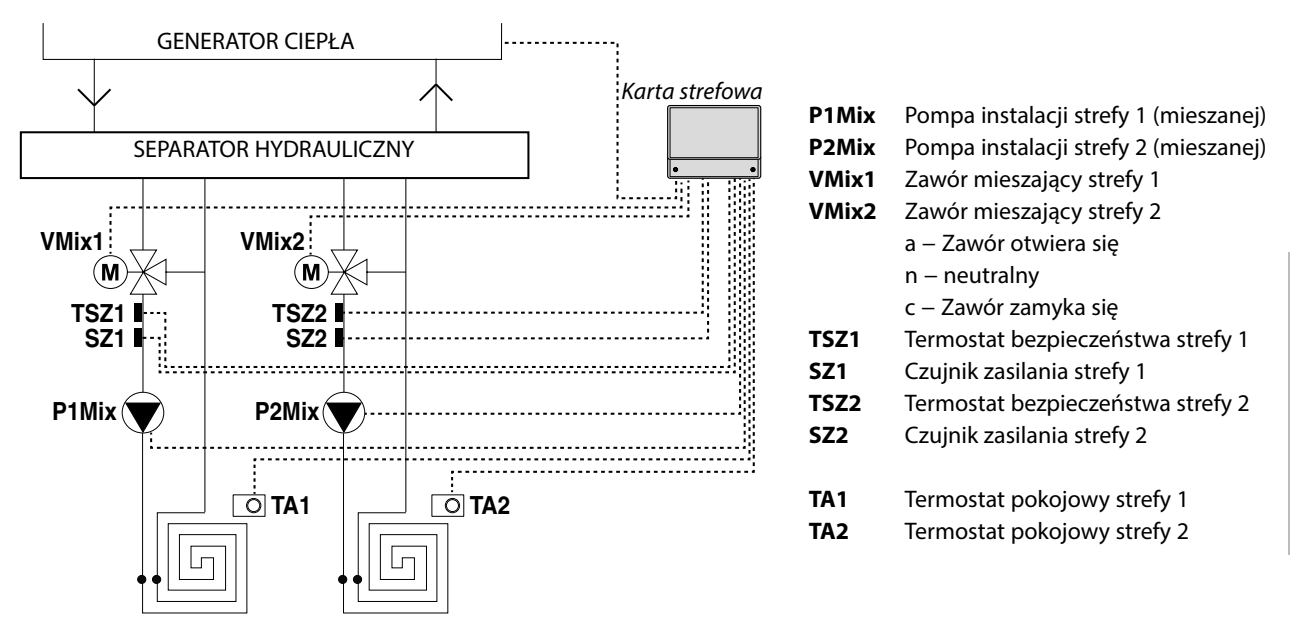

STREFY MIESZANE (niska temperatura)

#### Schemat połączeń elektrycznych

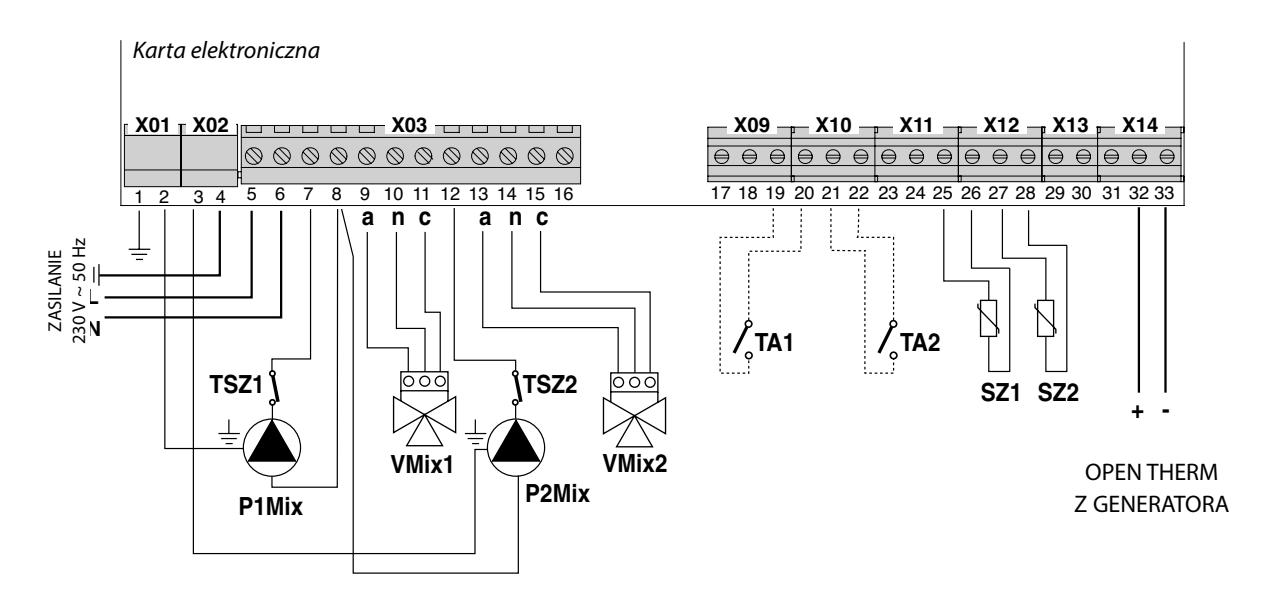

#### Połączenie hydrauliczne z JEDNĄ STREFĄ MIESZANĄ i JEDNĄ lub DWOMA STREFAMI BEZPOŚREDNIMI

Wykonać połączenia elektryczne z kartą strefową zgodnie z poniższymi wskazówkami. Następnie skonfigurować system według opisu zawartego w punkcie "Commissioning" a pagina 3048 i kolejnych.

#### Schemat blokowy

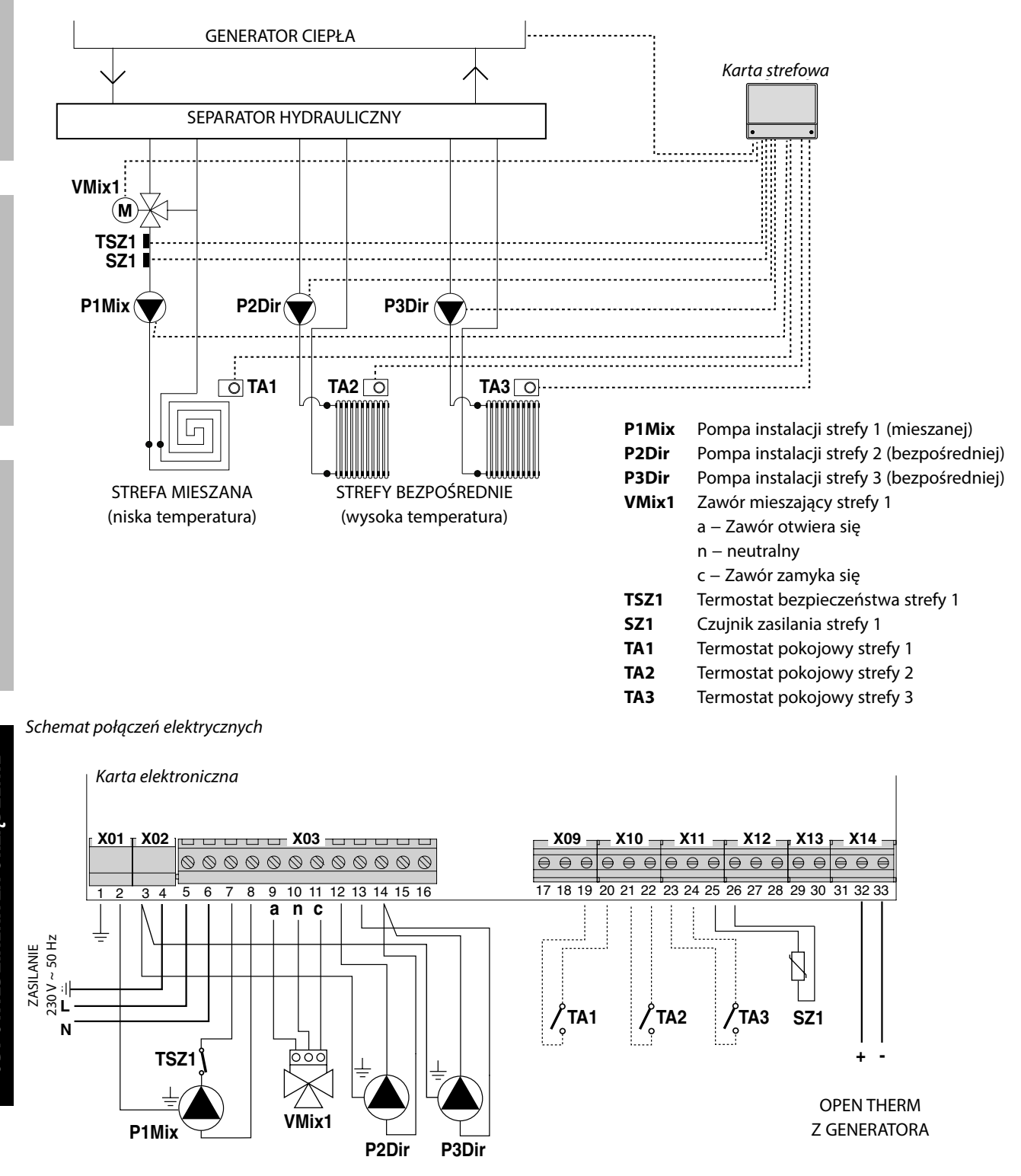

INFORMACJE OGÓLNE

#### Połączenie hydrauliczne z DWOMA STREFAMI MIESZANYMI i JEDNĄ STREFĄ BEZPOŚREDNIĄ

Wykonać połączenia elektryczne z kartą strefową zgodnie z poniższymi wskazówkami. Następnie skonfigurować system według opisu zawartego w punkcie "Commissioning" a pagina 3048 i kolejnych.

#### Schemat blokowy

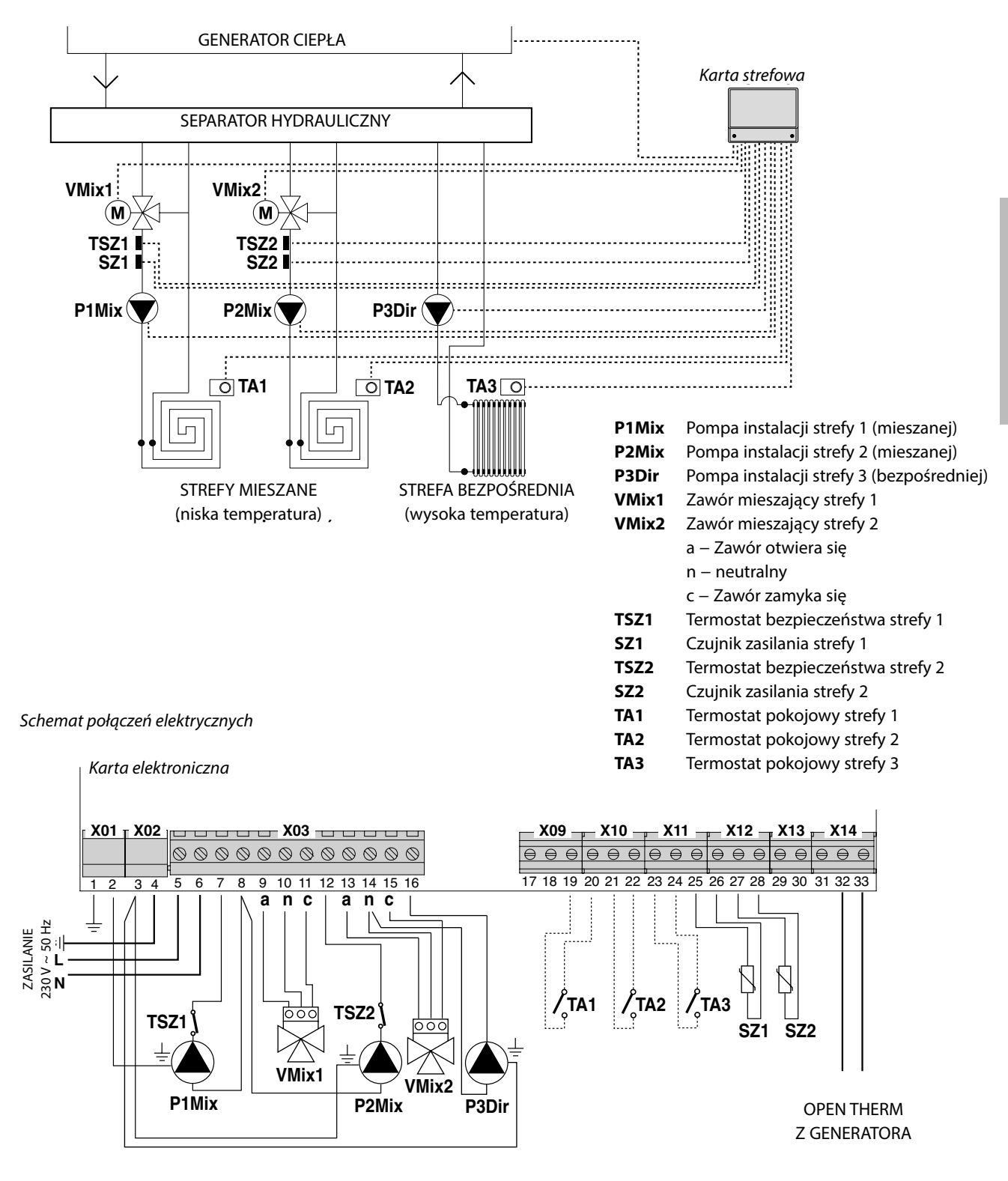

## **PIERWSZE URUCHOMIENIE**

Po wykonaniu połączeń elektrycznych doprowadzić zasilanie elektryczne do generatora połączonego z kartą strefową, jednak wyłączyć funkcję "ogrzewanie". W ten sposób generator zostaje zasilony, ale nie uruchomiony. **Dopiero wtedy można podłączyć kartę strefową do zasilania elektrycznego.** Wprowadzić w stan żądania ewentualne

termostaty pokojowe (styk zamknięty) połączone z kartą strefową.

## AUTOKONFIGURACJA

Nacisnąć przycisk "SW04" (1), znajdujący się na karcie elektronicznej strefy, i trzymać ten przycisk wciśnięty do momentu, aż kontrolki stanu "D17" (2) i dolne kontrolki(3), usytuowane na wysokości powiązanych z nim urządzeń, zaczną migać. Wtedy można zwolnić przycisk "SW04" (1). Kiedy kontrolka stanu "D17" (2) przestanie migać, należy sprawdzić, czy dolne kontrolki (3) pozostają cały czas zaświecone (światło stałe) na wysokości podłączonych urządzeń. Jeżeli nie, należy ponownie sprawdzić

okablowanie i powtórzyć procedurę AUTOKONFIGURACJI.

Po zakończeniu autokonfiguracji można ponownie włączyć funkcję "ogrzewanie" na właściwym generatorze.

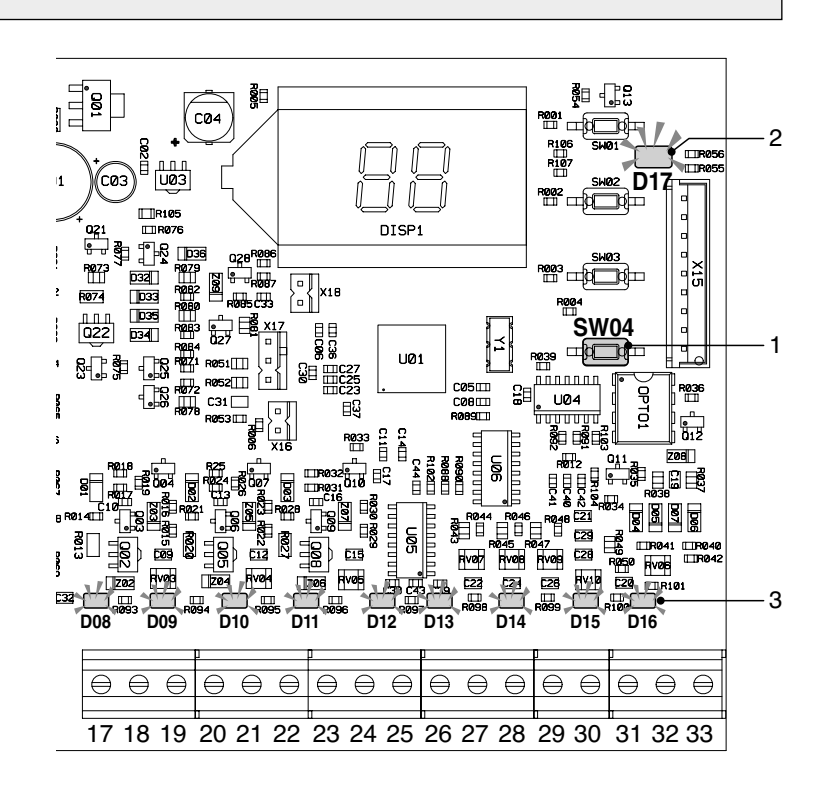

Podczas podłączania karty strefy 0KGESTZO00, ustawianie temperatury ciepłej wody użytkowej należy wykonać na karcie strefy za pomocą parametru "tS" 26, a nie na karcie kotła (patrz rozdział "Menu i wykaz parametrów" na stronie 49).

## WYŚWIETLACZ I TRYB DZIAŁANIA

Karta strefowa wskazuje tryb działania poprzez wyświetlacz LCD wbudowany w kartę elektroniczną.

Dostępne są następujące tryby:

- Stand-by
- Na wyświetlaczu pojawia się napis "**St**", wskazujący, że nie ma żadnych żądań w toku.
- Tryb ogrzewania
  Na wyświetlaczu pojawia się napis "CH",
  wskazujący, że system przesłał żądanie
  ogrzewania do właściwego generatora.
  Tryb c.w.u.
- Na wyświetlaczu pojawia się napis "**dH**", wskazujący, że system przesłał żądanie c.w.u. do właściwego generatora.
- Tryb błędu
- Na wyświetlaczu miga kod błędu.

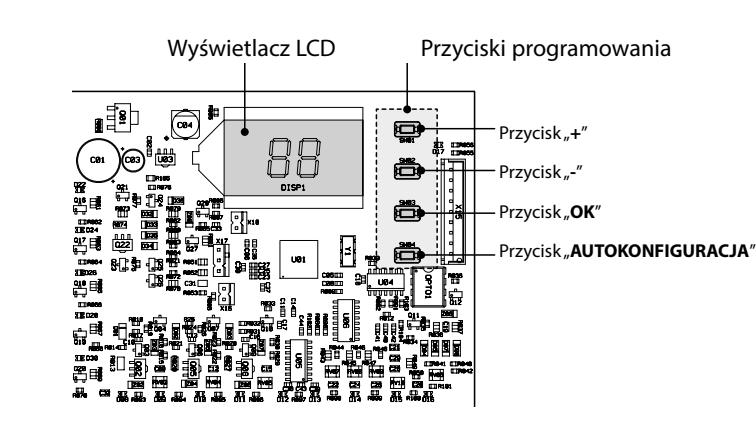

**INSTALACJA** 

Ponadto karta elektroniczna jest wyposażona w ZIELONĄ KONTROLKĘ stanu, wskazującą prawidłowe działanie systemu, oraz 16 ŻÓŁTYCH KONTROLEK: 9 w dolnej części, na wysokości zacisków podłączenia czujników (poszczególne kontrolki zaświecają się w chwili wykrycia podłączonego czujnika), i 7 na wysokości przekaźników (poszczególne kontrolki zaświecają się w chwili włączenia powiązanych z nimi przekaźników).

## MENU I WYKAZ PARAMETRÓW

Aby uzyskać dostęp do menu karty strefowej, należy nacisnąć przycisk "**Ok**" i przytrzymać go przez 5 sekund. Następnie, naciskając przyciski "+" i "-", można wybrać jeden z trzech rodzajów menu:

- menu parametry PRZEJRZYSTE, oznaczone napisem "tS" na wyświetlaczu
- menu INFORMACJE, oznaczone napisem "In"
- menu HISTORIA, oznaczone napisem "**Hi**"
- RESET usterek, oznaczone napisem "rE".

Aby wejść do wybranego menu, wystarczy nacisnąć przycisk "**Ok**".

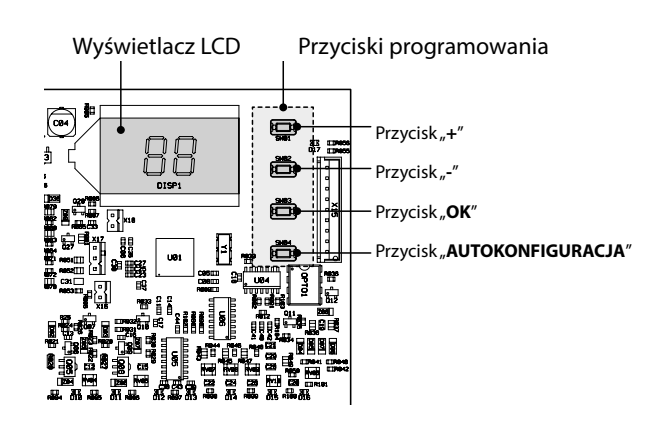

#### MENU PARAMETRY PRZEJRZYSTE - "tS"

System jest wyposażony w szereg parametrów, które można wyświetlać na wyświetlaczu i zmieniać za pomocą przycisków programowania znajdujących się na karcie elektronicznej. Poniżej znajduje się wykaz parametrów wraz z opisem ich znaczenia.

| Strefa   | Parametr | Opis                                                   | Zakres | Ustawienie<br>fabryczne | J.M.   |
|----------|----------|--------------------------------------------------------|--------|-------------------------|--------|
|          | 0        | Minimalna temperatura zasilania                        | 10-40  | 20                      | °C     |
|          | 1        | Maksymalna temperatura zasilania                       | 10-85  | 45                      | °C     |
|          | 2        | Offset temperatury zasilania                           | 0-40   | 0                       | °C     |
| Strefa 1 | 3        | Próg ochrony płyt promiennikowych                      | 0-90   | 50                      | °C     |
|          | 4        | Krzywa klimatyczna                                     | 0-30   | 15                      | liczba |
|          | 5        | Offset temperatury odczytanej przez czujnik zewnętrzny | 0-50   | 0                       | °C     |
|          | 6        | Działanie pomp obiegowych/Redukcja trybu ECO           | 0 50   | 0                       | -      |
|          | 7        | Minimalna temperatura zasilania                        | 10-40  | 20                      | °C     |
|          | 8        | Maksymalna temperatura zasilania                       | 10-85  | 45                      | °C     |
|          | 9        | Offset temperatury zasilania                           | 0-40   | 0                       | °C     |
| Strefa 2 | 10       | Próg ochrony płyt promiennikowych                      | 0-90   | 50                      | °C     |
|          | 11       | Krzywa klimatyczna                                     | 0-30   | 15                      | liczba |
|          | 12       | Offset temperatury odczytanej przez czujnik zewnętrzny | 0-50   | 0                       | °C     |
|          | 13       | Działanie pomp obiegowych/Redukcja trybu ECO           | 0 50   | 0                       | -      |
|          | 14       | Minimalna temperatura zasilania                        | 10-40  | 30                      | °C     |
|          | 15       | Maksymalna temperatura zasilania                       | 10-85  | 60                      | °C     |
| Strefa 3 | 16       | Offset temperatury zasilania                           | 0-40   | 0                       | °C     |
|          | 17       | NIEUŻYWANY                                             | -      | -                       | -      |
|          | 18       | Krzywa klimatyczna                                     | 0-30   | 15                      | liczba |
|          | 19       | Offset temperatury odczytanej przez czujnik zewnętrzny | 0-50   | 0                       | °C     |
|          | 20       | Działanie pomp obiegowych/Redukcja trybu ECO           | 0 50   | 0                       | -      |

| Strefa  | Parametr | Opis                                                                                                  | Zakres | Ustawienie<br>fabryczne | J.M. |
|---------|----------|----------------------------------------------------------------------------------------------------|--------|-------------------------|------|
|         | 21       | Duty Cycle zaworów mieszających                                                                       | 0-15   | 15                      | s    |
|         | 22       | Boost w celu otwarcia zaworu                                                                          | 0-30   | 15                      | S    |
|         | 23       | Duty Cycle                                                                                            | 0 15   | 1                       | s/°C |
| Wspólne | 24       | Czas postcyrkulacji pomp obiegowych                                                                   | 0-20   | 2                       | min  |
|         | 25       | Opóźnienie między włączeniem pompy obiegowej a żądaniem ciepła w kotle                                | 0-255  | 10                      | S    |
|         | 26       | Ustawienie nastawy C.W.U. z czujnikiem zasobnika                                                      | 10 65  | 55                      | °C   |
|         | 27       | NIEUŻYWANY                                                                                            | -      | -                       | -    |
|         | 28       | Wybór trybu karty strefowej układ pojedynczy/kaskadowy<br>(jeśli 0 = pojedynczy, jeśli 1 = kaskadowy) | 0-1    | 0                       | -    |
|         | 29       | Włączenie trybu działania Komfort<br>(jeśli 0 = działanie Komfort/OFF, jeśli 1 = Komfort/ECO)         | 0-1    | 0                       | -    |

Naciskając przyciski "+" i "-", można przewijać listę parametrów odpowiednio od pierwszego lub od ostatniego. Aby zmienić żądaną wartość, wystarczy wybrać parametr i nacisnąć przycisk "**Ok**".

Naciskając przyciski "+" i "-", można zmienić wartość parametru. Ustawienie zostanie zapisane automatycznie.

Nacisnąć "**Ok**" w celu powrotu do wykazu parametrów.

Aby powrócić do menu głównego, nacisnąć i przytrzymać przez 3 sekundy przycisk "Ok".

Aby wyjść z menu i powrócić do wyświetlania ustawień domyślnych systemu, wystarczy nacisnąć i przytrzymać przez 5 sekund przycisk "**Ok**". Jeżeli przez 15 minut nie zostanie naciśnięty żaden przycisk, następuje automatyczne wyjście z menu.

## MENU INFORMACJE – "IN"

System może wyświetlać na wyświetlaczu LCD poniższe informacje.

| Widok na<br>wyświetlaczu | Znaczenie                   | Zakres<br>działania |
|--------------------------|-----------------------------|---------------------|
| t00                      | Czujnik zasilania NTC 1     | od 00 do 125°C      |
| t01                      | Czujnik zasilania NTC 2     | od 00 do 125°C      |
| t02                      | NIEUŻYWANY                  | -                   |
| t03                      | NIEUŻYWANY                  | -                   |
| t04                      | Żądanie termostatu strefa 1 | ON/OFF              |
| t05                      | Żądanie termostatu strefa 2 | ON/OFF              |
| t06                      | Żądanie termostatu strefa 3 | ON/OFF              |

Naciskając przyciski "+" i "-", można przewijać listę informacji odpowiednio od pierwszej lub od ostatniej. Aby wyświetlić żądaną wartość, wystarczy wybrać wiersz i nacisnąć przycisk "**Ok**": w przypadku uszkodzenia czujnika na wyświetlaczu pojawi się symbol "- - -".

Nacisnąć "Ok" w celu powrotu do wykazu parametrów.

Aby powrócić do menu głównego, nacisnąć i przytrzymać przez 3 sekundy przycisk "Ok".

Aby wyjść z menu i powrócić do wyświetlania ustawień domyślnych systemu, wystarczy nacisnąć i przytrzymać przez 5 sekund przycisk "**Ok**". Jeżeli przez 15 minut nie zostanie naciśnięty żaden przycisk, następuje automatyczne wyjście z menu.

#### MENU HISTORIA – "Hi"

System jest w stanie zapisać 10 ostatnich usterek: pod symbolem H1 wskazana jest ostatnia zaistniała usterka, pod H10 najwcześniejsza.

Naciskając przyciski "+" i "-", można przewijać listę usterek odpowiednio od pierwszej lub od ostatniej.

Aby wyświetlić żądaną wartość, wystarczy wybrać wiersz i nacisnąć przycisk "**Ok**".

Aby powrócić do menu głównego, nacisnąć i przytrzymać przez 3 sekundy przycisk "Ok".

Aby wyjść z menu i powrócić do wyświetlania ustawień domyślnych systemu, wystarczy nacisnąć i przytrzymać przez 5 sekund przycisk, **Ok**<sup>"</sup>. Jeżeli przez 15 minut nie zostanie naciśnięty żaden przycisk, następuje automatyczne wyjście z menu.

#### MENU RESET HISTORII – "rE"

Wejście do menu "**rE**" i naciśnięcie na 3 sekundy przycisku "**Ok**" powoduje skasowanie wszystkich zapisanych usterek. Następnie system wychodzi z menu, aby potwierdzić wykonanie tej operacji.

## **KRZYWA KLIMATYCZNA**

Karta strefowa ma system "termoregulacji", który odpowiednio dostosowuje temperaturę zasilania urządzenia na podstawie wybranej krzywej klimatycznej.

Wyboru krzywej klimatycznej odniesienia dokonuje się, ustawiając parametr **4** (dla strefy 1), **11** (dla strefy 2) i **18** (dla strefy 3), w zależności od typu instalacji i od potrzeb użytkownika.

Poniżej znajduje się wykres odniesienia dostępnych krzywych klimatycznych.

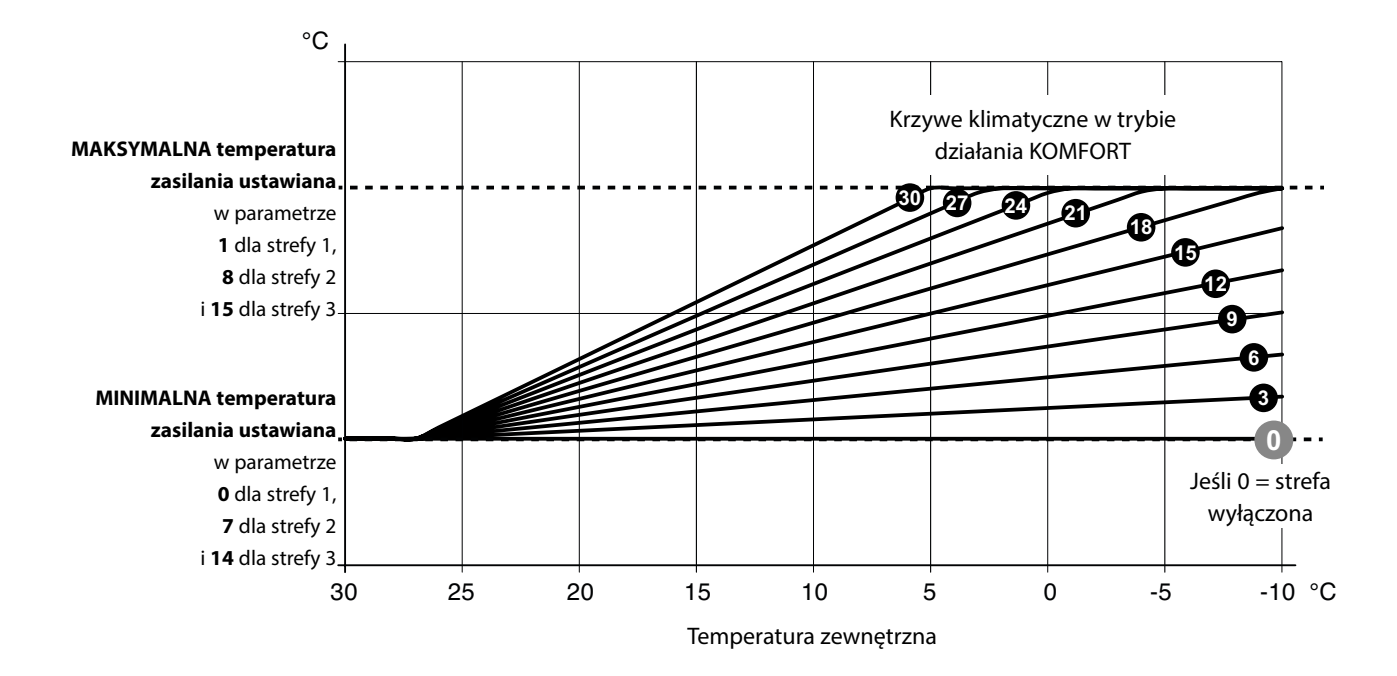

W celu prawidłowego odczytania wykresu należy zastąpić wartości graniczne "MAKSYMALNA temperatura zasilania" i "MINIMALNA temperatura zasilania" wartościami ustawionymi w poszczególnych parametrach, dla każdej z trzech dostępnych stref.

Ustawienie **parametru 29** umożliwia rozróżnienie logiki działania przy braku żądania termostatu pokojowego (termostat OTWARTY):

- jeżeli parametr 29=0 (i TA jest otwarty), pompy strefy zostają zatrzymane (OFF)

jeżeli parametr 29=1 (i TA jest otwarty), system pracuje w trybie ECO. Żądanie ogrzewania przesyłane do kotła pozostaje przez cały czas aktywne i pompy nie zostają wyłączone. Wyłączenie pomp następuje tylko na podstawie stanu programatora godzinowego kotła lub ręcznego ustawienia trybu lato/zima na opcję lato. W takim przypadku (P29=1) parametry P6, P13 i P20 zmieniają znaczenie i przyjmują wartość nocnego obniżenia temperatury lub trybu ECO. W razie braku żądania ciepła (termostat pokojowy otwarty) system pracuje w trybie ECO, a parametry P6, P13 i P20 mogą przyjmować wartość "offsetu ujemnego" ustawianą w zakresie od 0 do 50°C. Wartość ta zostanie odjęta od temperatury zasilania obliczonej w trybie KOMFORT.

Poniżej przedstawiony jest przykład obniżenia temperatury ECO w odniesieniu do krzywej klimatycznej ustawionej dla **parametru 4=21** i **parametru 6=20**. Wartości graniczne "MINIMALNEJ temperatury zasilania" i "MAKSYMALNEJ temperatury zasilania" ustawione w parametrach 0 i 1 (dla strefy 1) wynoszą odpowiednio 20 i 50°C.

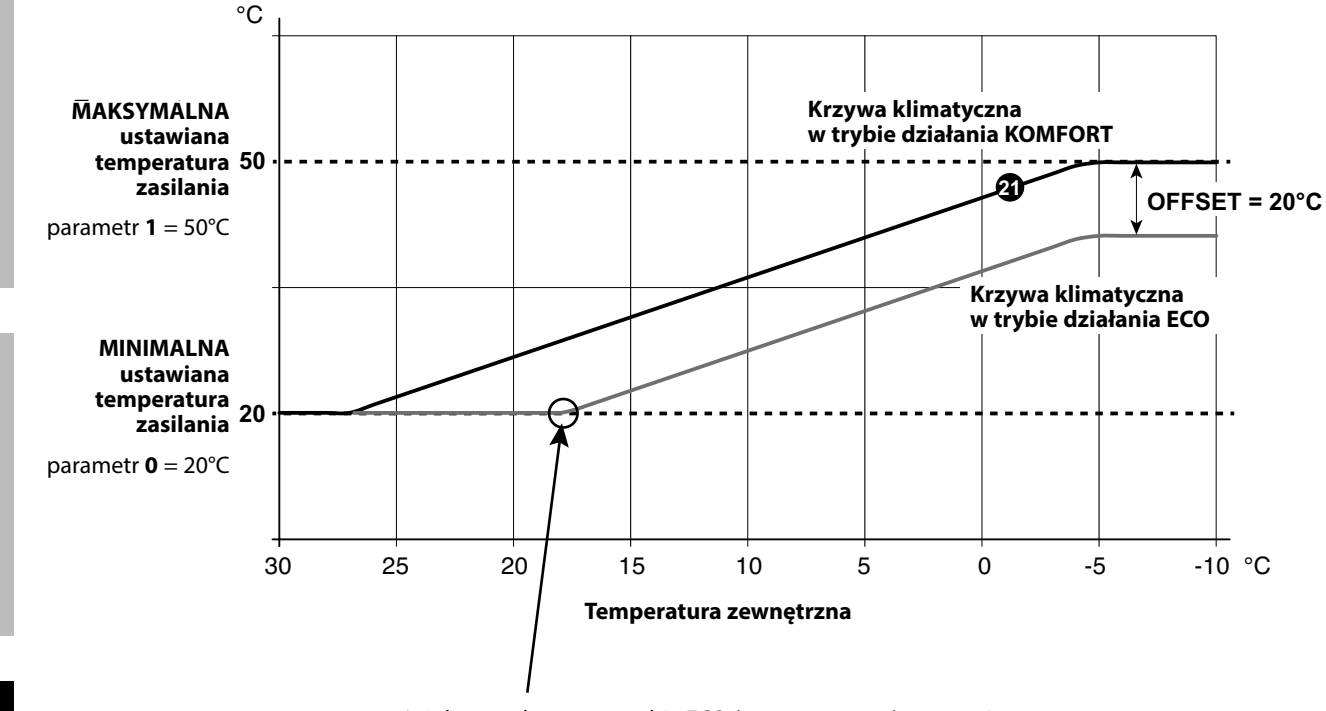

Jeżeli przy aktywnym trybie ECO (parametr **29=1**) rzeczywista temperatura zasilania spadnie poniżej ustawionej wartości minimalnej temperatury zasilania, system przełączy daną strefę instalacji w tryb OFF, zatrzymując pompy obiegowe i zamykając ewentualne zawory mieszające.

Dla WSZYSTKICH stref NIEUŻYWANYCH (które nie są fizycznie podłączone do żadnego odgałęzienia instalacji) należy ustawić krzywą klimatyczną na 0 (parametr 4=0, jeżeli strefa 1 nie jest podłączona; parametr 11=0, jeżeli strefa 2 nie jest podłączona; parametr 18=0, jeżeli strefa 3 nie jest podłączona).

## WYŚWIETLANIE USTEREK

W razie wystąpienia nieprawidłowości system wskazuje na wyświetlaczu jeden z możliwych błędów:

| Widok na<br>wyświetlaczu | Opis                                             | Znaczenie                                                                                                    |
|--------------------------|--------------------------------------------------|----------------------------------------------------------------------------------------------------|
| F70                      | Usterka czujnika NTC 1                           | Zwarcie / Styk otwarty                                                                                                    |
| F71                      | Usterka czujnika NTC 2                           | Zwarcie / Styk otwarty                                                                                                    |
| F73                      | Usterka czujnika zewnętrznego                    | Zwarcie / Styk otwarty                                                                                                    |
| F74                      | Błąd komunikacji                                 | Błąd komunikacji z kartą kotła<br>lub z poprzednią kartą strefową                                                                                                    |
| F75                      | Błąd komunikacji                                 | Błąd komunikacji ze zdalnym sterowaniem 1<br>(tylko przy podłączonym zdalnym sterowaniu)                                                                                                    |
| F76                      | Błąd komunikacji                                 | Błąd komunikacji ze zdalnym sterowaniem 2<br>(tylko przy podłączonym zdalnym sterowaniu)                                                                                                    |
| F77                      | Błąd komunikacji                                 | Błąd komunikacji ze zdalnym sterowaniem 3<br>lub z następną kartą strefową<br>(tylko przy podłączonym zdalnym sterowaniu lub podłączonej<br>karcie strefowej)                                                                                                    |
| F78                      | Usterka czujnika układu 1 niskiej<br>temperatury | Czujnik temperatury nie jest podłączony lub jest nieprawidłowo                                                                                                    |
| F79                      | Usterka czujnika układu 2 niskiej<br>temperatury | umieszczony na urządzeniu.                                                                                                    |
| F80                      | Usterka czujnika układu 1 niskiej<br>temperatury | Górna wartość graniczna ochrony. Kiedy temperatura wody<br>układu 1/2 niskiej temperatury przez 60 sekund przekracza<br>wartość ustawioną w parametrze " <i>Próg ochrony płyt</i><br><i>promiennikowych</i> ", pompa instalacji wyłącza się i odpowiedni<br>zawór mieszający zostaje zamknięty.                  |
| F81                      | Usterka czujnika układu 2 niskiej<br>temperatury | Następnie wykonywana jest ponowna kontrola temperatury<br>i jeżeli okaże się, że nie nastąpił jej spadek, sygnalizowana jest<br>usterka. Sygnalizacja usterki wyłącza się, kiedy temperatura<br>wody spadnie o co najmniej 10°C poniżej wartości ustawionej<br>w parametrze "Próg ochrony płyt promiennikowych". |

WYŁĄCZONY WYŚWIETLACZ LCD

Sprawdzić, czy karta strefowa jest zasilana elektrycznie. Następnie sprawdzić obecność napięcia zasilającego na zaciskach 5 i 6. W przypadku jego braku sprawdzić okablowanie.

Jeżeli napięcie jest wystarczające (zakres 195-253 Vac), sprawdzić stan bezpiecznika FH02 (zob. "WIRING DIAGRAM" a pagina 2341

## PODŁĄCZENIE SEKWENCYJNE KILKU STREF

W razie potrzeby sterowania więcej niż trzema strefami instalacji można wykorzystać większą liczbę kart strefowych połączonych ze sobą sekwencyjnie (maksymalnie trzy).

Aby umożliwić ich działanie, należy:

- ustawić parametr 28 = 1 (tryb karty strefowej zainstalowanej kaskadowo) dla wszystkich pierwszych "n-1 kart strefowych" tworzących sekwencję
- ustawić parametr 28 = 0 dla ostatniej karty strefowej w sekwencji.

Połączenie dwóch kart strefowych wykonywane jest zgodnie z poniższym schematem.

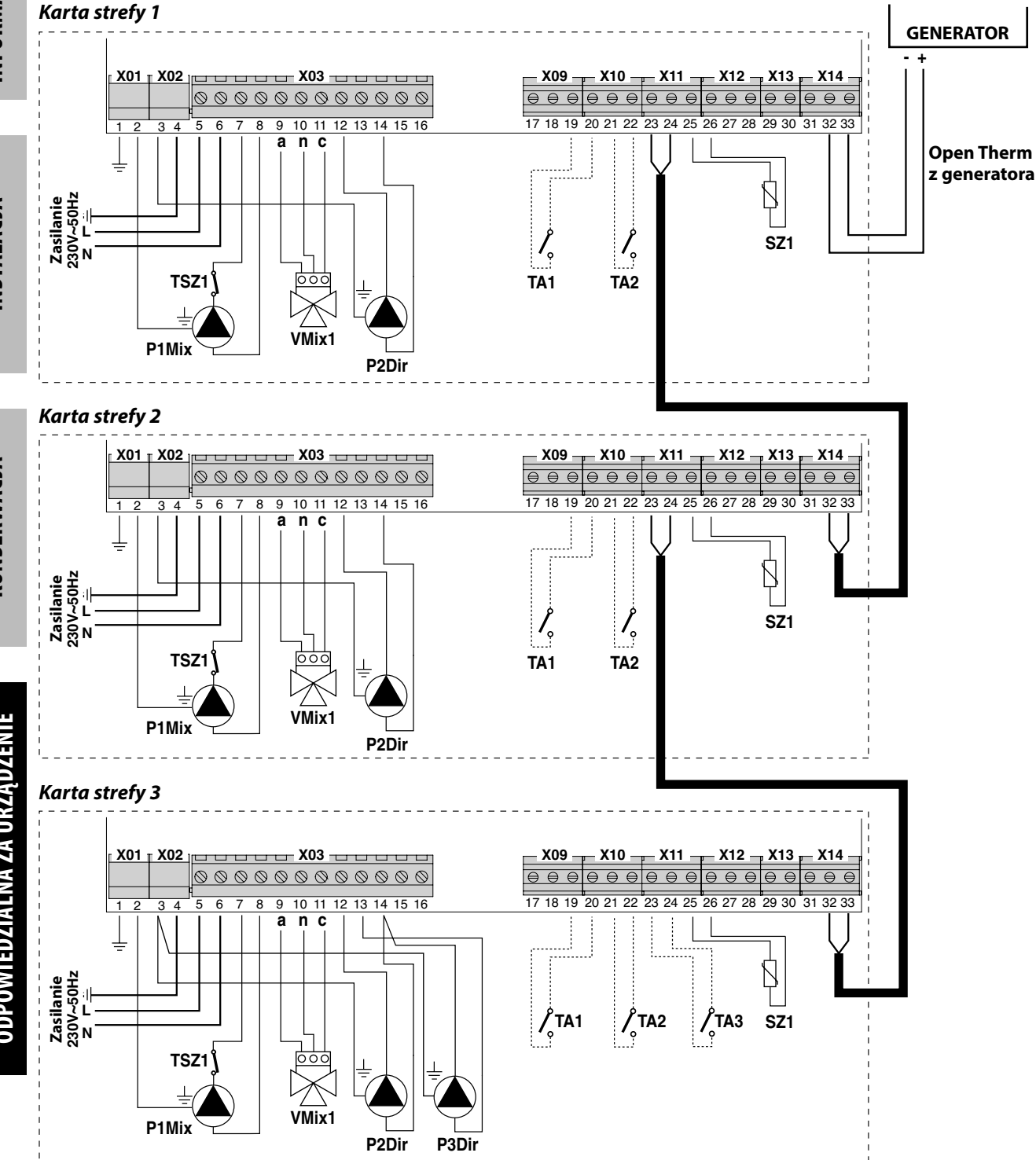

KONSERWACJA

JAK MOŻNA łatwo stwierdzić, w takiej sytuacji na wszystkich pierwszych "n-1 kartach strefowych" zainstalowanych kaskadowo NIE będzie dostępny styk do sterowania trzecią strefą. Sterowanie to będzie dostępne TYLKO dla ostatniej karty strefowej.

W przypadku takiej konfiguracji konieczne jest zaprogramowanie wszystkich poszczególnych kart strefowych. Po zakończeniu programowania (przy wyłączonym generatorze) należy przeprowadzić autokonfigurację całej sekwencji kart strefowych.

#### W tym celu:

- podłączyć zasilanie do wszystkich kart strefowych i generatora (wyłączając ogrzewanie);
- zaczynając od pierwszej karty strefowej, uruchomić autokonfigurację na wszystkich kartach za pomocą właściwych przycisków (zob. "AUTOKONFIGURACJA" na stronie 48).

# ÍNDICE

| CONFORMIDAD.                       | 57 |
|------------------------------------|----|
| ADVERTENCIAS Y NORMAS DE SEGURIDAD | 57 |

## SEGURIDAD

| DESCRIPCIÓN E IDENTIFICACIÓN DE LOS COMPONENTES | . 58 |
|-------------------------------------------------|------|
|                                                 |      |

## GENERAL

| DATOS TÉCNICOS    | . 59 |
|-------------------|------|
| ESQUEMA ELÉCTRICO | . 59 |

## INSTALACIÓN

| CIÓN E IDENTIFICACIÓN DE DEL PRODUCTO    | 60 |
|------------------------------------------|----|
| SIONES Y PESO                            | 60 |
| ACIÓN A LA PARED                         | 61 |
| (IONES ELÉCTRICAS                        | 61 |
| RA PUESTA EN MARCHA                      | 66 |
| LA Y MODALIDADES DE FUNCIONAMIENTO       | 66 |
| Y LISTA PARÁMETROS                       | 67 |
| CLIMÁTICA                                |    |
| IZACIÓN ANOMALÍAS                        | 71 |
| (IÓN DE VARIAS PLACAS DE ZONA EN CASCADA | 72 |

ÍNDICE

INSTALACIÓN

## CONFORMIDAD

La placa de zona es conforme a:

- Directiva Baja Tensión 2006/95/CE
- Directiva Compatibilidad Electromagnética 2004/108/CE.

CE

## **ADVERTENCIAS Y NORMAS DE SEGURIDAD**

El presente manual de instrucciones es parte integrante del manual de la caldera a la que se asocia la placa de zona. Se recomienda consultar este manual para las ADVERTENCIAS GENERALES, las NORMAS FUNDAMENTALES DE SEGURIDAD.

La instalación del aparato, debe ser realizada por personal cualificado y de acuerdo a las Normas Técnicas y Legislación, nacional y local, en vigor.

Debe observarse además, la información de seguridad, instalación, mantenimiento y uso contenida en este manual.

## **DESCRIPCIÓN E IDENTIFICACIÓN DE LOS COMPONENTES**

La placa de zona es un regulador electrónico que permite la gestión de dos zonas mezcladas (baja temperatura) como máximo y una zona directa (alta temperatura) de un sistema. La solicitud de calor de las zonas se realiza a través de Cronotermostatos On/Off.

La placa de zona puede solicitar calor de manera directa a los generadores a través de la comunicación con protocolo OpenTherm. Todos los tipos de sistemas se pueden controlar automáticamente.

La placa de zona se puede instalar en pared y se puede ubicar cerca de la caldera, o en una posición alejada con la condición de que la longitud de las conexiones eléctricas, entre la caldera y la placa de zona, no supere los 50 metros.

El sistema cuenta con un "Menú Service" mediante el cual es posible parametrizar el sistema, leer las temperaturas de los sensores o el historial de las anomalías. Además, cuenta con led en el circuito impreso que diagnostican todas las entradas y todas las salidas de la placa electrónica.

La conexión en cascada de varias placas de zona permite la expansión de hasta 6 zonas mezcladas y 1 zona directa.

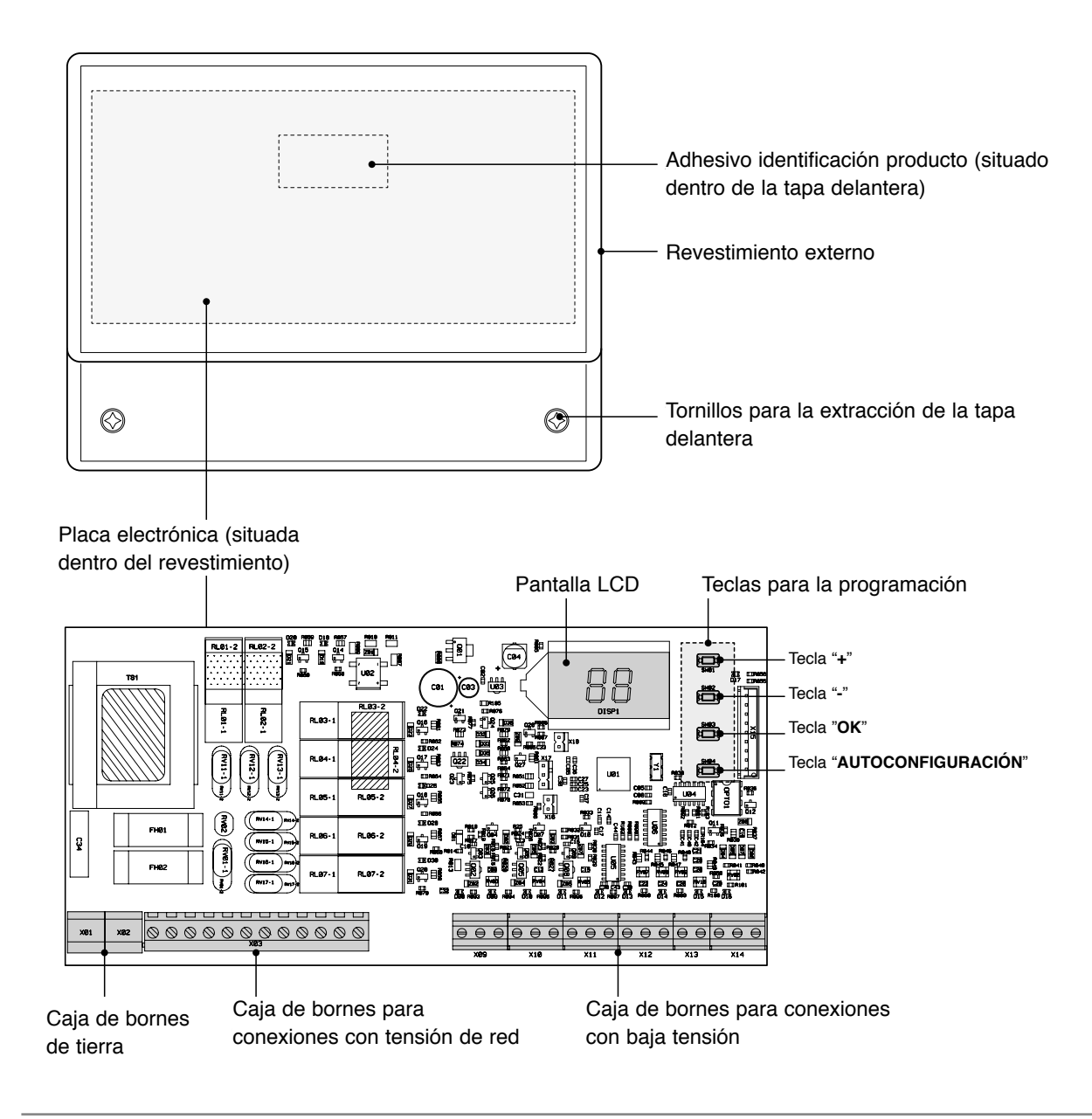

## **DATOS TÉCNICOS**

| DESCRIPCIÓN                                                 |                         |
|-------------------------------------------------------------|-------------------------|
| Temperatura ambiente para el funcionamiento                 | -10÷60°C                |
| Temperatura ambiente para el almacenamiento y el transporte | -25÷80°C                |
| Humedad ambiente máxima                                     | 90% a 40°C              |
| Grado de protección eléctrica                               | IP X0D                  |
| Tipo de montaje                                             | a la pared              |
| Alimentación eléctrica                                      | 230V ~ 50 Hz            |
| Absorción eléctrica (sin cargas)                            | 5VA                     |
| Corriente nominal salida relé                               | 5A a 250Vac             |
| Carga máxima admitida                                       | 1A a 230Vac cos φ 0,7   |
| Fusible                                                     | 2 x 250Vac 2A fast 5x20 |

## **ESQUEMA ELÉCTRICO**

## Scheda elettronica

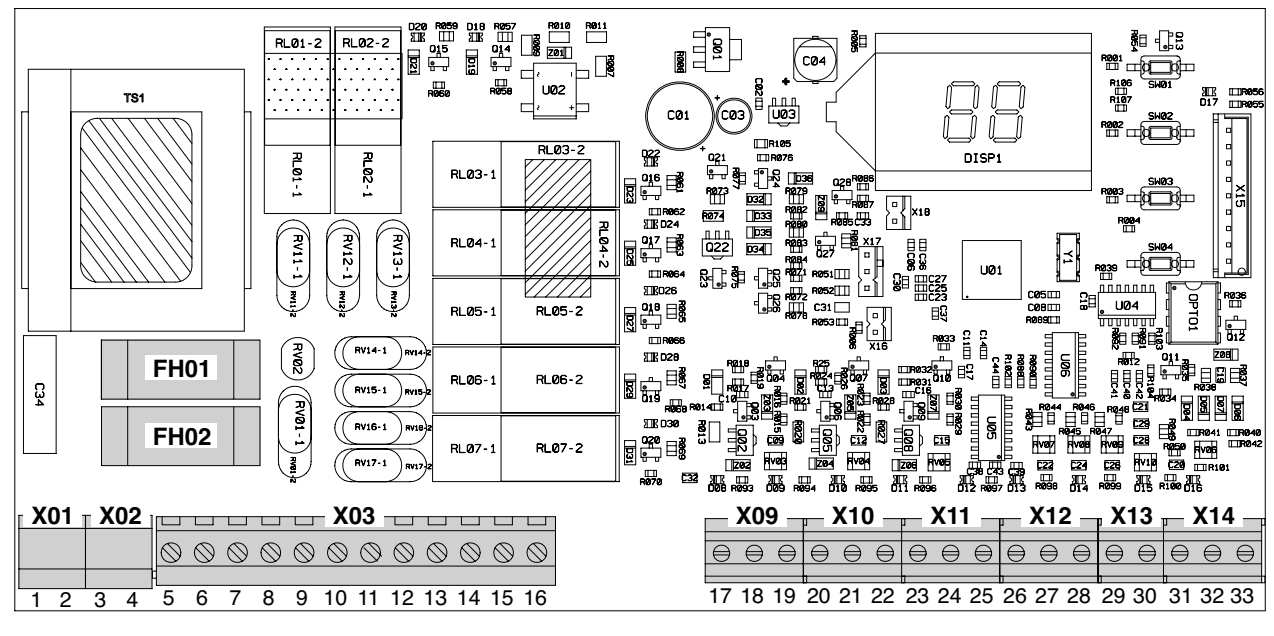

| Conector | Borne         | Conexión                   |
|----------|---------------|----------------------------|
| X01-X02  | 1 - 2 - 3 - 4 | Tierra                     |
|          | 5(L) - 6(N)   | Alimentación eléctrica     |
|          | 7(L) - 8(N)   | Mando relé 1               |
|          | 9(L) - 10(N)  | Mando relé 2               |
| V02      | 11(L)         | Mando relé 3               |
| 703      | 12(L)         | Mando relé 4               |
|          | 13(L) - 14(N) | Mando relé 5               |
|          | 15(L)         | Mando relé 6               |
|          | 16(L)         | Mando relé 7               |
| X00      | 17 - 18       | No utilizados              |
| 709      | 19            | Termostato ambiente ZONA 1 |
| X10      | 20            | Termostato ambiente ZONA 1 |
| X10      | 21 - 22       | Termostato ambiente ZONA 2 |

| Conector | Borne           | Conexión                                                                                                    |  |
|----------|-----------------|----------------------------------------------------------------------------------------------------|--|
| X11      | 23 - 24         | Termostato ambiente ZONA 3<br>o salida hacia la placa de zona<br>sucesiva (en caso de conexión en<br>cascada de varias placas de zona) |  |
|          | 25 (+)          | Sonda di impulsión ZONA 1                                                                                                    |  |
| V10      | 26 (-)          | Sonda di impulsión ZONA 1                                                                                                    |  |
| ×12      | 27 (+) - 28 (-) | Sonda di impulsión ZONA 2                                                                                                    |  |
| X13      | 29 (+) - 30 (-) | No utilizados                                                                                                    |  |
|          | 31              | No utilizado                                                                                                    |  |
| X14      | 32 (+) - 33 (-) | entradas OpenTherm del gene-<br>rador o de la placa de zona<br>anterior (en caso de conexión en<br>cascada de varias placas de zona)   |  |

FH01 Fusible cargas (relé)

FH02 Fusible placa

GENERAL

INSTALACIÓN

**MANTENIMIENTO** 

## **RECEPCIÓN E IDENTIFICACIÓN DEL PRODUCTO**

La placa de zona se suministra en un único bulto protegido por un embalaje de cartón que incluye también:

- Manual de instalación
- Bolsa con tornillos y tacos para la fijación
- 2 sondas de contacto
- Plantilla de perforado.

## 

 El manual forma parte del aparato y por tanto, se recomienda leerlo antes de la instalación y puesta en marcha del aparato y conservarlo cuidadosamente para futuras consultas o para la cesión a otro Propietario o Usuario.

La placa de zona se identifica mediante etiquetas adhesivas (A) situadas, una en el embalaje y la otra dentro de la tapa delantera del aparato.

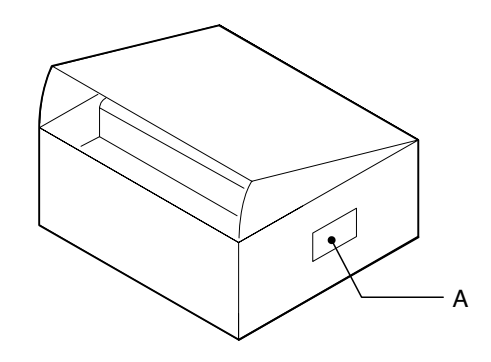

## **DIMENSIONES Y PESOS**

| Dimensior       |       |    |
|-----------------|-------|----|
| L - Ancho       | 207   | mm |
| H - Altura      | 163   | mm |
| P - Profundidad | 54    | mm |
| Peso neto       | 0,615 | Kg |

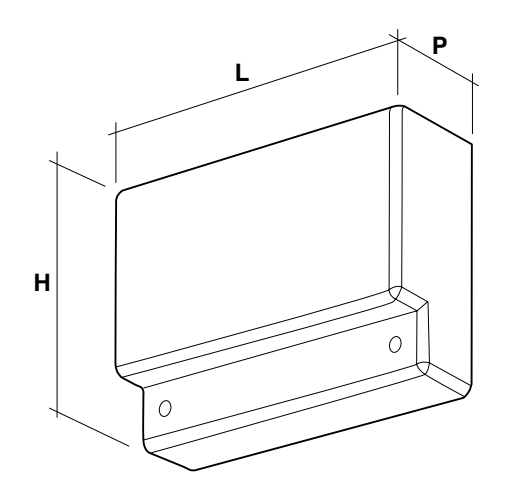

## **INSTALACIÓN A LA PARED**

La placa de zona se puede instalar "en la pared" y se puede ubicar cerca del generador o en una posición alejada con la condición de que la longitud de las conexiones eléctricas, entre la caldera y la placa de zona, no supere los 50 metros.

# 

 La placa de zona se puede instalar en locales que no requieran un grado de protección de los aparatos superior a IP X0D (40).

Para la fijación a la pared:

- desatornillar los tornillos (A) y quitar la parte delantera (B);
- colocar en la pared un tornillo (C), con relativo taco, atornillarlo parcialmente y enganchar la placa de zona en el punto (D);
- completar la fijación a la pared de la placa de zona utilizando los tornillos (E) y tacos suministrados.

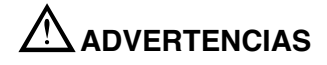

 Tener en cuenta los espacios necesarios para el acceso y para efectuar las operaciones de mantenimiento.

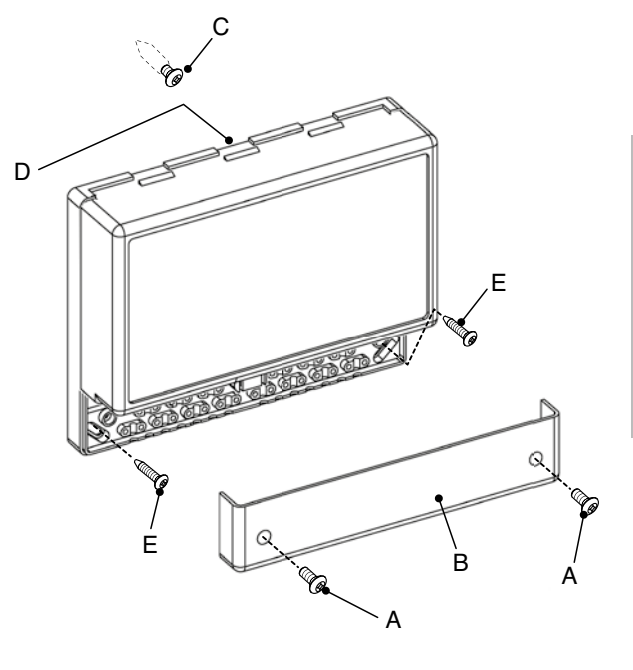

## **CONEXIONES ELÉCTRICAS**

La placa de zona se puede instalar según las combinaciones hidráulicas indicadas a continuación. Para cada combinación hidráulica se deben efectuar, a cargo del instalador, las conexiones eléctricas a las cajas de bornes de la placa de zona según el esquema eléctrico específico.

## 

- Antes de efectuar cualquier tipo de conexión eléctrica, comprobar la desconexión de la alimentación eléctrica al generador y que el interruptor general del sistema esté situado en «OFF» apagado.
   ES OBLIGATORIO:
- Respetar la conexión L (Fase) N (Neutro).
- Para la alimentación de red utilizar cables con sección comprendida entre 1,5 y 4,0 mm<sup>2</sup>, con terminales cable.
- Para las conexiones con baja tensión utilizar cables de sección no superior a los 2,5 mm<sup>2</sup> controlando que su recorrido no sea el mismo de los cables con tensión de red y que su longitud no supere los 50 metros.
- Dejar el conector de tierra más largo de al menos 2 cm respecto a los de L (Fase) N (Neutro).
- Consultar los esquemas eléctricos de este manual para cualquier intervención de naturaleza eléctrica.
- Realizar las conexiones a un sistema de puesta a tierra eficaz (\*).
- NO utilizar los tubos del agua para la puesta a tierra del sistema.

(\*) El fabricante no se hace responsable de los posibles daños causados por la ausencia de toma tierra del sistema y del incumplimiento de las indicaciones en los esquemas eléctricos.

## Combinación hidráulica con UNA, DOS o TRES ZONAS DIRECTAS

Efectuar las conexiones eléctricas a la placa de zona como se indica a continuación. Luego, efectuar la configuración del sistema según el párrafo *"Primera puesta en marcha"en la página 66 y siguientes.* 

#### Esquema del principio

Esquema conexiones eléctricas

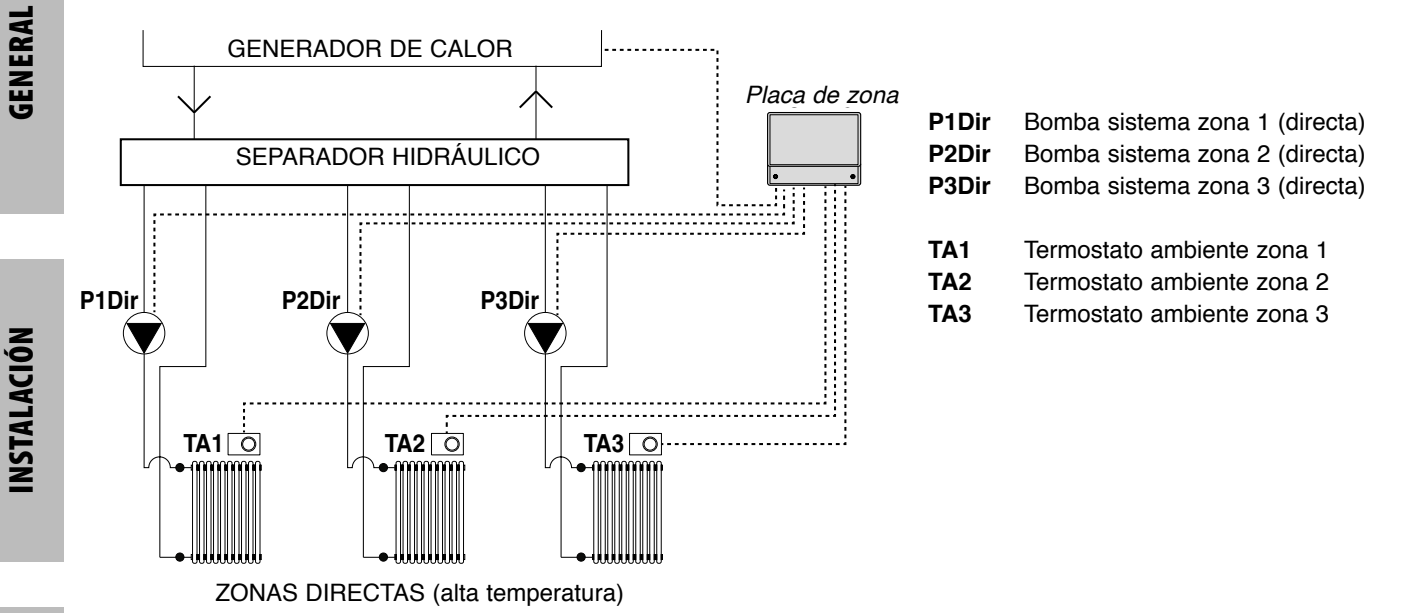

**MANTENIMIENTO** 

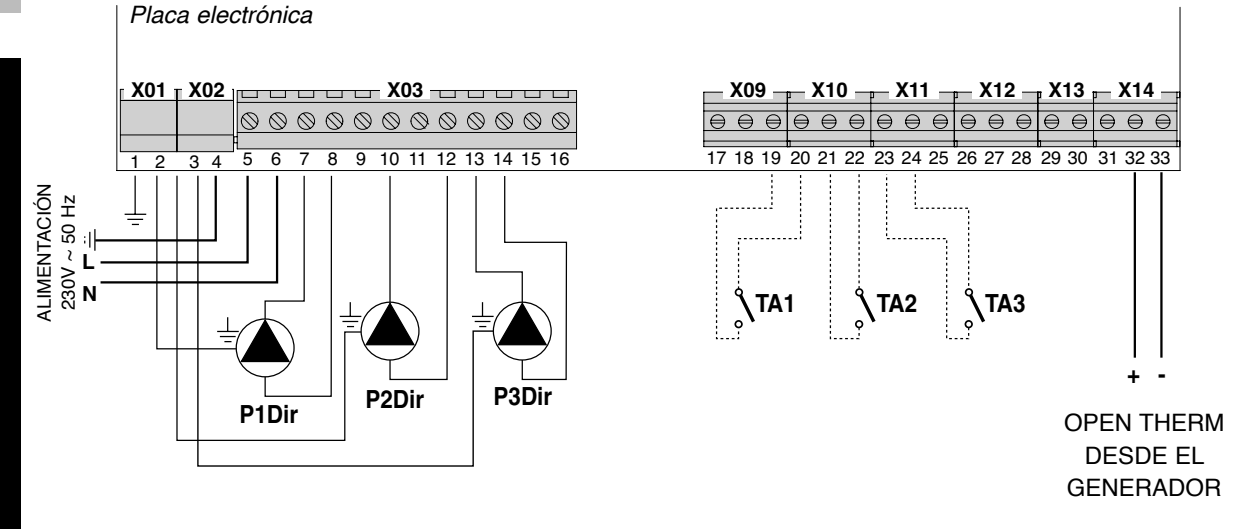

### Combinación hidráulica con UNA o DOS ZONAS MEZCLADAS

Efectuar las conexiones eléctricas a la placa de zona como se indica a continuación. Luego, efectuar la configuración del sistema según el párrafo *"Primera puesta en marcha" en la página 66 y siguientes*.

#### Esquema del principio

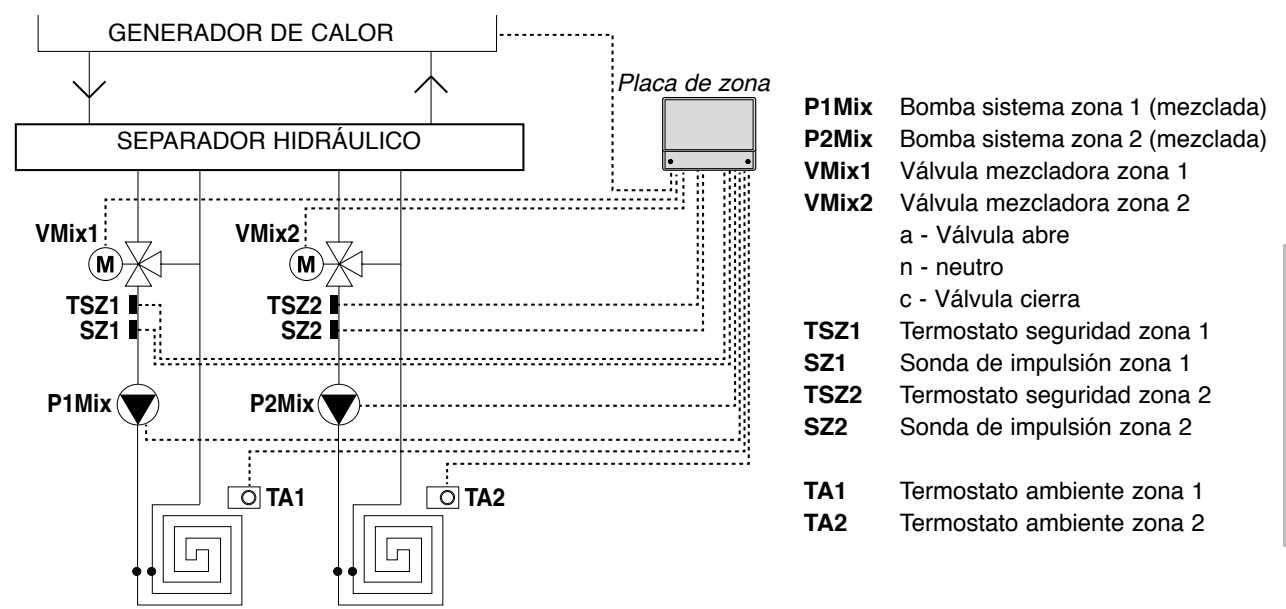

ZONAS MEZCLADAS (baja temperatura)

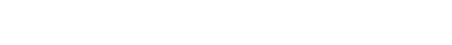

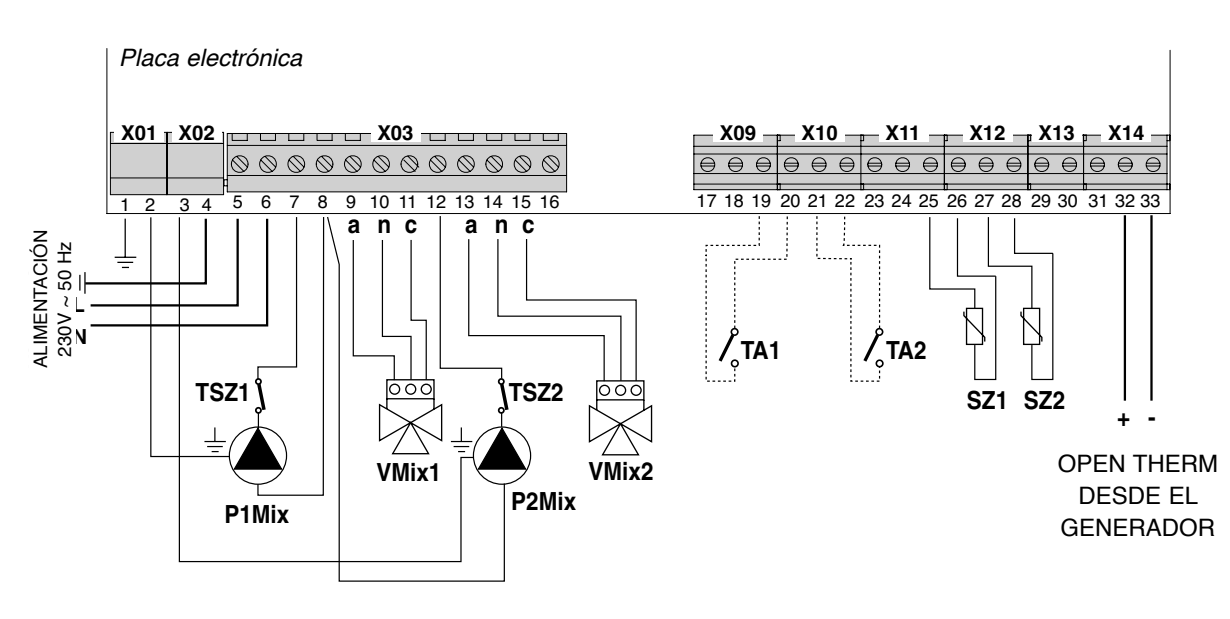

Esquema conexiones eléctricas

## Combinación hidráulica con UNA ZONA MEZCLADA y UNA o DOS ZONAS DIRECTAS

Efectuar las conexiones eléctricas a la placa de zona como se indica a continuación. Luego, efectuar la configuración del sistema según el párrafo *"Primera puesta en marcha"en la página 66 y siguientes.* 

#### Esquema del principio

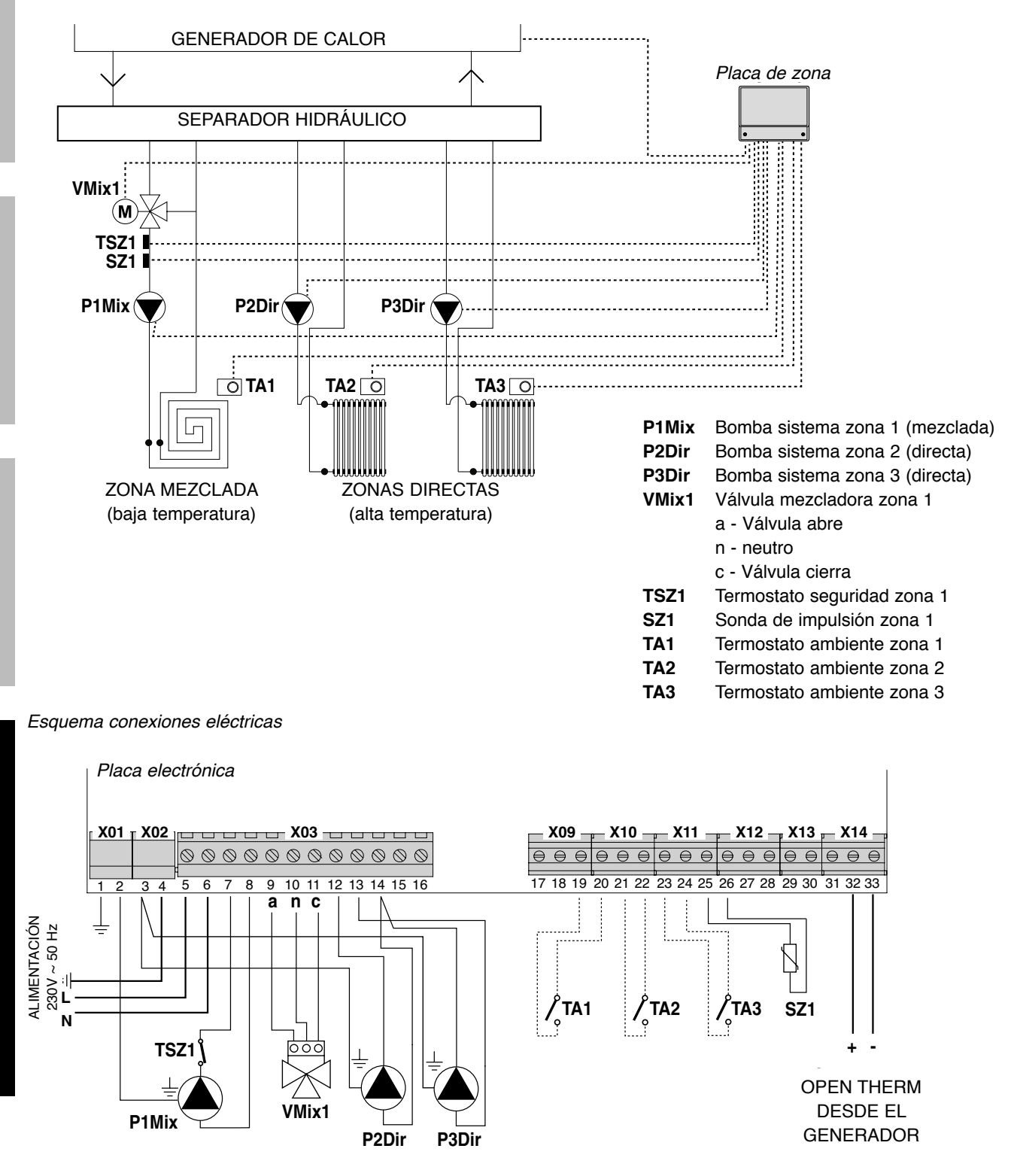

**RESPONSABLE SISTEMA** 

## Combinación hidráulica con DOS ZONAS MEZCLADA y UNA ZONA DIRECTA

Efectuar las conexiones eléctricas a la placa de zona como se indica a continuación. Luego, efectuar la configuración del sistema según el párrafo *"Primera puesta en marcha" en la página 66 y siguientes*.

#### Esquema del principio

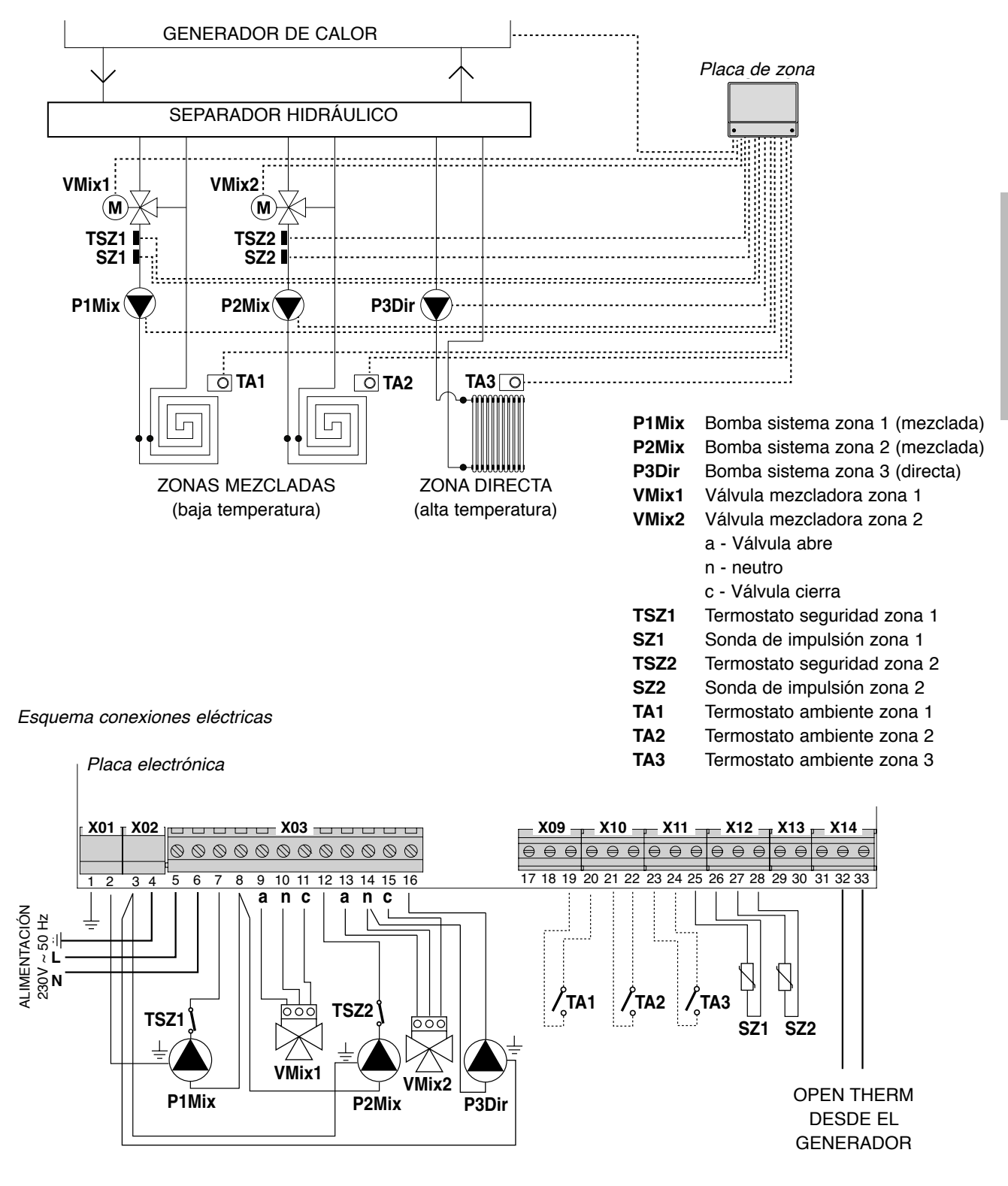

## **PRIMERA PUESTA EN MARCHA**

Una vez finalizadas las conexiones eléctricas, alimentar eléctricamente el generador, conectado a la placa de zona, pero se debe inhabilitar la función "calefacción". De esta manera el generador está alimentado, pero no en funcionamiento.

# Luego, alimentar eléctricamente la placa de zona.

Si están presentes, solicitar eventuales Termostatos Ambiente (contacto cerrado) conectados a la placa de zona

#### AUTOCONFIGURACIÓN

Pulsar la tecla de "SW04" (1), presente en la placa electrónica de zona, y mantenerla presionada hasta que el led de estado "D17" (2) y los inferiores (3), situados en correspondencia con los dispositivos conectados, comiencen a parpadear. Luego, soltar la tecla "SW04" (1).

Cuando el LED de estado "D17" (2) deja de parpadear, verificar que los led inferiores (3) permanezcan siempre encendidos (luz fija) en correspondencia con los dispositivos conectados. En caso contrario, verificar nuevamente el cableado y repetir el procedimiento de AUTOCONFIGURACIÓN.

Una vez finalizada la autoconfiguración, se podrá rehabilitar la función "calefacción" en el generador asociado.

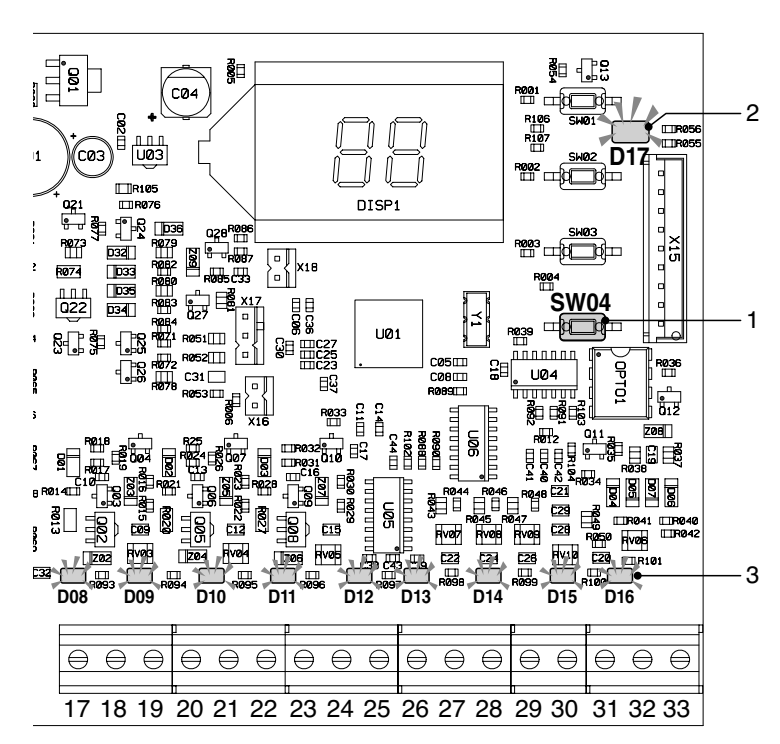

Cuando se conecta la placa de zonas 0KGESTZO00, la configuración de la temperatura del agua caliente sanitaria debe realizarse en la placa de zonas mediante el parámetro "tS" 26, no en la placa de caldera (ver el párrafo "Menú y lista parámetros" en la página 67.

## PANTALLA Y MODALIDADES DE FUNCIONAMIENTO

La placa de zona indica la modalidad de funcionamiento a través de la pantalla LCD integrada en la placa electrónica.

Las posibles modalidades de aplicación son las siguientes:

- Stand-by

En la pantalla se visualiza "**St**" e indica que no hay ningún tipo de solicitud en curso Modalidad calefacción

- En la pantalla se visualiza "**CH**" e indica que el sistema ha efectuado una solicitud en calefacción al generador asociado
- Modalidad sanitario

En la pantalla se visualiza "**dH**" e indica que el sistema ha efectuado una solicitud en sanitario al generador asociado

- Modalidad error En la pantalla parpadea el código del error.

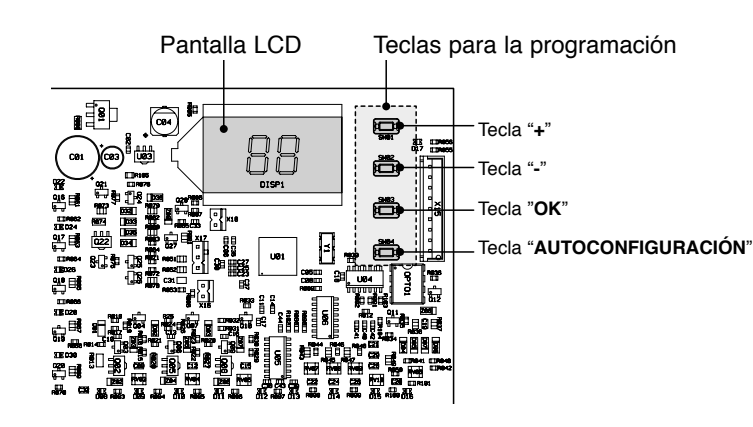

**ENERAL** 

La placa electrónica tiene, además, un LED VERDE de estado, que indica el correcto funcionamiento del sistema, y 16 LED AMARILLOS: 9 situados en la parte baja, en correspondencia con los bornes de conexión de los sensores (cada led se enciende cuando se detecta un sensor conectado) y 7 situados en correspondencia con los relés (cada led se enciende cuando se activa el respectivo relé).

## **MENÚ Y LISTA PARÁMETROS**

El acceso a los Menús de la placa de zona se realiza mediante la presión de la tecla "**Ok**" por 5 segundos.

Al presionar luego las teclas "+" y "-" se podrá elegir entre tres tipos de menú:

- Menú parámetros TRANSPARENTES identificado por "tS" en la pantalla
- Menú INFORMACIÓN identificado por "In"
- Menú HISTORY identificado por "Hi"
- RESET anomalías identificado por "rE".

Una vez seleccionado el Menú, para acceder al mismo, será suficiente presionar la tecla "**Ok**".

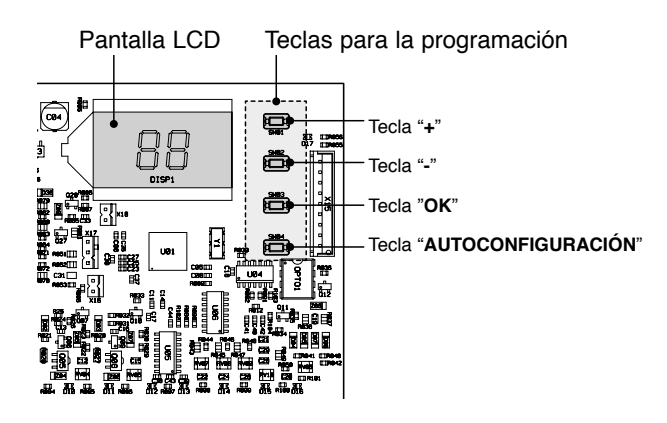

#### MENÚ PARÁMETROS TRANSPARENTES - "tS"

El sistema cuenta con una serie de parámetros que se pueden visualizar en la pantalla y se pueden modificar mediante teclas para la programación ubicadas en la placa electrónica. A continuación, se indica la lista de parámetros y su significado.

| Zona de referencia | Parámetro | Descripción                                         | Campo | Configuración<br>de fábrica | U/M |
|--------------------|-----------|-----------------------------------------------------|-------|-----------------------------|-----|
|                    | 0         | Temperatura mínima de impulsión                     | 10 40 | 20                          | °C  |
|                    | 1         | Temperatura máxima de impulsión                     | 10 85 | 45                          | °C  |
|                    | 2         | Offset Temperatura de impulsión                     | 0 40  | 0                           | °C  |
| Zona 1             | 3         | Umbral protección losas radiantes                   | 0 90  | 50                          | °C  |
|                    | 4         | Curva climática                                     | 0 30  | 15                          | n.  |
|                    | 5         | Offset temperatura leída por sonda exterior         | 0 50  | 0                           | °C  |
|                    | 6         | Funcionamiento circuladores/Reducción modalidad ECO | 0 50  | 0                           | -   |
|                    | 7         | Temperatura mínima de impulsión                     | 10 40 | 20                          | °C  |
|                    | 8         | Temperatura máxima de impulsión                     | 10 85 | 45                          | °C  |
|                    | 9         | Offset Temperatura de impulsión                     | 0 40  | 0                           | °C  |
| Zona 2             | 10        | Umbral protección losas radiantes                   | 0 90  | 50                          | °C  |
|                    | 11        | Curva climática                                     | 0 30  | 15                          | n.  |
|                    | 12        | Offset temperatura leída por sonda exterior         | 0 50  | 0                           | °C  |
|                    | 13        | Funcionamiento circuladores/Reducción modalidad ECO | 0 50  | 0                           | -   |
|                    | 14        | Temperatura mínima de impulsión                     | 10 40 | 30                          | °C  |
|                    | 15        | Temperatura máxima de impulsión                     | 10 85 | 60                          | °C  |
| Zona 3             | 16        | Offset Temperatura de impulsión                     | 0 40  | 0                           | °C  |
|                    | 17        | NO UTILIZADO                                        | -     | -                           | -   |
|                    | 18        | Curva climática                                     | 0 30  | 15                          | n.  |
|                    | 19        | Offset temperatura leída por sonda exterior         | 0 50  | 0                           | °C  |
|                    | 20        | Funcionamiento circuladores/Reducción modalidad ECO | 0 50  | 0                           | -   |

| Zona de referencia | Parámetro | Descripción                                                                                                    | Campo | Configuración<br>de fábrica | U/M  |
|--------------------|-----------|----------------------------------------------------------------------------------------------------|-------|-----------------------------|------|
|                    | 21        | Duty Cycle válvulas mezcladoras                                                                                 | 0 15  | 15                          | Seg  |
|                    | 22        | Boost para apertura válvula                                                                                     | 0 30  | 15                          | Seg  |
|                    | 23        | Cálculo para Duty Cycle                                                                                         | 0 15  | 1                           | s/°C |
| Comunes            | 24        | Tiempo post-circulación circuladores                                                                            | 0 20  | 2                           | Mín  |
|                    | 25        | Retraso entre activación circulador y solicitud térmica en caldera                                              | 0 255 | 10                          | Seg  |
|                    | 26        | Configuración set-point ACS con sonda hervidor                                                                  | 10 65 | 55                          | °C   |
|                    | 27        | NO UTILIZADO                                                                                                    | -     | -                           | -    |
|                    | 28        | Selección modalidad placa de zona individual/cascada<br>(si 0 = individual; si 1 = cascada)                     | 0-1   | 0                           | -    |
|                    | 29        | Activación de la modalidad de funcionamiento Comfort<br>(si 0 = funcionamiento Comfort/OFF, si 1 = Comfort/ECO) | 0-1   | 0                           | -    |

Al presionar las teclas "+" y "-" se podrá desplazar la lista de los parámetros, en orden creciente y decreciente respectivamente. Para modificar el valor será suficiente seleccionar el parámetro y presionar la tecla "**Ok**".

Al presionar nuevamente las teclas "+" y "-" se podrá modificar el valor del parámetro. La configuración se guardará automáticamente.

Presionar "Ok" para volver a la lista de los parámetros.

Para volver al Menú principal, será suficiente mantener presionada durante 3 segundos la tecla "OK".

Para salir del Menú, y volver a la visualización de default del sistema, será suficiente mantener presionada durante 5 segundos la tecla "**OK**". Se sale de manera automática después de 15 minutos de inactividad.

#### **MENÚ INFORMACIÓN - "IN"**

El sistema puede visualizar en la pantalla LCD la información siguiente.

| Visualización<br>en la pantalla | Significado                 | Campo de<br>funcionamiento |
|---------------------------------|-----------------------------|----------------------------|
| t00                             | Sonda di impulsión NTC 1    | entre 00 y 125 °C          |
| t01                             | Sonda di impulsión NTC 2    | entre 00 y 125 °C          |
| t02                             | NO UTILIZADO                | -                          |
| t03                             | NO UTILIZADO                | -                          |
| t04                             | Solicitud Termostato zona 1 | ON/OFF                     |
| t05                             | Solicitud Termostato zona 2 | ON/OFF                     |
| t06                             | Solicitud Termostato zona 3 | ON/OFF                     |

Al presionar las teclas "+" y "-" se podrá desplazar la lista de la información, en orden creciente y decreciente respectivamente. Para visualizar el valor, será suficiente seleccionar la línea y presionar la tecla "**Ok**": en caso de sensor dañado, la pantalla visualizará "- - -".

Presionar "Ok" para volver a la lista de los parámetros.

Para volver al Menú principal, será suficiente mantener presionada durante 3 segundos la tecla "OK".

Para salir del Menú, y volver a la visualización de default del sistema, será suficiente mantener presionada durante 5 segundos la tecla "**OK**". Se sale de manera automática después de 15 minutos de inactividad.

#### MENÚ HISTORY - "Hi"

El sistema puede memorizar las últimas 10 anomalías que se han producido: el dato en H1 representa la anomalía más reciente, el dato en H10 la más remota.

Al presionar las teclas "+" y "-" se podrá desplazar la lista de las anomalías, en orden creciente y decreciente respectivamente.

Para visualizar el valor será suficiente seleccionar la línea y presionar la tecla "Ok".

Para volver al Menú principal, será suficiente mantener presionada durante 3 segundos la tecla "OK".

Para salir del Menú, y volver a la visualización de default del sistema, será suficiente mantener presionada durante 5 segundos la tecla **"OK**". Se sale de manera automática después de 15 minutos de inactividad.

#### MENÚ RESET HISTORY - "rE"

Al entrar en el menú "<u>r</u>E" manteniendo presionada por 3 segundos la tecla "**Ok**" se podrán borrar todas las anomalías memorizadas. De esta manera, el sistema saldrá del Menú para confirmar la operación.

## **CURVA CLIMÁTICA**

La placa de zona dispone de un sistema de "termorregulación" que adapta la temperatura de impulsión al sistema en función de la curva climática elegida.

La elección de la curva climática de referencia se realiza configurando el parámetro 4 (para la zona 1), 11 (para la zona 2) y 18 (para la zona 3), en función del tipo de sistema y las exigencias.

A continuación, se muestra el gráfico de referencia de las curvas climáticas que se pueden seleccionar.

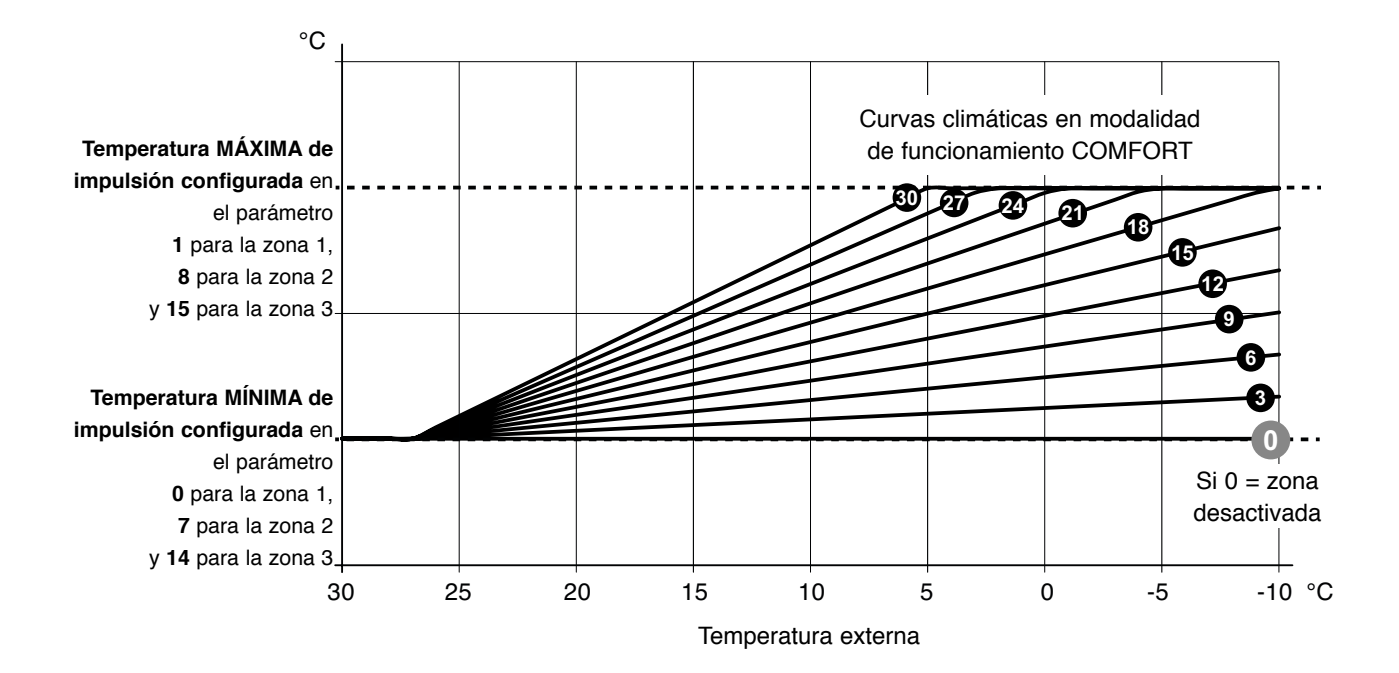

Para la correcta lectura del gráfico, sustituir los límites "Temperatura MÁXIMA de impulsión" y "Temperatura MÍNIMA de impulsión" por los valores configurados en los respectivos parámetros, para cada una de las tres zonas disponibles.

La configuración del **parámetro 29** permite diversificar la lógica de funcionamiento con Termostato Ambiente no en llamada (ABIERTO):

- con parámetro 29=0 (y TA abierto) las bombas de zona se detendrán (OFF)

- con parámetro 29=1 (y TA abierto) el sistema trabaja en modalidad ECO. La solicitud de calefacción a la caldera está siempre activa y las bombas no se apagan. El apagado de las bombas se realiza solo en función del estado del programador horario de caldera o el set manual verano/invierno, cuando las condiciones son las de verano. En este caso (P29=1) los parámetros P6, P13 y P20 cambian de significado y adquieren el valor de reducción nocturna o modalidad ECO. En ausencia de solicitud de calor (Termostato Ambiente abierto) el sistema trabajará en modalidad ECO y los parámetros P6, P13 y P20 pueden adoptar un valor de "offset negativo" para configurar entre 0 y 50 °C. Este valor se restará de la temperatura de impulsión calculada en modalidad comfort.

A continuación, se indica un ejemplo de reducción ECO relativo a la curva climática configurada con el **parámetro 4=21** y el **parámetro 6=20**. Los límites "Temperatura MÍNIMA de impulsión" y "Temperatura MÁXIMA de impulsión" configurados en los parámetros 0 y 1 (para la zona 1) son 20 y 50 °C, respectivamente.

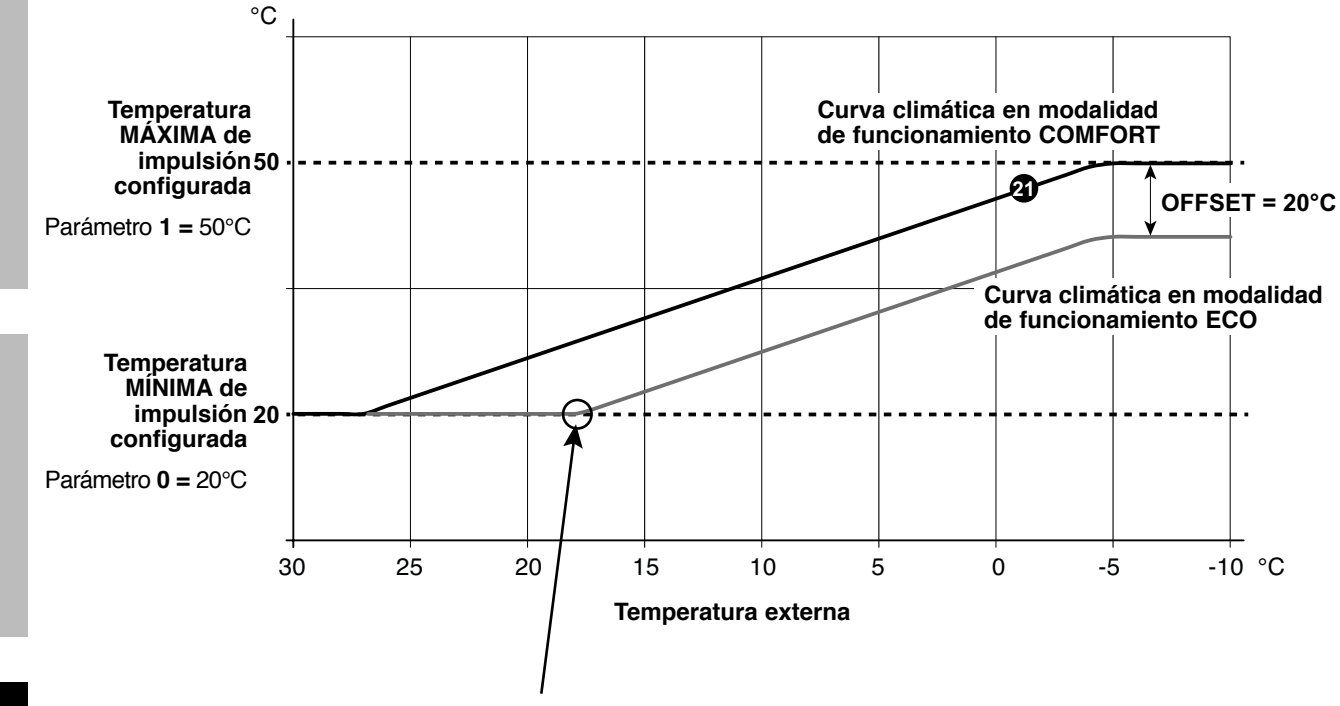

En caso de que, con modalidad ECO activa (parámetro **29=1**), la temperatura de impulsión efectiva descienda por debajo de la temperatura mínima de impulsión configurada, el sistema coloca la zona del sistema en OFF con la parada de los circuladores y el cierre de las eventuales válvulas mezcladoras.

Para TODAS las zonas NO utilizadas (no conectar físicamente a un sector del sistema) configurar la curva climática en 0 (parámetro 4=0 si zona 1 no conectada; parámetro 11=0 si zona 2 no conectada; parámetro 18=0 si zona 3 no conectada).

## **VISUALIZACIÓN ANOMALÍAS**

En caso de funcionamiento anómalo el sistema indica en la pantalla uno de los posibles errores:

| Visualización<br>en la pantalla | Descripción                                  | Significado                                                                                                    |
|---------------------------------|----------------------------------------------|----------------------------------------------------------------------------------------------------|
| F70                             | Anomalía sensor NTC 1                        | Cortocircuito/Contacto abierto                                                                                                    |
| F71                             | Anomalía sensor NTC 2                        | Cortocircuito/Contacto abierto                                                                                                    |
| F73                             | Anomalía sonda exterior                      | Cortocircuito/Contacto abierto                                                                                                    |
| F74                             | Errores de comunicación                      | Error de comunicación entre la placa caldera<br>o con placa de zona anterior                                                                                                    |
| F75                             | Errores de comunicación                      | Error de comunicación con Mando a distancia 1<br>(solo con Mando a distancia conectado)                                                                                                    |
| F76                             | Errores de comunicación                      | Error de comunicación con Mando a distancia 2 (solo con Mando a distancia conectado)                                                                                                    |
| F77                             | Errores de comunicación                      | Error de comunicación con Mando a distancia 3<br>o con placa de zona sucesiva<br>(solo con Mando a distancia o placa de zona conectada)                                                                                                    |
| F78                             | Anomalía Sonda sistema 1 baja<br>temperatura | Sensor de temperatura no conectado o mal posicionado en                                                                                                    |
| F79                             | Anomalía Sonda sistema 2 baja temperatura    | el sistema.                                                                                                    |
| F80                             | Anomalía Sonda sistema 1 baja<br>temperatura | Límite superior de protección. Cuando la temperatura<br>del agua del sistema 1/2 baja temperatura supera por 60<br>segundos el valor configurado en el parámetro " <i>Umbral</i><br><i>protección losas radiantes</i> ", la bomba sistema se desactiva<br>y la relativa válvula mezcladora se cierra. |
| F81                             | Anomalía Sonda sistema 2 baja<br>temperatura | caso de que la temperatura del agua no haya bajado, se<br>indica la anomalía. Esta anomalía se desactiva cuando<br>la temperatura del agua ha descendido al menos 10°C<br>por debajo del valor configurado en el parámetro "Umbral<br>protección losas radiantes".                                    |

## PANTALLA LCD APAGADA

Comprobar que la placa de zona esté alimentada eléctricamente. Luego, comprobar la presencia de tensión de alimentación a los bornes 5 y 6.

En caso de que no esté presente, comprobar el cableado.

Si existe una tensión suficiente (Rango 195-253 Vac), comprobar el estado del fusible FH02 (ver "ESQUEMA ELÉCTRICO" en la página 59).

## **CONEXIÓN DE VARIAS ZONING EN SECUENCIA**

En caso de que se tengan que controlar más de tres zonas, es posible utilizar varias placas de zona conectadas en secuencia entre ellas hasta un máximo de tres unidades.

Para su correcto funcionamiento es necesario:

- configurar el parámetro 28 = 1 (modalidad placa de zona en cascada) para todas las primeras "n-1 placas de zonas" presentes en la secuencia
- configurar el parámetro 28 = 0 para la última placa de zona de la secuencia.

La conexión entre dos placas de zona se realiza como se ilustra en el esquema a continuación.

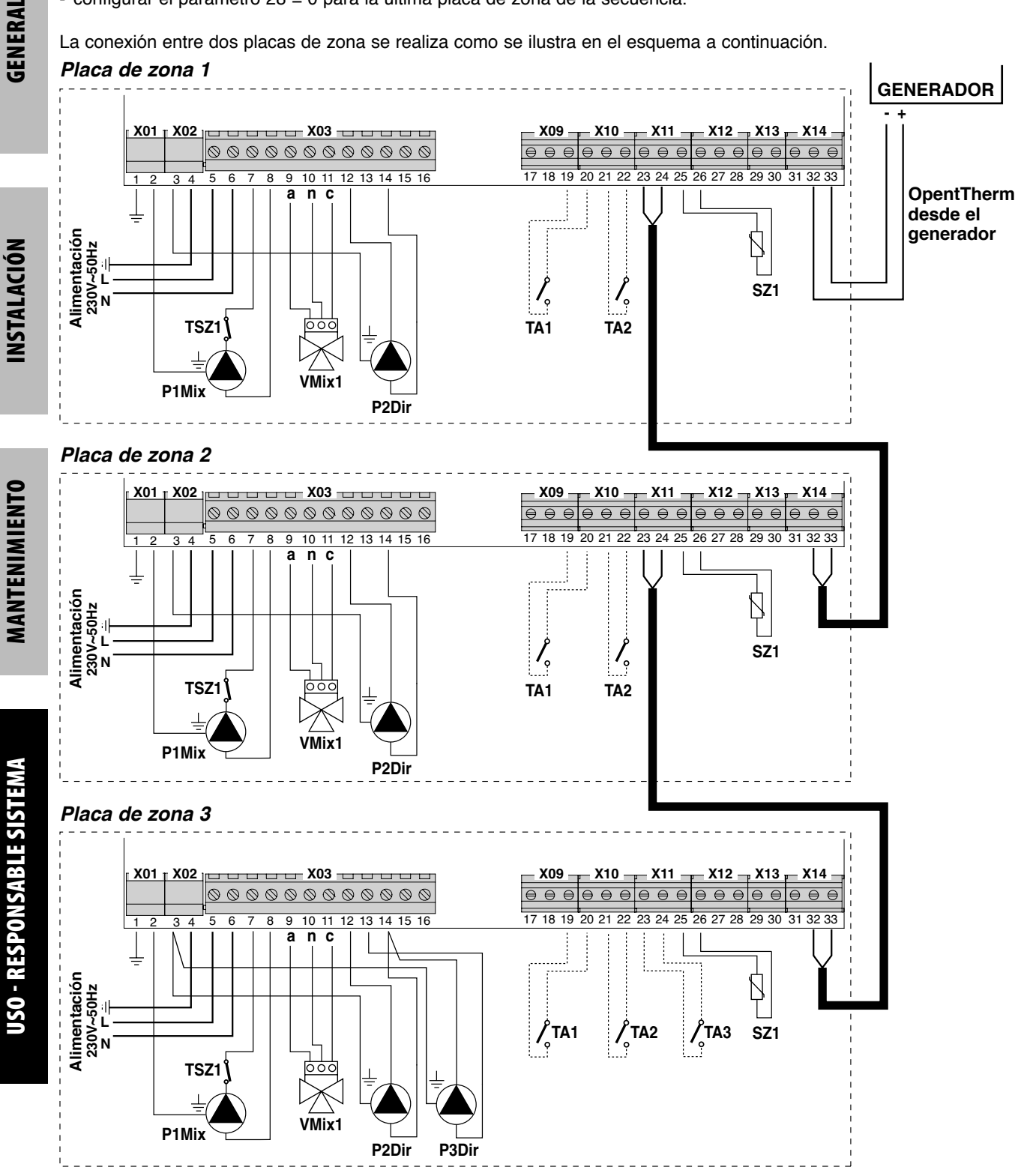
ES simple intuir que de esta manera en todas las primeras "n-1 placas de zona" presentes en la cascada NO estará disponible el contacto para la gestión de la tercera zona. La misma estará disponible SOLO para la última placa de zona.

En este tipo de configuración se deberá programar cada una de las placas de zona. Una vez finalizada la programación (que se realiza con el generador apagado) es necesario realizar la autoconfiguración de toda la secuencia de placa de zona.

Para ello:

- alimentar todas las placas de zona y el generador (inhabilitando la calefacción);
- comenzando por la primera, lanzar la autoconfiguración en todas las placas de zona mediante las respectivas teclas (*ver "AUTOCONFIGURACIÓN"en la página 66*).

# TÁRGYMUTATÓ

| MEGFELELŐSÉG                             | 75 |
|------------------------------------------|----|
| FIGYELMEZTETÉSEK ÉS BIZTONSÁGI ELŐÍRÁSOK | 75 |

# BIZTONSÁG

| URÁLIS ELEMEK LEÍRÁSA ÉS BEAZONOSÍTÁSA |
|----------------------------------------|
|                                        |

# ÁLTALÁNOS

| MŰSZAKI ADATOK  |  |
|-----------------|--|
| KAPCSOLÁSI RAJZ |  |

# ÜZEMBE HELYEZÉS

| A TERMÉK FOGADÁSA ÉS BEAZONOSÍTÁSA                | 78 |
|---------------------------------------------------|----|
| MÉRETEK ÉS SÚLY                                   | 78 |
| ÜZEMBE HELYEZÉS FALON                             | 79 |
| ELEKTROMOS BEKÖTÉSEK                              | 79 |
| ELSŐ ÜZEMBE HELYEZÉS                              | 84 |
| KIJELZŐ ÉS MŰKÖDÉSI MÓDOK                         | 84 |
| MENÜ ÉS PARAMÉTEREK LISTÁJA                       | 85 |
| IDŐJÁRÁSFÜGGŐ JELLEGGÖRBE                         | 87 |
| RENDELLENESSÉGEK MEGJELENÍTÉSE                    | 89 |
| TÖBB ZÓNAKÁRTYA MEGJELENÍTÉSE KASZKÁD RENDSZERBEN | 90 |

# MEGFELELŐSÉG

A zónakártya megfelel az alábbiaknak:

- Alacsony Feszültség Irányelv 2006/95/EK
- Elektromágneses Összeférhetőség Irányelv 2004/108/EK

# FIGYELMEZTETÉSEK ÉS BIZTONSÁGI ELŐÍRÁSOK

A jelen használati útmutató szerves része azon kazán útmutatójának amelyre a zónakártyát bekötik. Az ÁLTALÁNOS FIGYELMEZTETÉSEKRE és az ALAPVETŐ BIZTONSÁGI ELŐÍRÁSOKRA vonatkozó információkat lásd a kazán útmutatójában.

A készülék üzembe helyezését a műszaki szabványoknak és a hatályos nemzeti és helyi jogszabályoknak megfelelően szakember kell, hogy végezze.

További be kell tartani a jelen útmutatóban leírt biztonsági, üzembe helyezési, karbantartási és használatra vonatkozó előírásokat.

CE

### A STRUKTURÁLIS ELEMEK LEÍRÁSA ÉS BEAZONOSÍTÁSA

A zónakártya egy elektronikus szabályozó eszköz, ami lehetővé teszi egy berendezés maximum két kevert zónájának (alacsony hőmérséklet) és egy közvetlen zónájának (magas hőmérséklet) kezelését. A zónáktól a hőigény On/Off időkapcsolós termosztátokon keresztül érkezik.

A zónakártya közvetlenül tud hőt igényelni a hőfejlesztőtől OpenTherm protokollal történő párbeszéden keresztül. Minden berendezést típus kezelhető automatikusan.

A zónakártyát be lehet építeni falra és elhelyezhető a kazán közelében, vagy távolabb úgy, hogy az elektromos csatlakoztatás hossza a kazán és a zónakártya között ne haladja meg az 50 métert.

A rendszer "Szerviz Menüvel" rendelkezik amelyen keresztül be lehet állítani a berendezés paramétereit, le lehet olvasni a szenzorok hőmérséklet értékeit és a rendellenességek történetét. A nyomtatott áramkörön továbbá olyan Ledek találhatók, melyek diagnosztizálják az elektronikus kártya összes bemenetét és kimenetét.

Több zónakártya kaszkád rendszerben történő csatlakoztatása lehetővé teszi a kiterjesztést egészen 6 kevert zónára és 1 közvetlen zónára.

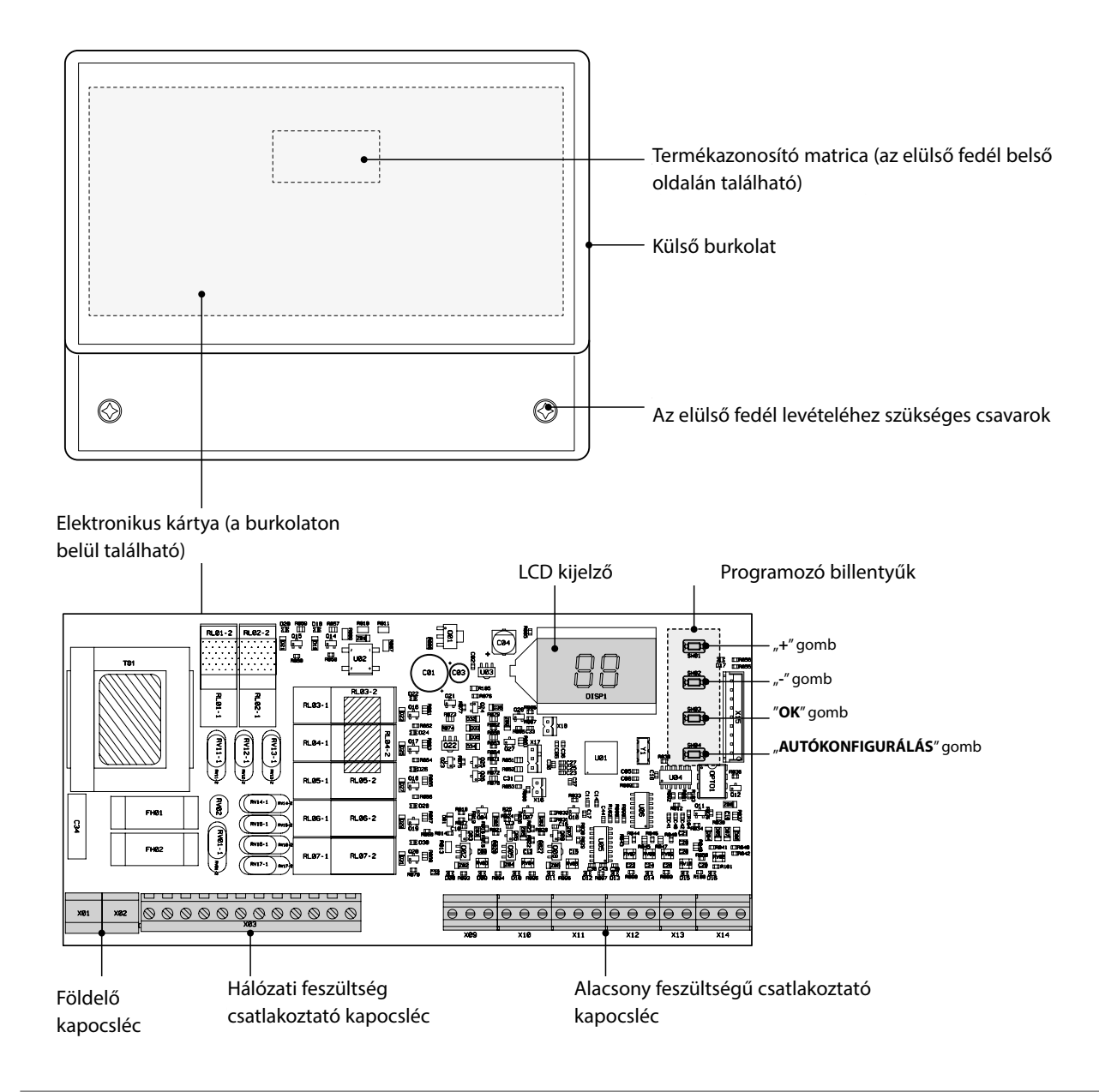

### MŰSZAKI ADATOK

| LEÍRÁS                                            |                         |
|---------------------------------------------------|-------------------------|
| Működési környezeti hőmérséklet                   | -10 - 60°C              |
| Tárolási és szállítási környezeti hőmérséklet     | -25 - 80°C              |
| Maximális környezeti páratartalom                 | 90% 40°C-on             |
| Elektromos védelmi fokozat                        | IP X0D                  |
| Szerelési típus                                   | fali                    |
| Elektromos ellátás                                | 230V ~ 50 Hz            |
| Elektromos teljesítményfelvétel (terhelés nélkül) | 5VA                     |
| Névleges áramerősség a relé kimenetnél            | 5A 250Vac-én            |
| Maximális megengedett terhelés                    | 1A 230Vac-én cos φ 0,7  |
| Biztosíték                                        | 2 x 250Vac 2A fast 5x20 |

# **KAPCSOLÁSI RAJZ**

#### Scheda elettronica

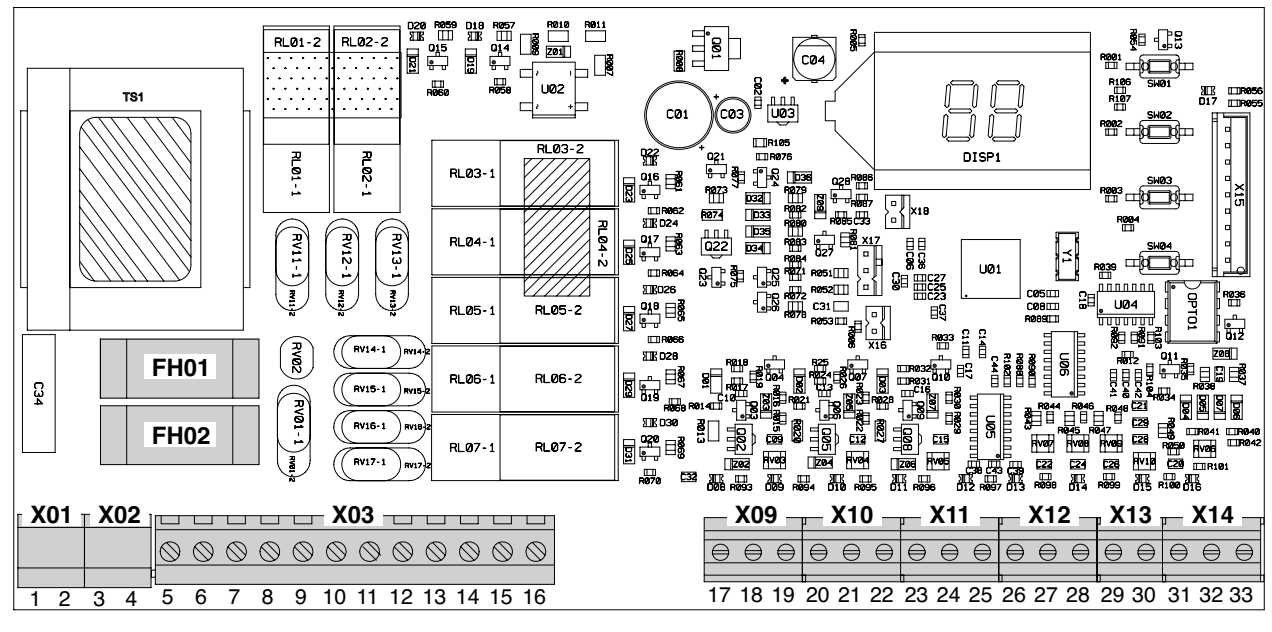

| Csatlakozó | Каросѕ        | Csatlakozás                  |  |
|------------|---------------|------------------------------|--|
| X01-X02    | 1 - 2 - 3 - 4 | Föld                         |  |
|            | 5(L) - 6(N)   | Elektromos ellátás           |  |
|            | 7(L) - 8(N)   | 1 relé vezérlés              |  |
|            | 9(L) - 10(N)  | 2 relé vezérlés              |  |
| V02        | 11(L)         | 3 relé vezérlés              |  |
| 705        | 12(L)         | 4 relé vezérlés              |  |
|            | 13(L) - 14(N) | 5 relé vezérlés              |  |
|            | 15(L)         | 6 relé vezérlés              |  |
|            | 16(L)         | 7 relé vezérlés              |  |
| Voo        | 17 - 18       | Nincsenek használatban       |  |
| 709        | 19            | Környezeti termosztát 1 ZÓNA |  |
| X10        | 20            | Környezeti termosztát 1 ZÓNA |  |
| X10        | 21 - 22       | Környezeti termosztát 2 ZÓNA |  |

| Csatlakozó          | Kapocs          | Csatlakozás                                                                                                    |  |
|---------------------|-----------------|----------------------------------------------------------------------------------------------------|--|
| X11                 | 23 - 24         | Környezeti termosztát 3 ZÓNA,<br>vagy kimenet a következő zónakár-<br>tya felé (több zónakártya kaszkád<br>rendszerű összekapcsolása esetén) |  |
|                     | 25 (+)          | Előremenő szonda 1 ZÓNA                                                                                                    |  |
| V12                 | 26 (-)          | Előremenő szonda 1 ZÓNA                                                                                                    |  |
| X12                 | 27 (+) - 28 (-) | Előremenő szonda 2 ZÓNA                                                                                                    |  |
| X13                 | 29 (+) - 30 (-) | Nincsenek használatban                                                                                                    |  |
|                     | 31              | Nem használt                                                                                                    |  |
| X14 32 (+) - 33 (-) |                 | OpenTherm bemenetek a hőfej-<br>lesztőtől, vagy az előző zóna-<br>kártyától (több zónakártya kaszkád<br>rendszerű összekapcsolása esetén)    |  |

FH01 Terhelési biztosíték (relé)

FH02 Kártya biztosíték

# A TERMÉK FOGADÁSA ÉS BEAZONOSÍTÁSA

A zónakártya leszállítása egy tételként történik amit kartoncsomagolás véd, a csomagban az alábbiak találhatók:

#### - Üzembe helyezési kézikönyv

- Tasak csavarokkal és tiplikkel a rögzítéshez
- 2 db érintő szonda
- Sablon a furatokhoz

# A FIGYELMEZTETÉSEK

 Az útmutató a készülék szerves része, javasoljuk, hogy a készülék üzembe helyezése és használata előtt olvassa el, és gondosan őrizze meg a további használat érdekében, illetve,hogy átadja a többi tulajdonosnak vagy felhasználónak.

A zónakártya azonosít adatait a csomagra és a készülék elülső fedelére belülről elhelyezett matrica (A) tartalmazza.

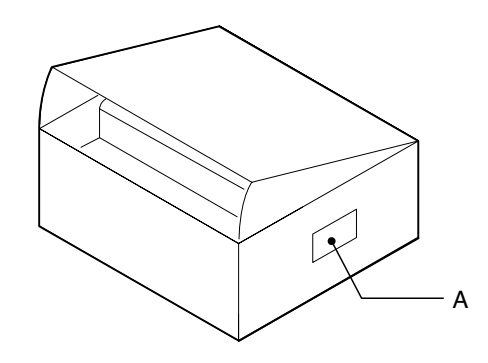

**ÁLTALÁNOS** 

BESZERELÉS

# MÉRETEK ÉS SÚLY

| Méretek és Súly |       |    |
|-----------------|-------|----|
| L - Szélesség   | 207   | mm |
| H - Magasság    | 163   | mm |
| P - Mélység     | 54    | mm |
| Nettó súly      | 0,615 | kg |

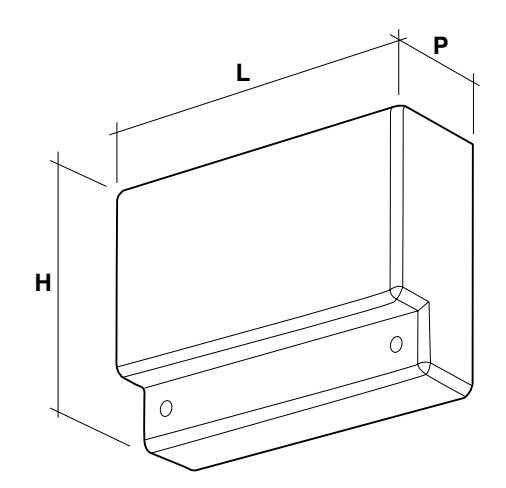

### FALI BESZERELÉS

A zónakártyát be lehet építeni "falra" és elhelyezhető a hőfejlesztő közelében, vagy távolabb úgy, hogy az elektromos csatlakoztatás hossza a kazán és a zónakártya között ne haladja meg az 50 métert.

# **A**FIGYELMEZTETÉSEK

 A zónakártyát olyan helyiségekben szabad elhelyezni amik nem igényelnek IP X0D-nél (40) magasabb védettségi fokot a készülékre vonatkozóan.

#### A fali rögzítéshez:

- Csavarja ki az (A) csavarokat, és vegye le a (B) elülső lapot
- Készítsen elő egy (C) csavart a megfelelő tiplivel, részben csavarja be, és akassza be a zónakártyát a (D) pontban.
- A készülékkel együtt leszállított (E) csavarokkal tiplikkel fejezze be a zónakártya falra szerelését.

# **A**FIGYELMEZTETÉSEK

 Vegye figyelembe a hozzáféréshez és a karbantartási műveletek végzéséhez szükséges helyigényt.

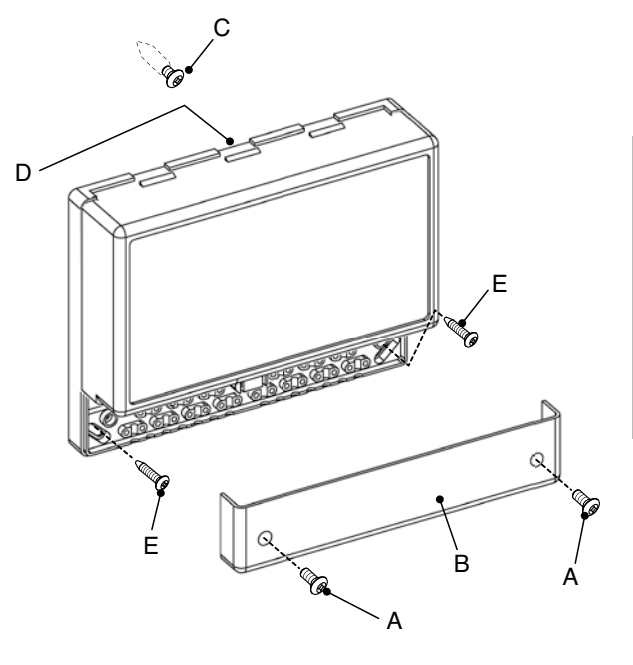

# **ELEKTROMOS BEKÖTÉSEK**

A zónakártyát a következő oldalakon bemutatott hidraulikus megoldások szerint lehet üzembe helyezni. Minden egyes hidraulikus megoldásnál az üzembe helyezést végző szakember el kell, hogy végezze a zónakártya elektromos bekötéseit a kapocslécekhez a specifikus kapcsolási rajznak megfelelően.

# A FIGYELMEZTETÉSEK

Bármilyen elektromos bekötés előtt ellenőrizze, hogy áramtalanította-e a hőfejlesztőt és, hogy a berendezés főkapcsolóját, OFF" kikapcsolt pozícióba helyezte-e.

<u>KÖTELEZŐ:</u>

- Az L (Fázis) N (Nulla) bekötés tiszteletben tartása.
- A hálózati betápláláshoz használjon 1,5 és 4,0 mm<sup>2</sup> közötti keresztmetszetű kábelvég saruval ellátott kábeleket.
- Az alacsony feszültségű csatlakoztatásokhoz használjon nem több, mint 2,5 mm<sup>2</sup> keresztmetszetű kábeleket, figyeljen oda, hogy ezek ne ugyanott haladjanak mint a hálózati feszültség kábelek, és hogy hosszúságuk ne haladja meg az 50 métert.
- A földvezetéket hagyja legalább 2 cm-rel hosszabbra mint az L (Fázis) N (Nulla) vezeték.
- Bármilyen elektromos jellegű beavatkozásnál használja a jelen útmutató kapcsolási rajzait.
- Végezze el a csatlakoztatást egy hatékony földberendezésre (\*).
- NE használja a vízcsöveket a rendszer földeléséhez.

(\*) A gyártó nem felel azokért az esetleges károkért, melyeket a rendszer földelésének hiánya és a kapcsolási rajzokon bemutatottak be nem tartása okoz.

#### Hidraulikus megoldás EGY, KETTŐ, vagy HÁROM KÖZVETLEN ZÓNÁVAL

Az alábbiakban bemutatottak szerint végezze el az elektromos bekötéseket a zónakártyára. Ezt követően végezze el a rendszer konfigurációt a "Első üzembe helyezés" 84 oldal és azt követő bekezdésekben leírtak szerint.

#### Működési elv ábrája

**ÁLTALÁNOS** 

BESZERELÉS

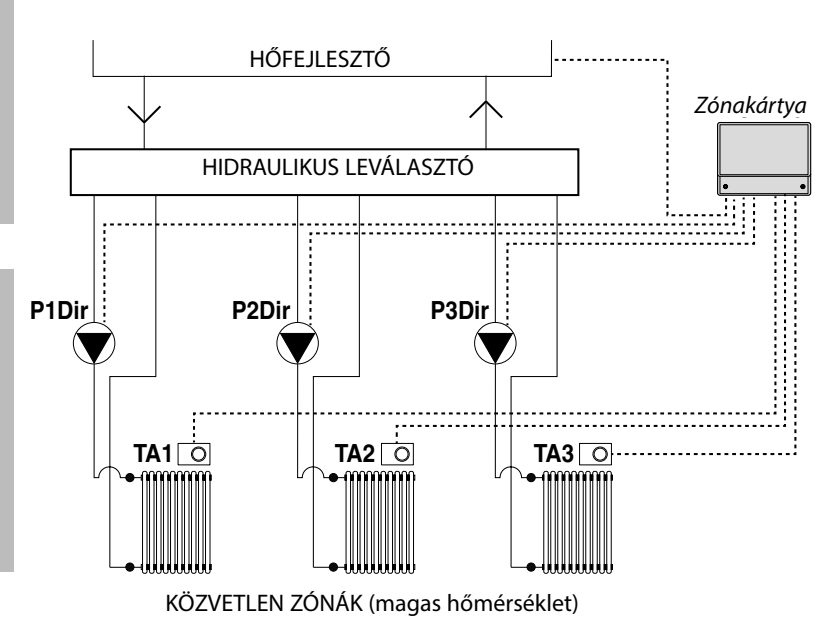

| P1Dir | 1   | zóna     | berendezés | szivattyú |
|-------|-----|----------|------------|-----------|
|       | (kö | zvetlen) |            |           |

P2Dir 2 zóna berendezés szivattyú (közvetlen)

P3Dir 3 zóna berendezés szivattyú (közvetlen)

- TA1 1 zóna környezeti termosztát
- TA2 2 zóna környezeti termosztát
- TA3 3 zóna környezeti termosztát

KARBANTARTÁS Elektromos bekötések rajza

Elektronikus kártya

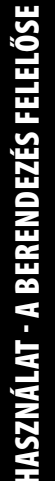

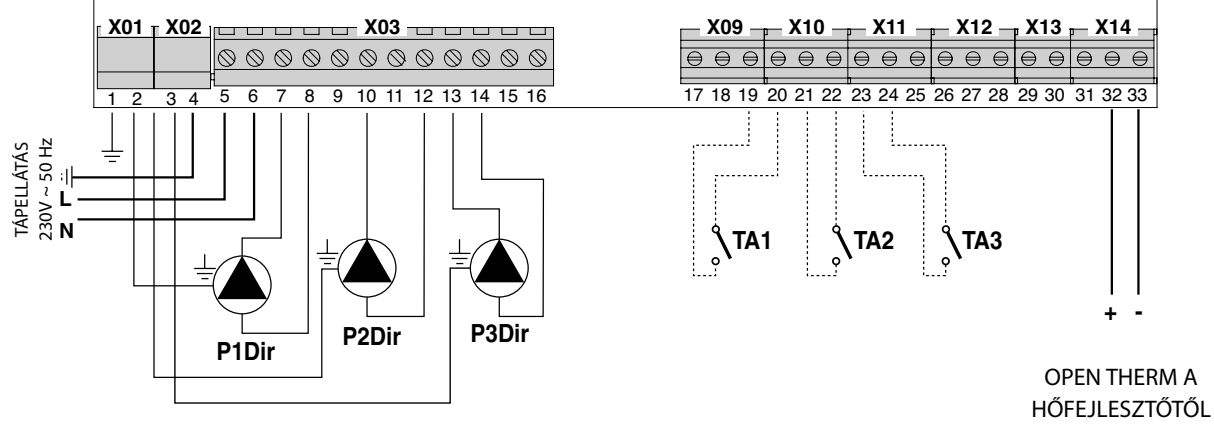

#### Hidraulikus megoldás EGY, vagy két KEVERT ZÓNÁVAL

Az alábbiakban bemutatottak szerint végezze el az elektromos bekötéseket a zónakártyára. Ezt követően végezze el a rendszer konfigurációt a "Első üzembe helyezés" 84 oldal és azt követő bekezdésekben leírtak szerint.

#### Működési elv ábrája

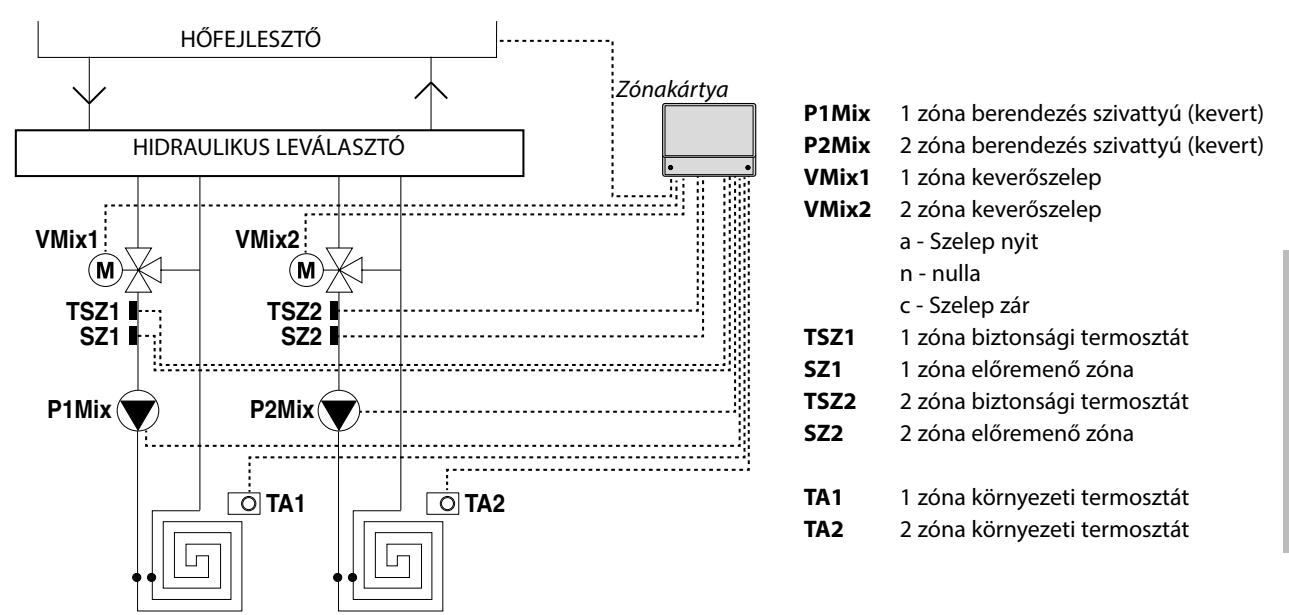

KEVERT ZÓNÁK (alacsony hőmérséklet)

Elektromos bekötések rajza

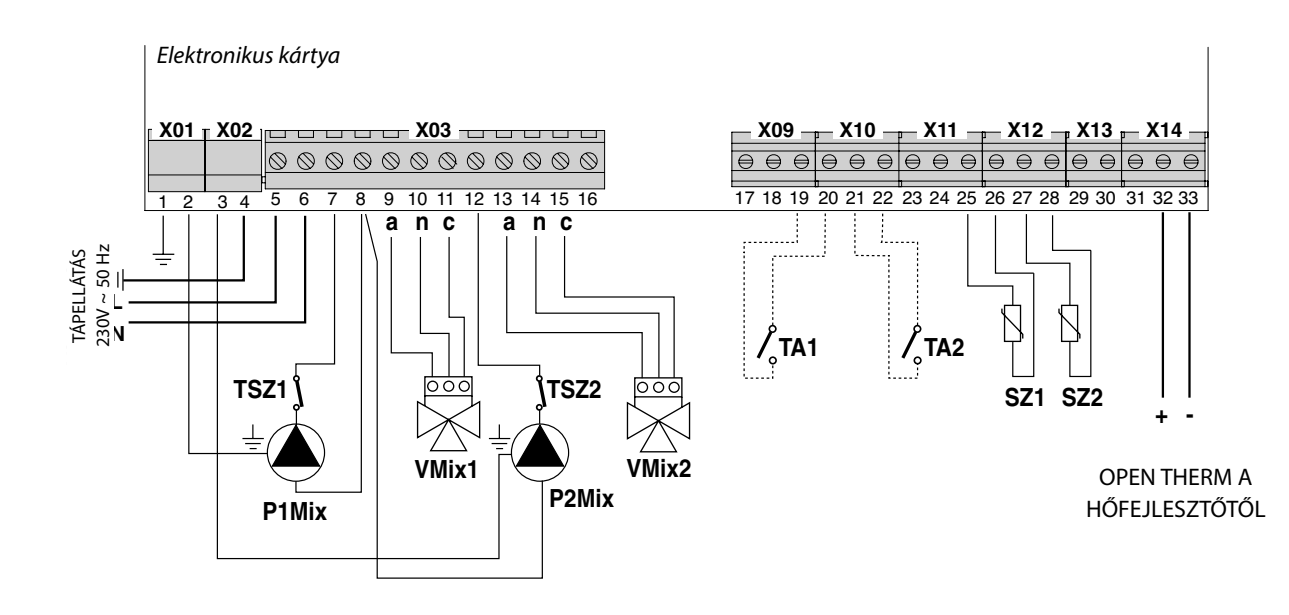

#### Hidraulikus megoldás EGY KEVERT ZÓNÁVAL és EGY vagy KETTŐ KÖZVETLEN ZÓNÁVAL

Az alábbiakban bemutatottak szerint végezze el az elektromos bekötéseket a zónakártyára. Ezt követően végezze el a rendszer konfigurációt a "Első üzembe helyezés" 84 oldal és azt követő bekezdésekben leírtak szerint.

#### Működési elv ábrája

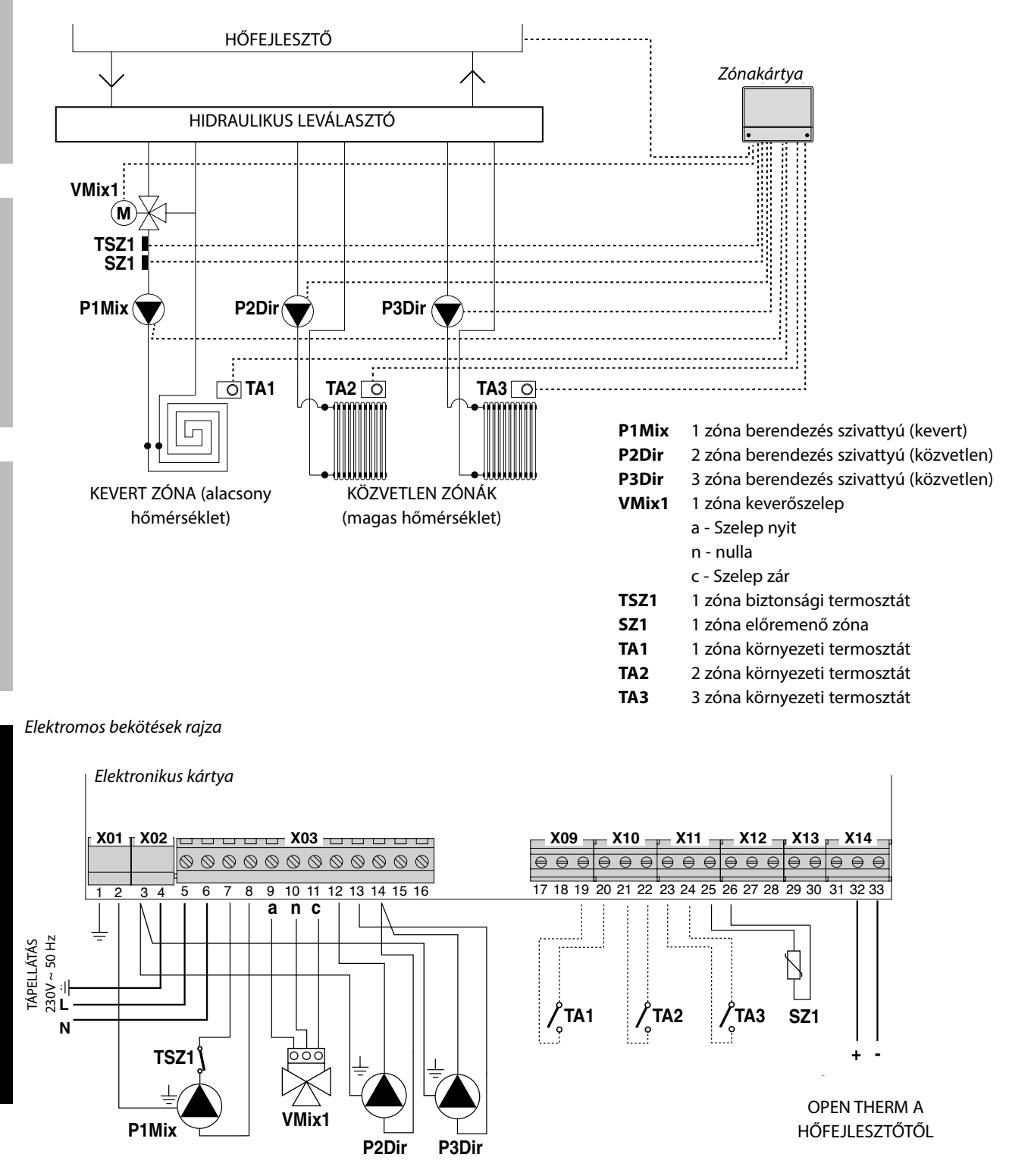

#### Hidraulikus megoldás KÉT KEVERT ZÓNÁVAL és EGY KÖZVETLEN ZÓNÁVAL

Az alábbiakban bemutatottak szerint végezze el az elektromos bekötéseket a zónakártyára. Ezt követően végezze el a rendszer konfigurációt a "Első üzembe helyezés" 84 oldal és azt követő bekezdésekben leírtak szerint.

#### Működési elv ábrája

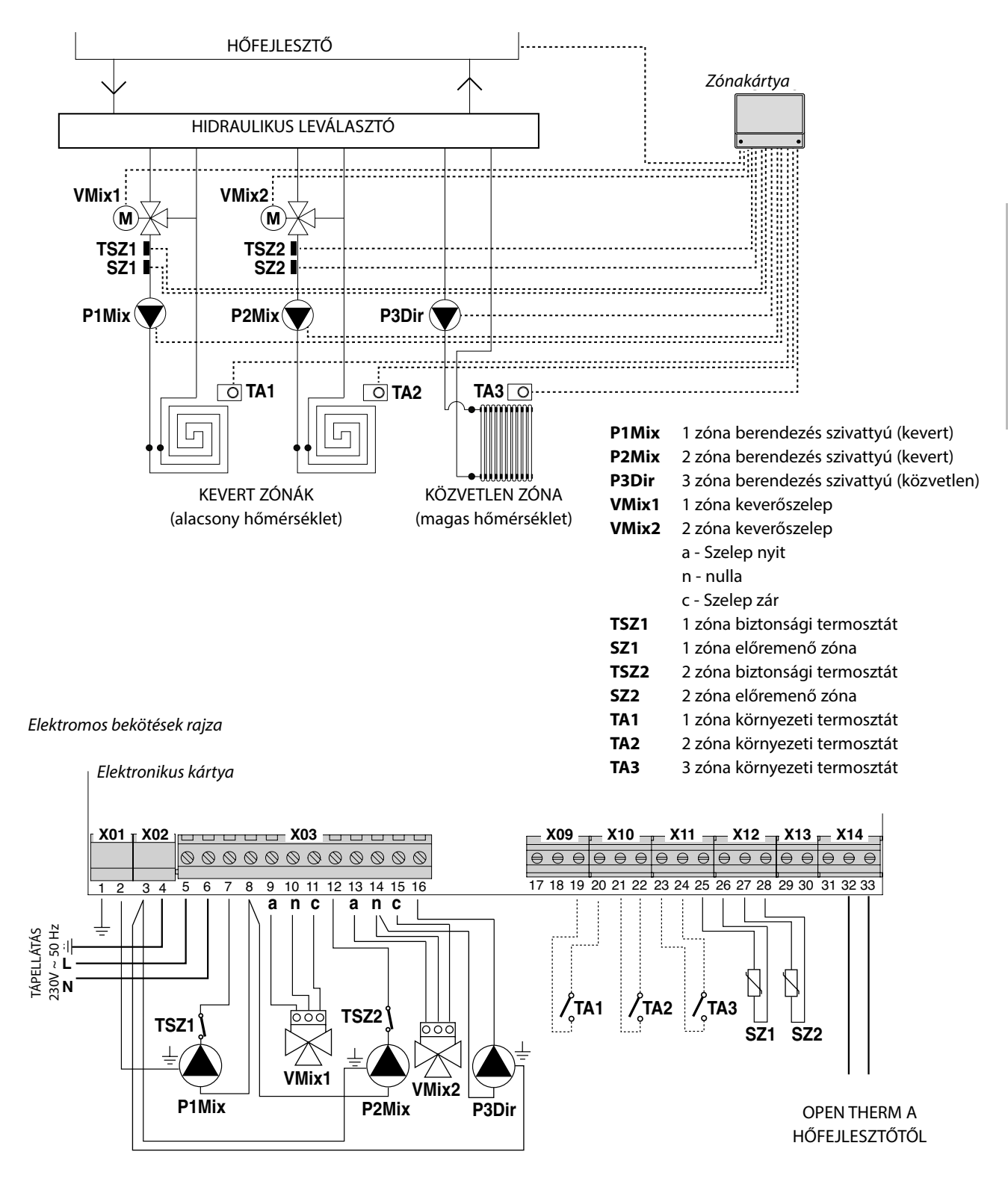

### **ELSŐ ÜZEMBE HELYEZÉS**

Az elektromos bekötések kialakítását követően helyezze feszültség alá a zónakártyára kötött hőfejlesztőt, de a "fűtés" funkciót iktassa ki. Ily módon a hőfejlesztő kap betáplálást, de nem indul el.

# Csak ezt követően helyezze feszültség alá a zónakártyát.

Ha van ilyen, csatlakoztassa az esetlegesen a zónakártyára kötött környezeti termosztátokat (zárt érintkező).

#### AUTÓKONFIGURÁLÁS

Nyomja le a zóna elektronikus kártyáján található "SW04" gombot (1), és tartsa lenyomva mindaddig amíg a "D17" állapot ledek (2) és a csatlakoztatott készülékeknek megfelelően elhelyezett alsó ledek (3) nem kezdenek el villogni. Ekkor engedje föl az "SW04" (1) gombot.

Amikor a "D17" állapot led (2) abbahagyja a villogást, ellenőrizze, hogy a csatlakoztatott készülékeknek megfelelő alsó ledek (3) folyamatosan égjenek (folyamatos fény).

Ellenkező esetben újra ellenőrizze a kábeleket, és ismételje meg az AUTÓKONFIGURÁLÁS eljárást.

Az autókonfigurálás végeztével újra aktiválni lehet a csatlakoztatott hőfejlesztő "fűtés" funkcióját.

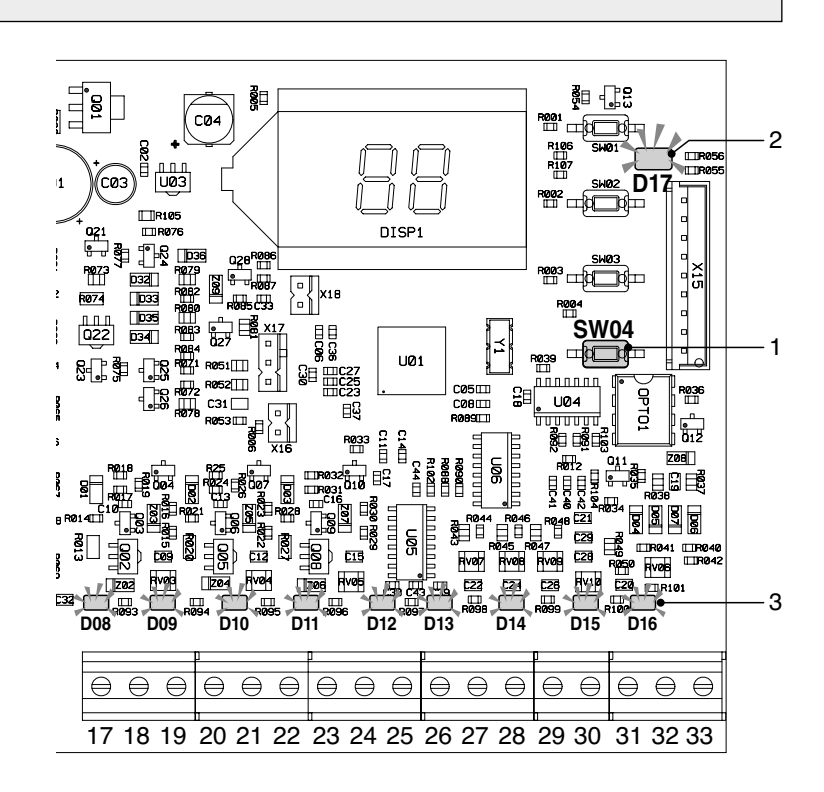

A 0KGESTZO00 zónakártya csatlakoztatásakor a használati meleg víz hőmérsékletét a zónakártyán a "tS" 26 paraméterrel kell beállítani és nem a kazán kártyáján (lásd a 85. oldalon a "menü és paraméterek listája" bekezdést).

### KIJELZŐ ÉS MŰKÖDÉSI MÓDOK

A zónakártya az elektronikus kártyába beépített LCD kijelzőn mutatja a működési módot.

Az alábbiak a lehetséges módok:

- Stand-by
- A kijelzőn megjelenik az "**St**" felirat, és jelzi, hogy nincs semmilyen igény folyamatban
- Fűtés üzemmód A kijelzőn megjelenik a "**CH**" felirat ami jelzi, hogy a rendszer fűtési igényt küldött a társított hőfejlesztőhöz
- Használati meleg víz üzemmód
  A kijelzőn megjelenik a "dH" felirat ami jelzi, hogy a rendszer használati meleg víz igényt küldött a társított hőfejlesztőhöz
- Hiba mód
- A kijelzőn villog a hibakód.

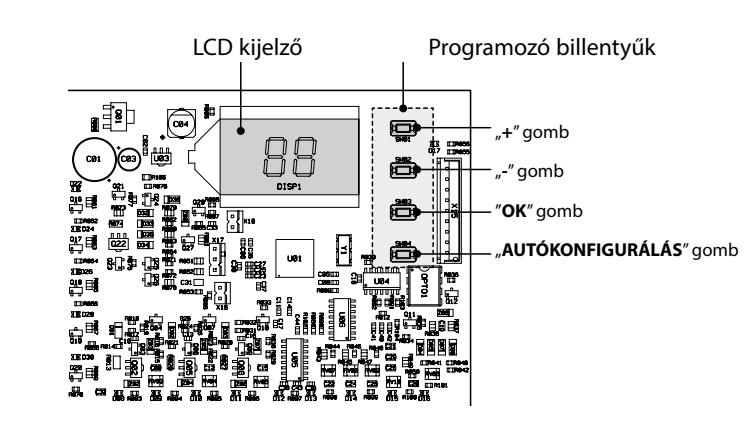

AT - A BERENDEZÉS FELELŐSE

Az elektronikus kártya továbbá egy ZÖLD állapot LEDDEL rendelkezik, ami a rendszer helyes működését mutatja, valamint 16 SÁRGA LEDDEL is rendelkezik: 9 alul elhelyezve a szenzorok kapcsainak megfelelően (az egyes ledek akkor gyulladnak meg amikor egy csatlakoztatott szenzor jelet érzékel) és 7 a reléknek megfelelően elhelyezve (az egyes ledek akkor gyulladnak fel amikor az adott relé aktiválódik).

### MENÜ ÉS PARAMÉTEREK LISTÁJA

A zónakártyák menüjébe történő belépés az "**Ok**" gomb 5 másodpercig történő lenyomva tartásával történik.

Ezt követően a "+" és "-" gombok lenyomásával lehet háromféle menüből választani:

- ÁTLÁTSZÓ paraméterek menüje amit a kijelzőn a "tS" rövidítés jelöl
- INFORMÁCIÓK menü amit "In" rövidítés jelöl
- TÖRTÉNET menü amit "Hi" rövidítés jelöl
- Rendellenességek NULLÁZÁSA amit "**rE**" rövidítés jelöl.

A Menü kijelölése után a hozzáféréséhez elég lenyomni az "**Ok**" gombot.

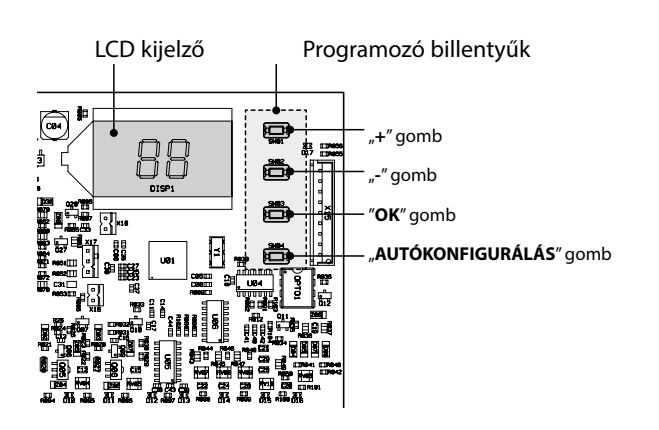

#### ÁTLÁTSZÓ PARAMÉTEREK MENÜJE - "tS"

A rendszer egy sor a kijelzőn megjeleníthető és az elektronikus kártyán található programozó gombokkal módosítható paraméterrel rendelkezik. Az alábbiakban bemutatjuk a paraméterek listáját és jelentését.

| Referencia<br>zóna | Paraméter | Mező                                            | leírás | Gyári<br>beállítás | U/M |
|--------------------|-----------|-------------------------------------------------|--------|--------------------|-----|
|                    | 0         | Minimális előremenő hőmérséklet                 | 10 40  | 20                 | °C  |
|                    | 1         | Maximális előremenő hőmérséklet                 | 10 85  | 45                 | °C  |
|                    | 2         | Előremenő hőmérséklet offset                    | 0 40   | 0                  | °C  |
| 1 zóna             | 3         | Hősugárzó panelek védőburkolatának küszöbértéke | 0 90   | 50                 | °C  |
|                    | 4         | ldőjárásfüggő jelleggörbe                       | 0 30   | 15                 | sz. |
|                    | 5         | Külső szondáról leolvasott hőmérséklet offset   | 0 50   | 0                  | °C  |
|                    | 6         | Keringetők működése/ECO mód csökkentés          | 0 50   | 0                  | -   |
|                    | 7         | Minimális előremenő hőmérséklet                 | 10 40  | 20                 | °C  |
|                    | 8         | Maximális előremenő hőmérséklet                 | 10 85  | 45                 | °C  |
|                    | 9         | Előremenő hőmérséklet offset                    | 0 40   | 0                  | °C  |
| 2 zóna             | 10        | Hősugárzó panelek védőburkolatának küszöbértéke | 0 90   | 50                 | °C  |
|                    | 11        | ldőjárásfüggő jelleggörbe                       | 0 30   | 15                 | sz. |
|                    | 12        | Külső szondáról leolvasott hőmérséklet offset   | 0 50   | 0                  | °C  |
|                    | 13        | Keringetők működése/ECO mód csökkentés          | 0 50   | 0                  | -   |
| 3 zóna             | 14        | Minimális előremenő hőmérséklet                 | 10 40  | 30                 | °C  |
|                    | 15        | Maximális előremenő hőmérséklet                 | 10 85  | 60                 | °C  |
|                    | 16        | Előremenő hőmérséklet offset                    | 0 40   | 0                  | °C  |
|                    | 17        | NINCS HASZNÁLATBAN                              | -      | -                  | -   |
|                    | 18        | ldőjárásfüggő jelleggörbe                       | 0 30   | 15                 | sz. |
|                    | 19        | Külső szondáról leolvasott hőmérséklet offset   | 0 50   | 0                  | °C  |
|                    | 20        | Keringetők működése/ECO mód csökkentés          | 0 50   | 0                  | -   |

| Referencia<br>zóna | Paraméter | Mező                                                                             | leírás | Gyári<br>beállítás | U/M  |
|--------------------|-----------|----------------------------------------------------------------------------------|--------|--------------------|------|
|                    | 21        | Duty Cycle keverőszelepek                                                        | 0 15   | 15                 | Sec  |
|                    | 22        | Szelepnyitás boost                                                               | 0 30   | 15                 | Sec  |
|                    | 23        | Duty Cycle számítás                                                              | 0 15   | 1                  | s/°C |
| Település          | 24        | Keringetők utókeringetési idő                                                    | 0 20   | 2                  | Min  |
|                    | 25        | Késleltetés a keringtető aktiválása és a kazán hőigény között                    | 0 255  | 10                 | Sec  |
|                    | 26        | A HM set-point beállítása vízmelegítő szondával                                  | 10 65  | 55                 | °C   |
|                    | 27        | NINCS HASZNÁLATBAN                                                               | -      | -                  | -    |
|                    | 28        | Egyedi/kaszkád zónakártya mód kiválasztása<br>(ha 0 = egyedi ha 1 = kaszkád)     | 0-1    | 0                  | -    |
|                    | 29        | A Comfort üzemmód aktiválása<br>(ha 0 = Comfort működés/OFF, ha 1 = Comfort/ECO) | 0-1    | 0                  | -    |

A "+" és "-" gombok nyomásával tudja görgetni a paraméterek listáját, növekvő vagy csökkenő sorrendben. Az érték módosításához elég kiválasztani a paramétert és lenyomni az "**Ok**" gombot.

Újra lenyomva a "+" és "-" gombokat módosítani lehet a paraméter értékét. A beállítás mentése automatikusan megtörténik. Nyomja meg az "**Ok**" gombot a paraméterek listájához való visszatéréshez.

A Főmenühöz való visszatéréshez elég 3 másodpercig lenyomva tartani az "**Ok**" gombot.

A Menüből való kilépéshez és a rendszer alapbeállításához való visszatéréshez elég 5 másodpercig lenyomva tartani az "**Ok**" gombot. 15 perc használaton kívüli idő elteltével a kilépés automatikusan megtörténik.

### INFORMÁCIÓK MENÜ - "IN"

A rendszer az LCD kijelzőn az alábbi információkat tudja megjeleníteni.

| Megjelenítés a<br>kijelzőn | Jelentés                | Működési<br>mező    |
|----------------------------|-------------------------|---------------------|
| t00                        | NTC 1 előremenő szonda  | 00 és 125 °C között |
| t01                        | NTC 2 előremenő szonda  | 00 és 125 °C között |
| t02                        | NINCS HASZNÁLATBAN      | -                   |
| t03                        | NINCS HASZNÁLATBAN      | -                   |
| t04                        | 1 zóna termosztát igény | ON/OFF              |
| t05                        | 2 zóna termosztát igény | ON/OFF              |
| t06                        | 3 zóna termosztát igény | ON/OFF              |

A, +"és,-"gombok nyomásával tudja görgetni az információk listáját, növekvő vagy csökkenő sorrendben. Az érték megjelenítéséhez elég kiválasztani a sort, és megnyomni az "**Ok**" gombot: ha sérült a szenzor a kijelzőn ez jelenik meg: "- - -".

Nyomja meg az "**Ok**" gombot a paraméterek listájához való visszatéréshez.

A Főmenühöz való visszatéréshez elég 3 másodpercig lenyomva tartani az "Ok" gombot.

A Menüből való kilépéshez és a rendszer alapbeállításához való visszatéréshez elég 5 másodpercig lenyomva tartani az "**Ok**" gombot. 15 perc használaton kívüli idő elteltével a kilépés automatikusan megtörténik.

#### HISTORY MENÜ - "Hi"

A rendszer tárolni tudja az utolsó 10 bekövetkezett rendellenességet: a H1 adat a legfrissebb rendellenességet jelzi, a H10 a legrégebbit.

A "+" és "-" gombok nyomásával tudja görgetni a rendellenességek listáját, növekvő vagy csökkenő sorrendben.

Az érték megjelenítéséhez elég kiválasztani a sort, és lenyomni az "**Ok**" gombot.

A Főmenühöz való visszatéréshez elég 3 másodpercig lenyomva tartani az "Ok" gombot.

A Menüből való kilépéshez és a rendszer alapbeállításához való visszatéréshez elég 5 másodpercig lenyomva tartani az "**Ok**" gombot. 15 perc használaton kívüli idő elteltével a kilépés automatikusan megtörténik.

#### <u>RESET HISTORY MENÜ - "rE"</u>

Az "**rE**" menübe történő belépést követően 3 másodpercig lenyomva tartva az "**Ok**" gombot törölni lehet az összes tárolt rendellenességet. Ezt követően a rendszer kilép a menüből, és megerősíti a műveletet.

### IDŐJÁRÁSFÜGGŐ JELLEGGÖRBE

A zónakártya egy "hőszabályozó" rendszerrel rendelkezik ami a kiválasztott időjárásfüggő jeleggörbe alapján alakítja a berendezés felé az előremenő hőmérsékletet.

A referencia időjárásfüggő jelleggörbe kiválasztása a berendezés és az igények típusának megfelelően a **4** (1 zónánál), a **11** (2 zónánál) és **18** (3 zónánál) paraméter beállításával történik.

Az alábbiakban bemutatjuk a kiválasztható időjárásfüggő jelleggörbék referencia ábráját.

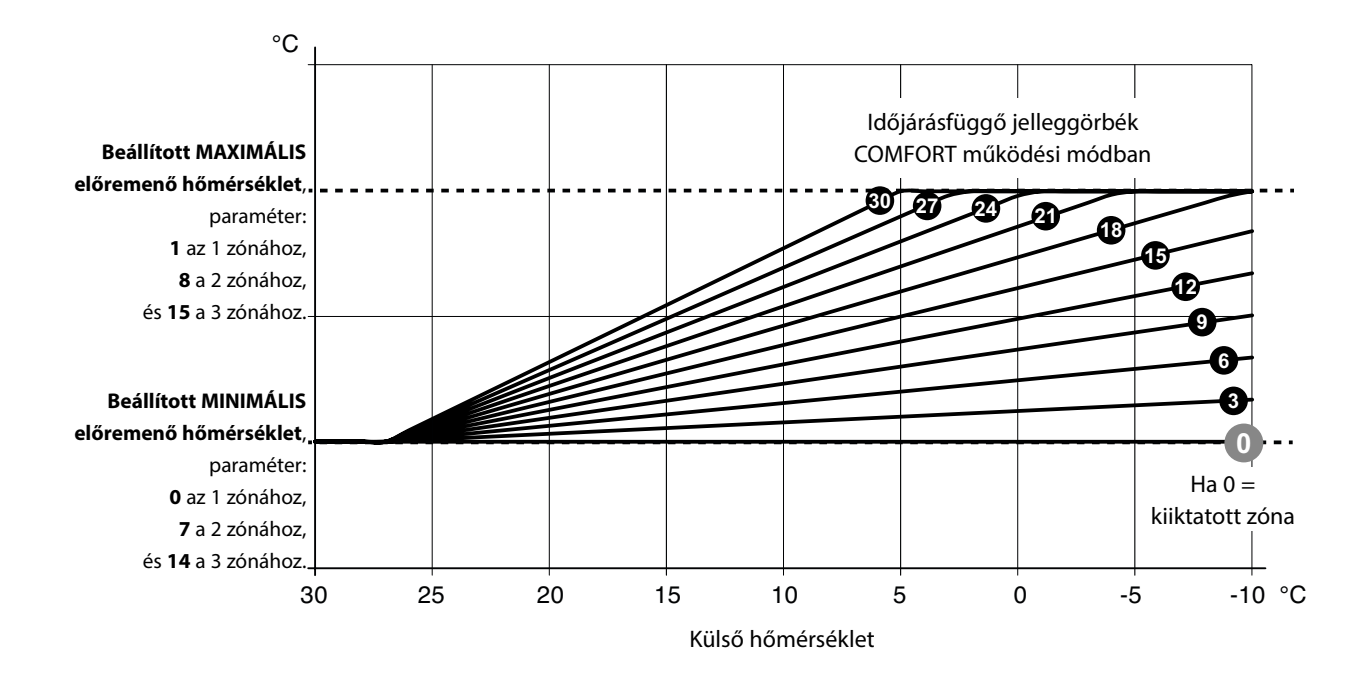

Az ábra helyes leolvasásához helyettesítse be a "MAXIMÁLIS előremenő hőmérséklet" és "MINIMÁLIS előremenő hőmérséklet" határértékeket a vonatkozó paramétereknél beállított értékekkel mind a három rendelkezésre álló zónára.

A 29 paraméter beállítása lehetővé teszi a működési logika diverzifikálását a nem behívott környezeti termosztátnál (NYITOTT): - ha a paraméter 29=0 (és a KT nyitott), a zóna szivattyúi leállnak (OFF)

- ha a paraméter 29=1 (és a KT nyitott), a zóna szivattyúi ECO üzemmódban működnek. A kazánnál a fűtésigény mindig aktív, és a szivattyúk nem kapcsolnak ki. A szivattyúk csak a kazán programozó óra állapota alapján vagy a nyár/tél manuális beállítás alapján nyári körülmények esetén kapcsolnak ki. Ebben az esetben (P29=1) a P6, P13 és P20 paraméterek jelentése megváltozik, és az éjszakai hőmérséklet csökkentés értékét vagy az ECO üzemmódot jelentik. Ha nincs hőigény (környezeti termosztát nyitva) a rendszer ECO üzemmódban működik, és a P6, P13 és P20 paraméterek felvehetik a "negatív offset" értéket amit 0 és 50°C között lehet beállítani. Ez az érték levonásra kerül a comfort módban számított előremenő hőmérséklet értékéből.

Az alábbiakban bemutatunk egy példát a beállított időjárásfüggő jelleggörbére vonatkozó ECO csökkentésre, amikor a 4 paraméter=21 és a 6 paraméter=20. A 0 és 1 paraméterre beállított "MINIMÁLIS előremenő hőmérséklet" és "MAXIMÁLIS előremenő hőmérséklet" határértékek (az 1 zónára) 20, illetve 50°C.

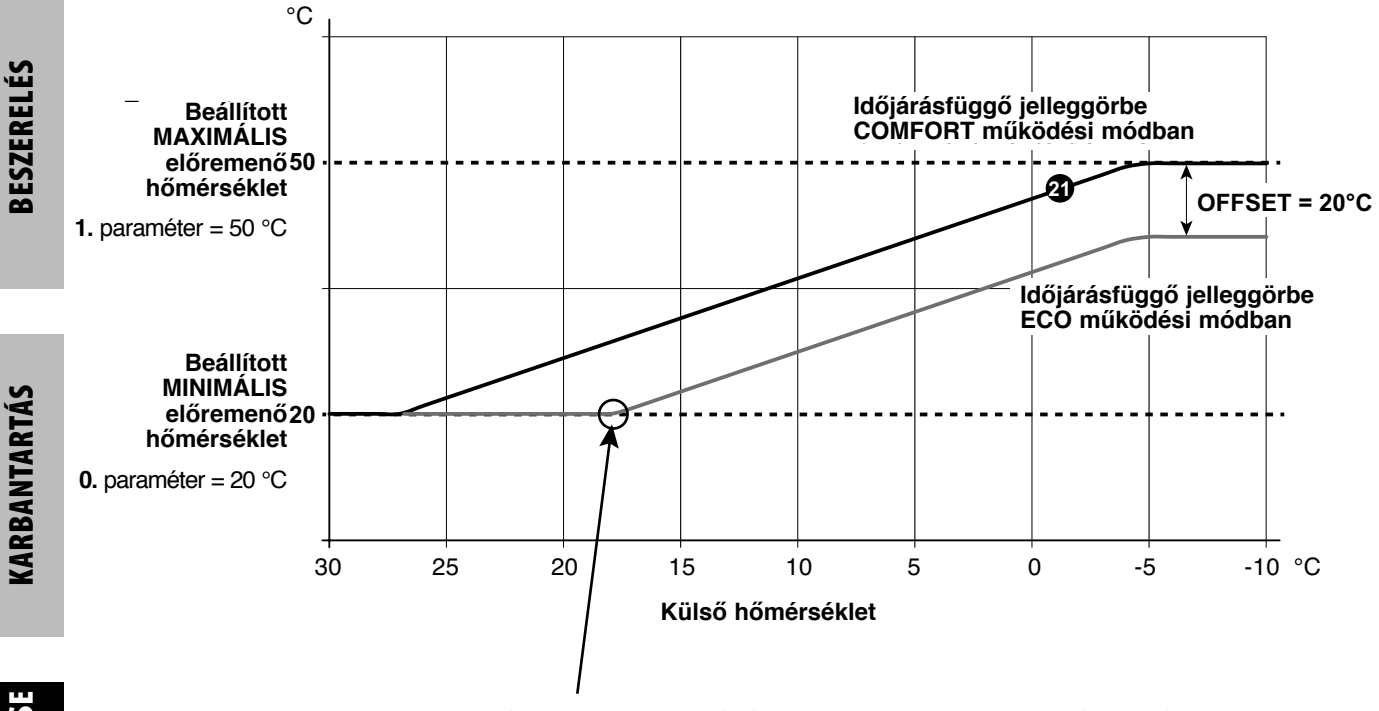

Ha aktív ECO üzemmódnál (29 paraméter =1) a tényleges előremenő hőmérséklet a beállított minimális előremenő hőmérséklet alá süllyed, a rendszer a berendezés zónáját OFF-ba helyezi, leállnak a keringetők, és zárnak az esetleges keverőszelepek.

Az ÖSSZES NEM használt zónára (melyek fizikailag nincsenek a berendezés valamely leágazására csatlakoztatva) állítsa a hőmérsékletfüggő jelleggörbét 0-ra (4 paraméter = 0, ha az 1 zóna nincs csatlakoztatva; 11 paraméter = 0, ha a 2 zóna nincs csatlakoztatva; 18 paraméter = 0, ha a 3 zóna nincs csatlakoztatva).

# RENDELLENESSÉGEK MEGJELENÍTÉSE

| Dandallanaa | مفاحة بالالاسم | a a a t á m a | ways damage a |           | ial-ia- a  | سمما مليا البرسم |              |
|-------------|----------------|---------------|---------------|-----------|------------|------------------|--------------|
| Rendellenes | mukodes        | eselen a      | renoszer a    | KIIPIZON  | IPIZI AZ E | -avik lenel      | sedes ninal. |
| nenachenes  | manoacs        | coctenta      | i chiaszer a  | ingenzon. | JC121 02 0 | gyntienet        | seges mout.  |

| Megjelenítés a<br>kijelzőn | Megnevezés                                                         | Jelentés                                                                                                    |  |  |  |
|----------------------------|--------------------------------------------------------------------|----------------------------------------------------------------------------------------------------|--|--|--|
| F70                        | NTC 1 szenzor működési rendellenesség                              | Rövidzár / Nyitott érzékelő                                                                                                    |  |  |  |
| F71                        | NTC 2 szenzor működési rendellenesség                              | Rövidzár / Nyitott érzékelő                                                                                                    |  |  |  |
| F73                        | Külső szonda működési rendellenesség                               | Rövidzár / Nyitott érzékelő                                                                                                    |  |  |  |
| F74                        | Kommunikációs hiba                                                 | Kommunikációs hiba a kazán kártyával,<br>vagy az előző zónával                                                                                                    |  |  |  |
| F75                        | Kommunikációs hiba                                                 | Kommunikációs hiba az 1 távvezérlővel,<br>(csak csatlakoztatott távvezérlő esetén)                                                                                                    |  |  |  |
| F76                        | Kommunikációs hiba                                                 | Kommunikációs hiba az 2 távvezérlővel,<br>(csak csatlakoztatott távvezérlő esetén)                                                                                                    |  |  |  |
| F77                        | Kommunikációs hiba                                                 | Kommunikációs hiba az 3 távvezérlővel,<br>vagy az előző zóna kártyával<br>(csak csatlakoztatott távvezérlő vagy zóna kártya esetén)                                                                                                    |  |  |  |
| F78                        | Működési rendellenesség1 berendezés<br>szonda alacsony hőmérséklet | Hőmérséklet szenzor nincs csatlakoztatva, vagy rosszul van<br>fölhelyezve a berendezésre.                                                                                                    |  |  |  |
| F79                        | Működési rendellenesség2 berendezés<br>szonda alacsony hőmérséklet |                                                                                                    |  |  |  |
| F80                        | Működési rendellenesség1 berendezés<br>szonda alacsony hőmérséklet | Fölső védelmi határérték. Amikor az 1/2 alacsony hőmérsékletű<br>berendezés vizének hőmérséklete 60 másodpercig meghaladja<br>a " <i>Hősugárzó paneleket védő küszöbérték"</i> paraméterre<br>beállított értéket, a berendezés szivattyúja leáll, és a vonatkozó<br>keverőszelep zár.                                                                                  |  |  |  |
| F81                        | Működési rendellenesség2 berendezés<br>szonda alacsony hőmérséklet | a víz hőmérséklete nem csökkent, a rendszes törtenik, es, ha<br>a víz hőmérséklete nem csökkent, a rendszer jelzi a működési<br>rendellenességet. Ennek a működési rendellenességnek a<br>kiiktatása akkor történik meg, amikor a víz hőmérséklete<br>legalább 10°C-kal a " <i>Hősugárzó paneleket védő küszöbérték"</i><br>paraméternél beállított érték alá süllyed. |  |  |  |

#### LCD KIJELZŐ KIKAPCSOLVA

Ellenőrizze, hogy a zónakártya kapjon elektromos betáplálást. Ezt követően ellenőrizze, hogy az 5 és 6 kapcsokon van-e tápfeszültség.

Ha nem lenne, ellenőrizze a kábeleket.

Ha elégséges a feszültség (195-253 Vac tartomány), ellenőrizze az FH02 biztosíték állapotát (lásd "KAPCSOLÁSI RAJZ" 5 oldal).

### TÖBB ZONING CSATLAKOZTATÁSA SORBAN

Ha több, mint három berendezés zónát kell kezelni, maximum három egységig egymással sorba kötött zónakártyákat lehet használni.

Helyes működésükhöz az alábbiakra van szükség:

- a 28 paraméter = 1 beállítása (kaszkád zónakártya üzemmód) az első "n-1 zónakártyára" ami a sorban jelen van
- a 28 paraméter = 0 beállítása a sorban az utolsó zónakártyára.

Két zónakártya között a csatlakoztatás úgy történik ahogy az az alábbi ábrán látható.

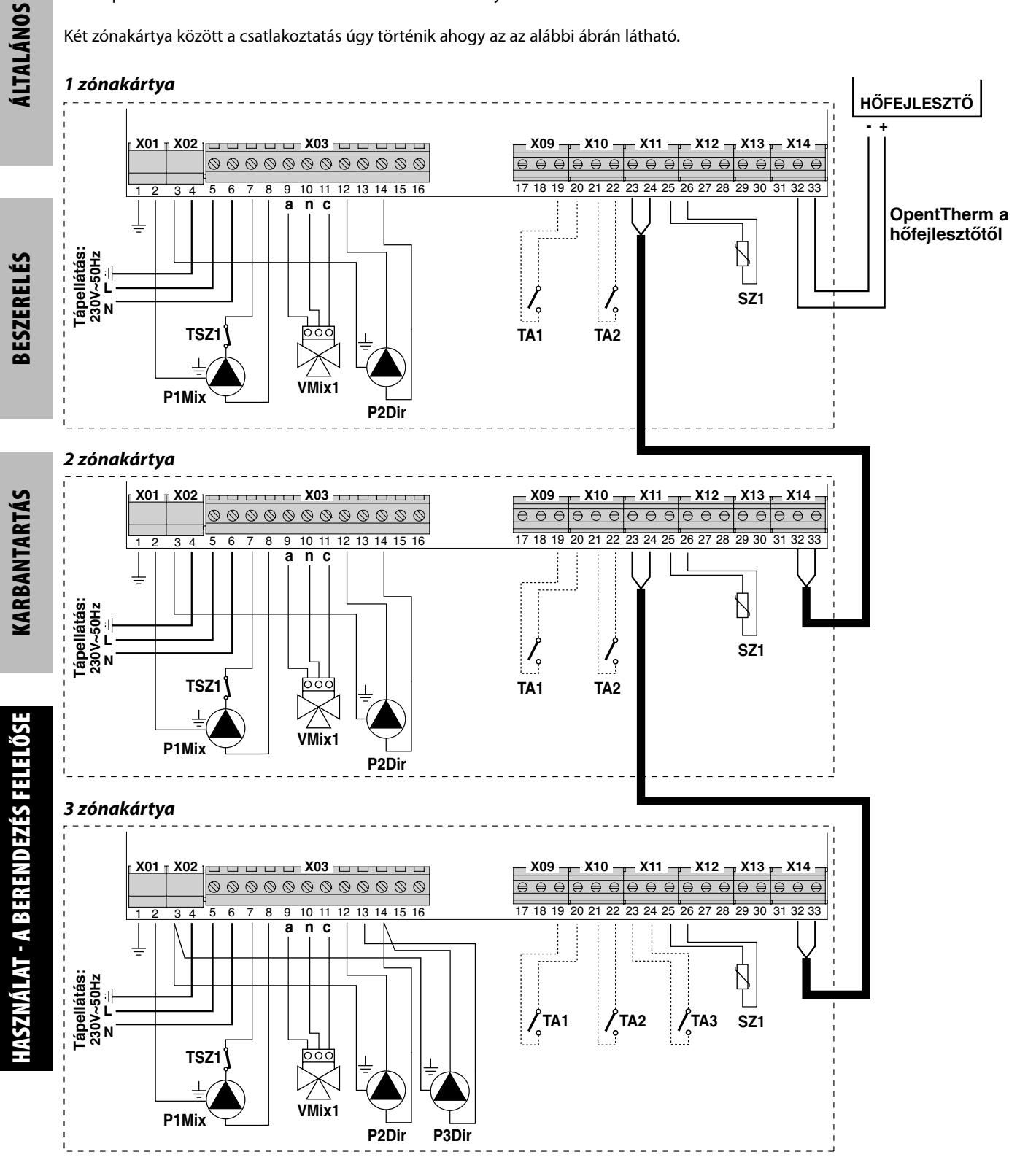

KÖNNYŰ kitalálni, hogy a kaszkádban jelen lévő összes "n-1 zónakártyánál" így eljárva a harmadik zóna kezeléséhez az érintkezés NEM lesz jelen. Az CSAK az utolsó zónakártyára áll rendelkezésre.

Ilyen konfigurációnál programozni kell mindegyik zónakártyát. A programozás végeztével (amit a hőfejlesztő kikapcsolt állapotánál kell elvégezni) a teljes zónakártya sorra el kell végezni az autókonfigurálást.

Ehhez:

- adjon betáplálást az összes zónakártyának és a hőfejlesztőnek (a fűtés kiiktatásával);
- az elsőtől kiindulva indítsa el az autókonfigurálást az összes zónakártyán, használja a megfelelő gombokat (*lásd:* "AUTÓKONFIGURÁLÁS" 84 oldal).

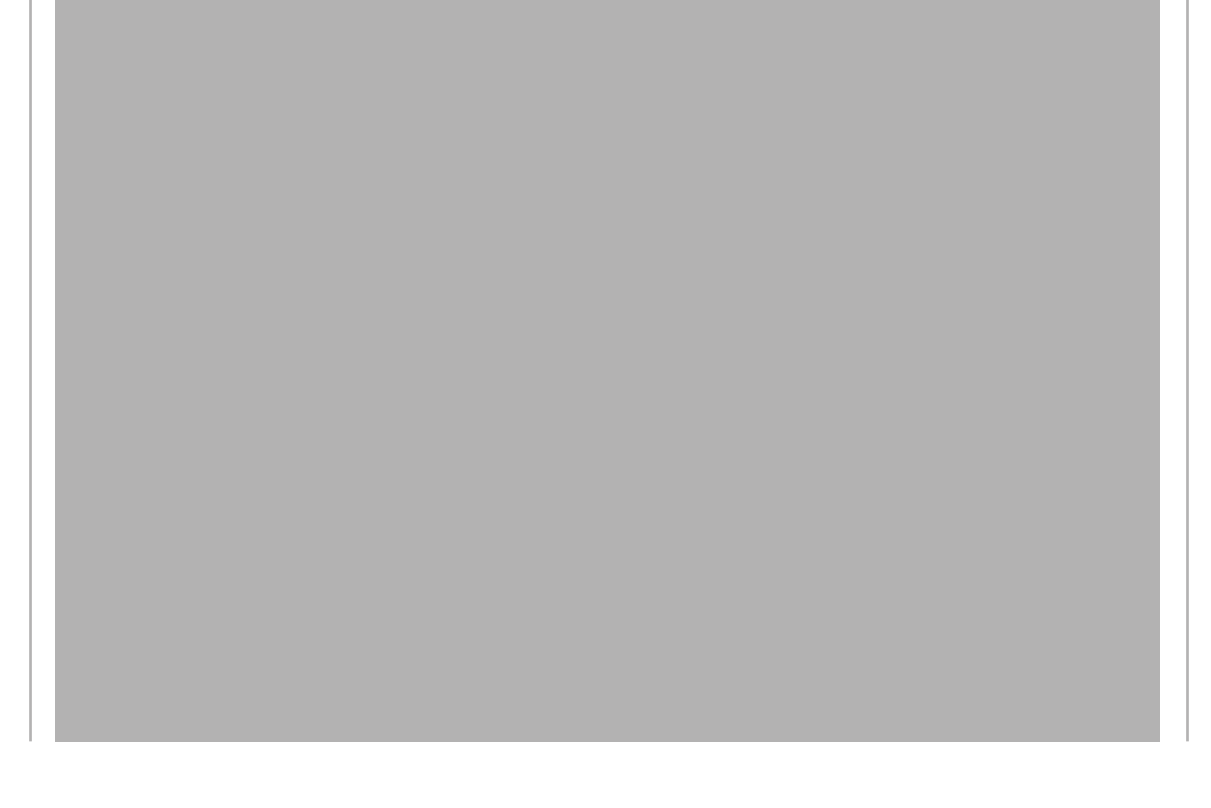

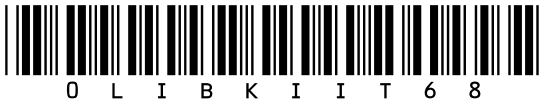

#### Fondital S.p.A. Società a unico socio

25079 VOBARNO (Brescia), Italy – Via Cerreto 40 tel. +39 0365-87831, fax +39 0365-878.304 e mail: info@fondital.it - www.fondital.com

Il produttore si riserva il diritto di apportare ai propri prodotti quelle modifiche che riterrà necessarie o utili, senza pregiudicarne le caratteristiche essenziali.

The manufacturer reserves the right to modify his/her products as deemed necessary, without altering the basic characteristics of the products themselves.

Producent zastrzega sobie prawo do wprowadzania w swoich produktach zmian, które uzna za niezbędne i użyteczne, o ile nie wpływają one istotnie na zasadnicze właściwości produktów.

El productor se reserva el derecho de aportar a sus productos las modificaciones que considere necesarias o útiles, sin perjudicar sus características esenciales.

A gyártó fenntartja a jogot a szükségesnek és hasznosnak ítélt módosítások elvégzésére, amelyek nem befolyásolják a készülék alapvető tulajdonságait.

Uff. Pubb. Fondital IST 03 C 1271 – 01 | Maggio 2019 (05/2019)